# ИНСТРУКЦИЯ ПО ЭКСПЛУАТАЦИИ

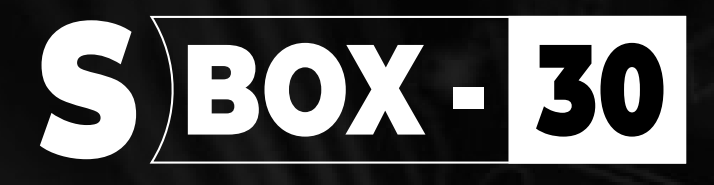

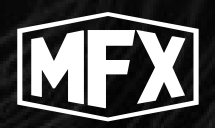

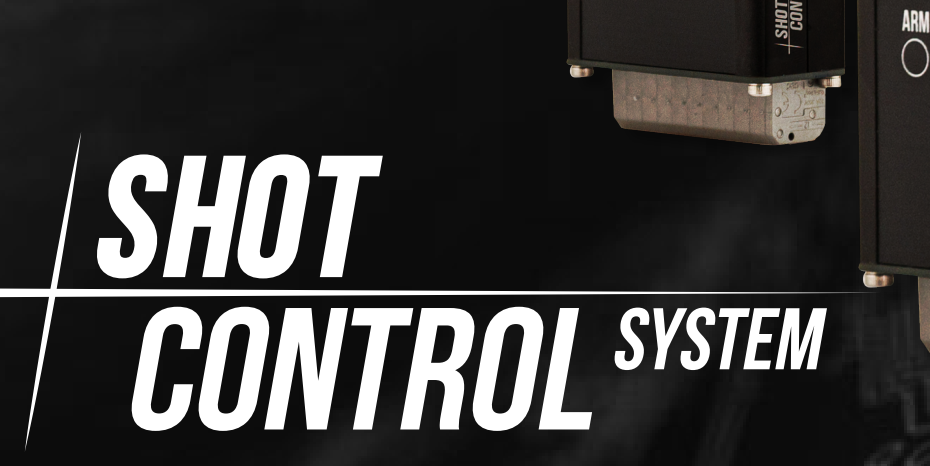

SHOT Control

٢

ARM

Ô

SHOT

 $\bigcirc$ 

SHOT Control

(4)

 $\bigcirc$ 

SHOT

SHOT Control

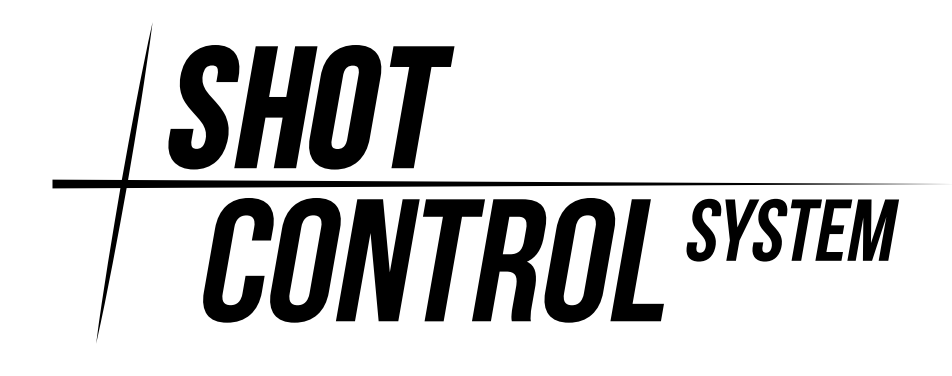

#### Аннотация

В данной инструкции описаны функциональные возможности устройства SBOX-30 для работы с программно-аппаратным комплексом Shot Control System.

Подробно изложена вся информация, необходимая для настройки и конфигурирования устройства в режиме «Пульт» и «Приемник», а также приведены некоторые «подсказки» и важные моменты.

В инструкции подробно изложены основные вопросы по организации адресного пространства для настройки программно-аппаратного комплекса Shot Control System с применением устройств SBOX-30.

Даны рекомендации по мерам безопасности и рекомендации по управлению питанием устройства и его обслуживания.

Настоятельно рекомендуем подробно ознакомиться с инструкцией перед началом работы с системой. При возникновении вопросов, вы можете обратиться к нам:

(1) По электронной почте: support@mainfx.ru

3 В любом мессенджере: 🗹

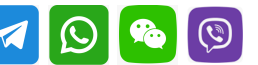

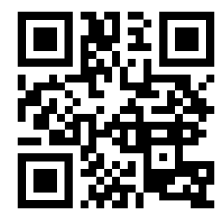

https://mainfx.ru/

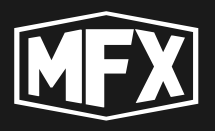

| 1 | Haa | значение устройства                                    | 7  |
|---|-----|--------------------------------------------------------|----|
|   | 1.1 | Режим «Пульт»                                          | 7  |
|   | 1.2 | Режим «Приемник»                                       | 7  |
|   | 1.3 | Обновление устройства                                  | 8  |
|   | 1.4 | Комплектация устройства                                | 8  |
|   | 1.5 | Хранение устройства                                    | 9  |
|   | 1.6 | Дополнительные аксессуары к SBOX-30                    | 9  |
| 2 | Спи | исок определений и терминов                            | 10 |
| 3 | Пре | едостережения                                          | 12 |
|   | 3.1 | Предупреждения                                         | 12 |
| 4 | Tex | нические характеристики                                | 14 |
| 5 | Оп  | исание элементов управления                            | 15 |
|   | 5.1 | Передняя панель устройства                             | 15 |
|   | 5.2 | Вид сверху                                             | 15 |
|   | 5.3 | Вид снизу                                              | 16 |
|   | 5.4 | Подключение мобильного устройства к SBOX-30            | 16 |
|   | 5.5 | Подключение платы расширения к SBOX-30                 | 17 |
| 6 | Про | отокол SHOT CONTROL                                    | 19 |
|   | 6.1 | Устройства, работающие по протоколу SHOT CONTROL       | 20 |
|   | 6.2 | Адресное пространство SHOT CONTROL                     | 20 |
|   |     | 6.2.1 Формат адреса канала                             | 21 |
|   |     | 6.2.2 Настройка адресов каналов на приемнике           | 21 |
|   |     | 6.2.3 Подключение приемников в одной позиции           | 24 |
|   |     | 6.2.4 Подключение приемников в различных позициях      | 25 |
|   |     | 6.2.5 Подключение приемников с одним стартовым адресом | 26 |
|   | 6.3 | ARM ZONE для управления приемниками                    | 27 |
| 7 | Реж | ким «Пульт»                                            | 29 |
|   | 7.1 | Включение устройства                                   | 29 |
|   | 7.2 | Выключение устройства                                  | 30 |
|   | 7.3 | Переключение режимов ARM и DISARM                      | 30 |
|   | 7.4 | Порядок работы в режиме «ПУЛЬТ»                        | 32 |
|   |     | 7.4.1 Подготовка к работе устройства                   | 32 |

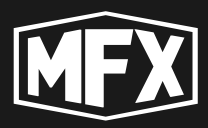

|   |     | 7.4.2 Основные операции, выполняемые на устройстве | 32 |
|---|-----|----------------------------------------------------|----|
|   |     | 7.4.3 Окончание работы с устройством/хранение      | 37 |
|   | 7.5 | Меню устройства в режиме «Пульт»                   | 37 |
|   | 7.6 | Основное меню                                      | 39 |
|   |     | 7.6.1 Меню BLUETOOTH                               | 39 |
|   |     | 7.6.2 Меню RF                                      | 40 |
|   |     | 7.6.3 Меню SERVICE                                 | 45 |
|   |     | 7.6.4 Меню CLEAR BUTTON MEMORY                     | 46 |
|   |     | 7.6.5 Меню DEV.MODE                                | 47 |
|   | 7.7 | Меню SERVICE                                       | 48 |
|   |     | 7.7.1 Меню INFO                                    | 48 |
|   |     | 7.7.2 Меню SPECTRUM                                | 49 |
|   |     | 7.7.3 Меню BIND                                    | 50 |
|   |     | 7.7.4 Меню СН-СНЕСК                                | 51 |
|   |     | 7.7.5 Меню RF-DEV                                  | 54 |
|   |     | 7.7.6 Меню управления параметрами приемников       | 55 |
|   |     | 7.7.7 Меню MAN.SHOT                                | 61 |
|   |     |                                                    |    |
| 8 | Реж | ким «Приемник»                                     | 65 |
|   | 8.1 | Включение устройства.                              | 66 |
|   | 8.2 | Выключение устройства                              | 67 |
|   | 8.3 | Порядок работы в режиме «Приемнник»                | 67 |
|   |     | 8.3.1 Подготовка к работе устройства               | 67 |
|   |     | 8.3.2 Основные операции, выполняемые на устройстве | 68 |
|   |     | 8.3.3 Окончание работы с устройством/хранение      | 68 |
|   | 8.4 | Меню устройства в режиме «Приемник»                | 69 |
|   |     | 8.4.1 Меню CTRL.ADDR                               | 70 |
|   |     | 8.4.2 Меню POSITION                                | 70 |
|   |     | 8.4.3 Меню ARM                                     | 71 |
|   |     | 8.4.4 Меню MASTER                                  | 72 |
|   |     | 8.4.5 Меню DEV.MODE                                | 73 |
|   |     | 8.4.6 Меню BUZZER                                  | 73 |
|   | 8.5 | Меню STATUS                                        | 74 |
|   |     | 8.5.1 Меню СН-СНЕСК                                | 75 |
| 9 | Упр | равление питанием                                  | 77 |
|   | 9.1 | Включение устройства                               | 77 |
|   | 9.2 | Выключение устройства                              | 78 |
|   | 9.3 | Автоматическое переключение в режим SLEEP          | 78 |
|   | 9.4 | Принудительное переключение в режим SLEEP          | 79 |
|   |     |                                                    |    |

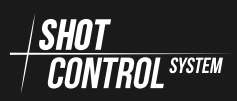

# СОДЕРЖАНИЕ

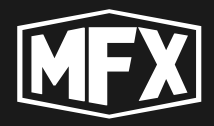

| 9.5 Принудительное пробуждение из режима SLEEP                                                                                                    | 79                                                                     |
|----------------------------------------------------------------------------------------------------|------------------------------------------------------------------------|
| 9.6 Зарядка устройства                                                                                                    | 79                                                                     |
| 9.7 Снятие аккумулятора с устройства                                                                                                    | 80                                                                     |
| 10Обслуживание устройства                                                                                                    | 83                                                                     |
| 10.1 Ежедневный уход и обслуживание                                                                                                    | 83                                                                     |
| 10.2Замена батареи                                                                                                    | 83                                                                     |
| 10.3Сервисное обслуживание                                                                                                    | 83                                                                     |
|                                                                                                    |                                                                        |
| 11Устранение неисправностей                                                                                                    | 85                                                                     |
| 11Устранение неисправностей<br>12Приложения                                                                                                    | 85<br>86                                                               |
| <ul> <li>11 Устранение неисправностей</li> <li>12 Приложения <ul> <li>12.1 Приложение А (Таблица частот каналов)</li> <li></li></ul></li></ul>                                                    | <b>85</b><br><b>86</b><br>86                                           |
| <ul> <li>11 Устранение неисправностей</li> <li>12 Приложения <ul> <li>12.1 Приложение А (Таблица частот каналов)</li> <li>12.2 Приложение В (Маркировка устройства)</li> <li></li></ul></li></ul> | <b>85</b><br><b>86</b><br>86<br>87                                     |
| 11 Устранение неисправностей          12 Приложения         12.1 Приложение А (Таблица частот каналов)         12.2 Приложение В (Маркировка устройства)         13 Гарантийные обязательства     | <ul> <li>85</li> <li>86</li> <li>86</li> <li>87</li> <li>88</li> </ul> |

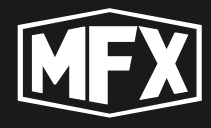

Перед эксплуатацией этого аппарата прочитайте, пожалуйста, эту инструкцию полностью и аккуратно сохраняйте ее для справок в будущем.

Конструкция этого устройства предполагает его использование квалифицированным специалистом, прошедшим обучение по эксплуатации данного прибора.

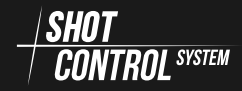

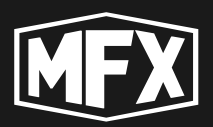

1

# Назначение устройства

Устройство SBOX-30 — является программно-аппаратным комплексом для управления внешними устройствами по протоколу SHOT CONTROL.

Благодаря возможности протокола SHOT CONTROL и с помощью устройств SBOX-30, а также других, поддерживающих работу протокола, возможно создание многоканальной и многозонной сети управления электронными устройствами с помощью алгоритмов программной логики.

В качестве конечных устройств приборов SBOX-30 могут быть различные пиротехнические изделия, и прочие низковольтные нагрузки.

Устройства серии SBOX применяются для организации программируемого управления пиротехническими и другими специальными устройствами на пиротехнических показах и концертных программах. А так же для использования в сфере кино и видео индустрии.

Возможности протокола SHOT CONTROL позволяют с одного контроллера управлять сотнями различных конечных устройств.

Прибор SBOX-30 может работать в двух режимах:

### 1.1 РЕЖИМ «ПУЛЬТ»

В режиме «Пульт управления» устройство SBOX-30 может контролировать любые приборы которые поддерживают возможность управления по радио протоколу

В режиме пульта это устройство имеет одну физическую и 8 логических кнопок управления.

Имеет активный bluetooth модуль для возможности подключения этого устройства к мобильному приложению.

При работе в режиме «Пульт управления» на дисплее устройства отображается соответствующий статус и информация, соответствующая режиму «Пульт управления».

### 1.2 РЕЖИМ «ПРИЕМНИК»

В режиме «Приемник» устройство получает сигналы с пульта управления и может запускать пиротехнические изделия а также способен управлять любыми другими нагрузками при помощи подачи на них напряжения 20 вольт с управляемой длительностью и задержкой. Данное устройство в режиме приемника управляется по радио протоколу shot control.

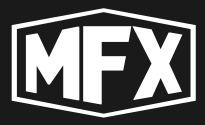

В режиме «Приемник» к устройству возможно подключить до 5 (пяти) внешних устройств, через 5 групп контактов для прямого подключения пиротехнических воспламенителей, а также, через 2 разъема RJ45 возможно подключение 2-х внешних расширительных плат, по 15 каналов на каждой.

При подключении 2x расширительных плат устройство может подавать сигнал сразу на 30 пировоспламенителей.

При работе в режиме «Приемник» на дисплее устройства отображается соответствующий статус и информация, соответствующая режиму «Приемник».

# 1.3 ОБНОВЛЕНИЕ УСТРОЙСТВА

Обновление и настройка устройства осуществляется через специальное программное приложение. Для настройки и обновления устройства, необходимо подключить его к мобильному устройству (смартфон, планшет IOS, Android) по каналу bluetooth, на которых установлено специальное приложение. (Работу со специальным приложением по настройки устройств SBOX-30 см. отдельную инструкцию).

# 1.4 КОМПЛЕКТАЦИЯ УСТРОЙСТВА

Устройство SBOX-30 поставляется в фирменной упаковке в составе:

- Устройство SBOX-30
- Антенна

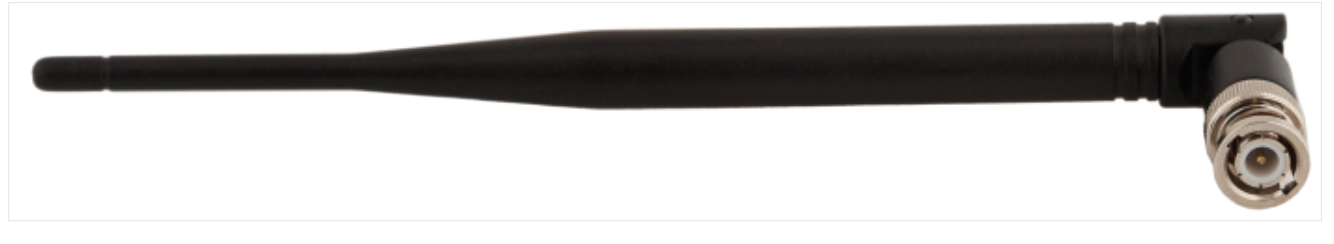

Рис. 1: Штатная антенна для SBOX-30

• Переходник RJ45-USB-С для подключения зарядного устройства к порту RJ45 на верхней крышке SBOX-30.

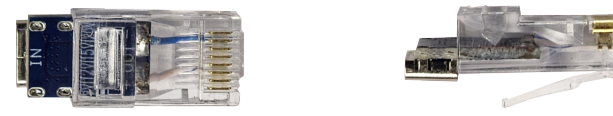

Рис. 2: Адаптер зарядки устройства RJ45 - USB-C

• Инструкция по эксплуатации

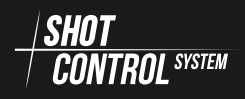

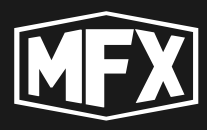

# 1.5 ХРАНЕНИЕ УСТРОЙСТВА

Устройство SBOX-30 рекомендуется хранить в штатной упаковке в сухом и проветриваемом помещении.

Условия хранения:

- температура хранения от -30 С до +50 С
- относительная влажность от 10% до 80%

При длительном хранении рекомендуется извлекать из устройства аккумулятор.

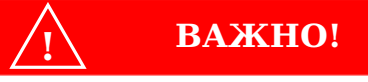

Запрещается хранить устройство с легко воспламеняющимися веществами и предметами

## 1.6 ДОПОЛНИТЕЛЬНЫЕ АКСЕССУАРЫ К SBOX-30

Дополнительно к прибору поставляются:

1) Переходник для зарядки устройства с RJ45 -> USB-C

2) Плата расширения на 15 каналов: (возможно подключить к одному устройству 2 платы без параллельного подключения)

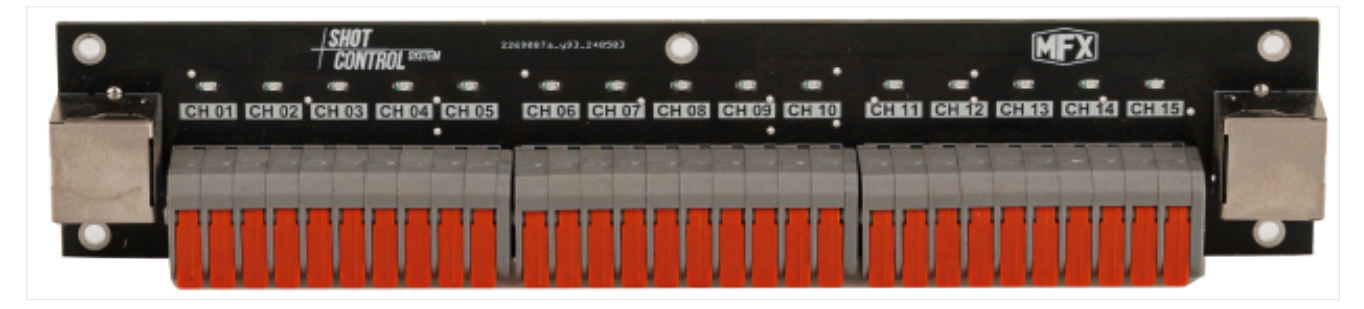

Рис. 3: Плата расширения на 15 каналов

# 2 СПИСОК ОПРЕДЕЛЕНИЙ И ТЕРМИНОВ **МЕХ**

# 2

# Список определений и терминов

- **Устройство** оборудование (прибор), выполняющее определенные функции и управляемое с пульта по радиоканалу или DMX
- **Пульт, Shot Control** Аппаратное устройство, которое конфигурируется через мобильное приложение на мобильном устройстве и контролирует подключенные к нему устройства по радиоканалу и/или DMX
- **Мобильное устройство** телефон или планшет (IOS, Android), на котором установлено приложение и с которого пользователь выполняет конфигурирование Пульта и подключенных к нему устройств
- **Приложение** мобильное программное обеспечение установленное на мобильном устройстве, используемое для конфигурирования устройств и пультов. (Смотри отдельную инструкцию с описанием Приложения)
- **Программа** определенная последовательность действий, записанная в файл для последующего назначения на кнопку и передачи в пульт. Представляет собой набор точек, структурированных во временной последовательности
- **Точка программы** отдельная сущность внутри программы, описывающая конкретное действие для устройства. Может иметь различные типы сущности и различные наборы параметров, в зависимости от типа

Пользователь — человек, который пользуется комплексом

- Кнопка в зависимости от контекста может означать:
  - Кнопка в интерфейсе приложения
  - Аппаратная кнопка на пульте и сущность в приложении, на которую можно назначить определенную программу (либо последовательность программ), а также ряд параметров, регламентирующих ее работу
- Канал Канал это физический контакт на устройстве SBOX-30 (или других устройствах, работающих по протоколу *SHOT* / CONTROL SKEW ), к которому физически подключаются через проводное соединение внешние устройства для управления: пиротехнический запал, электромагнит, другое специальное устройство.

Канал внешне представляет клейму с двумя контактами (+ и -), на которую по команде с Пульта подается напряжение до 20 Вольт и силой тока до 5А с определенной временной задержкой.

Для управления каналом с пульта, каналу назначается адрес в формате: номер позиции POSITION + ADDRESS . (Подробнее см. раздел: 6.2.1 на с. 21)

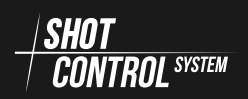

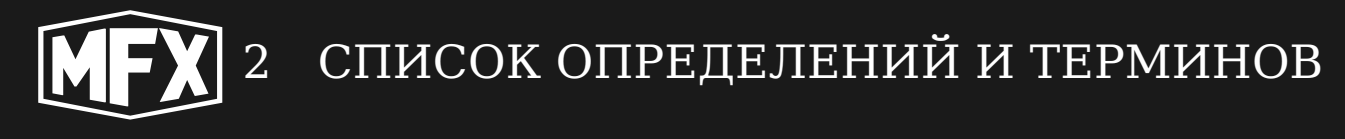

Обратите внимание, что по тексту встречаются комментарии,

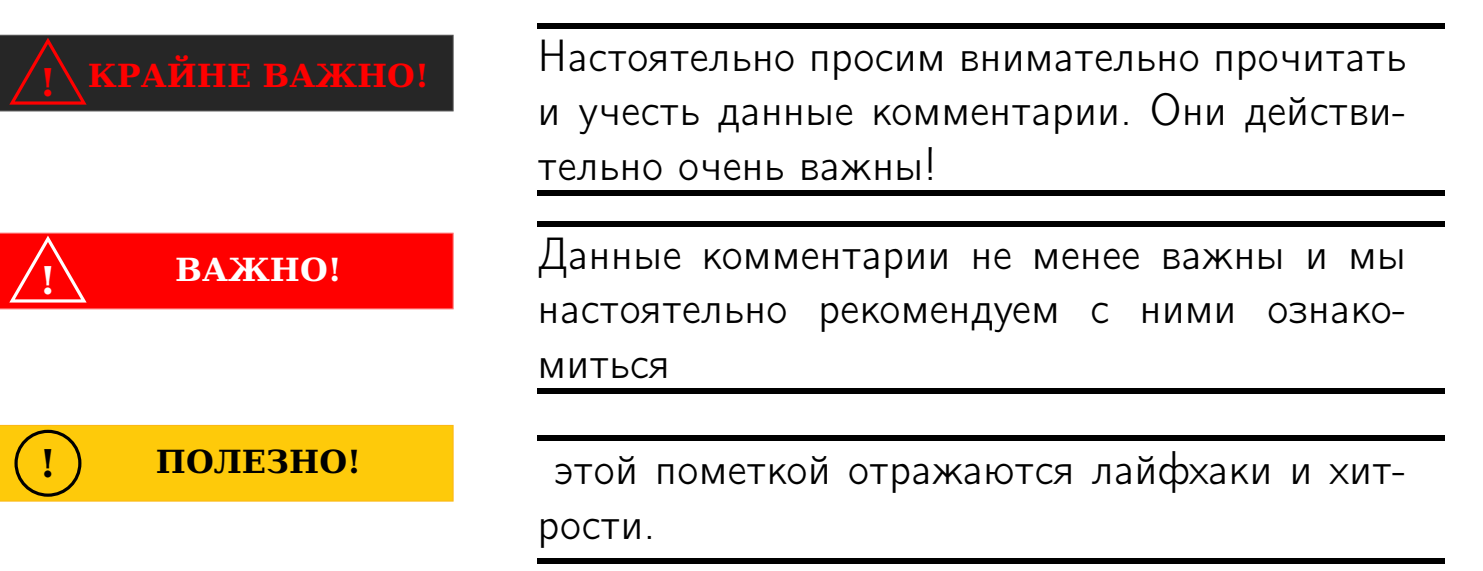

# 3 ПРЕДОСТЕРЕЖЕНИЯ

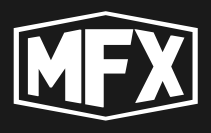

# **В** Предостережения

Для продления срока службы этого устройства и избежанию причинения вреда здоровью внимательно прочитайте этот раздел до начала использования SBOX-30, чтобы обеспечить его правильную и безопасную эксплуатацию.

# 3.1 ПРЕДУПРЕЖДЕНИЯ

Перед эксплуатацией прибора, убедитесь, что он заряжен и на приборе отсутствуют визуальные повреждения.

Немедленно прекратите эксплуатацию устройства, если он начинает дымиться, чрезмерно нагревается, а также при появлении постороннего запаха или шумов. Эти условия могут привести к пожару. Немедленно выключите устройство, после чего обратитесь к вашему дилеру для проведения технического осмотра.

SBOX-30 должен заряжаться зарядным устройством, рекомендованным изготовителем.

При эксплуатации прибора, ни в коем случае не открывайте и не снимайте крышки корпуса, привинченные винтами, если для этого нет специальных указаний в инструкциях по эксплуатации.

Не изменяйте устройство SBOX-30 и не модифицируйте его части. Изменения и модификации могут привести к выходу его из строя.

Пользуйтесь батареями только рекомендованных типов. Батареи не рекомендованного типа могут вывести прибор из строя либо воспламенятся.

Следите, чтобы батареи располагались в соответствии с их полярностью. Неправильно установленные батареи могут привести к воспламенению и повредить прибор, данный случай не является гарантийным.

Использование прибора без подключенной антенны может привести к его повреждению

Использование не фирменных антенн, может привести к повреждению радио тракта. (не гарантийный случай)

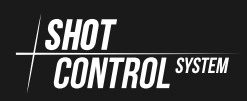

# 3 ПРЕДОСТЕРЕЖЕНИЯ

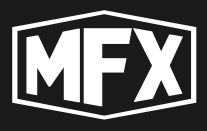

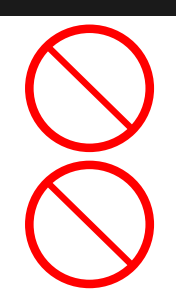

Запрещается хранить устройство с легко воспламеняющимися веществами и предметами

Установка и настройка SBOX-30 должна выполняться только после обязательного прочтения данной инструкции.

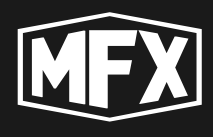

4

# Основные технические характеристики пульта

#### Таблица 1: Основные технические характеристики пульта

| N⁰  | Характеристика                                                         | Значение               |
|-----|------------------------------------------------------------------------|------------------------|
| 1   | Bec:                                                                   | 360 грамм              |
| 2   | Габаритные размеры:                                                    | 30мм * 66мм * 125мм    |
| 3   | Напряжение выходного питания:                                          | 20 VDC                 |
| 4   | Диапазон радиочастот:                                                  | 864-869MHz             |
| 6   | Температура                                                            |                        |
| 6.1 | Рабочая:                                                               | -20 +40 по цельсию     |
| 6.2 | Хранения:                                                              | -30 +50 по цельсию     |
| 7   | Относительная влажность (рабочая)                                      | 0-80%                  |
| 8   | Емкость и тип батареи:                                                 | Li-Ion 3000mAh         |
| 9   | Время автономной работы в активном<br>режиме:                          | 24 часа                |
| 10  | Время ожидания в режиме сна                                            | 1 месяц                |
| 10  | Материал корпуса:                                                      | Алюминий анодированный |
| 11  | Тип дисплеев:                                                          | OLED                   |
| 12  | Класс влага защиты:                                                    | ip 57                  |
| 13  | Количество (линий) позиций<br>радиоканала:                             | 1000                   |
| 14  | Количество каналов в одной позиции<br>радиоканала:                     | 10.000                 |
| 15  | Количество «Приемников»,<br>подключаемых к SBOX-30 в режиме<br>«Пульт» | 255                    |
| 15  | Срок службы:                                                           | 2 года                 |

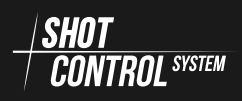

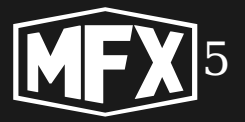

### Описание элементов управления

# 5.1 ПЕРЕДНЯЯ ПАНЕЛЬ УСТРОЙСТВА

Устройство SBOX-30 выполнено из прочного алюминиевого корпуса прямоугольной формы.

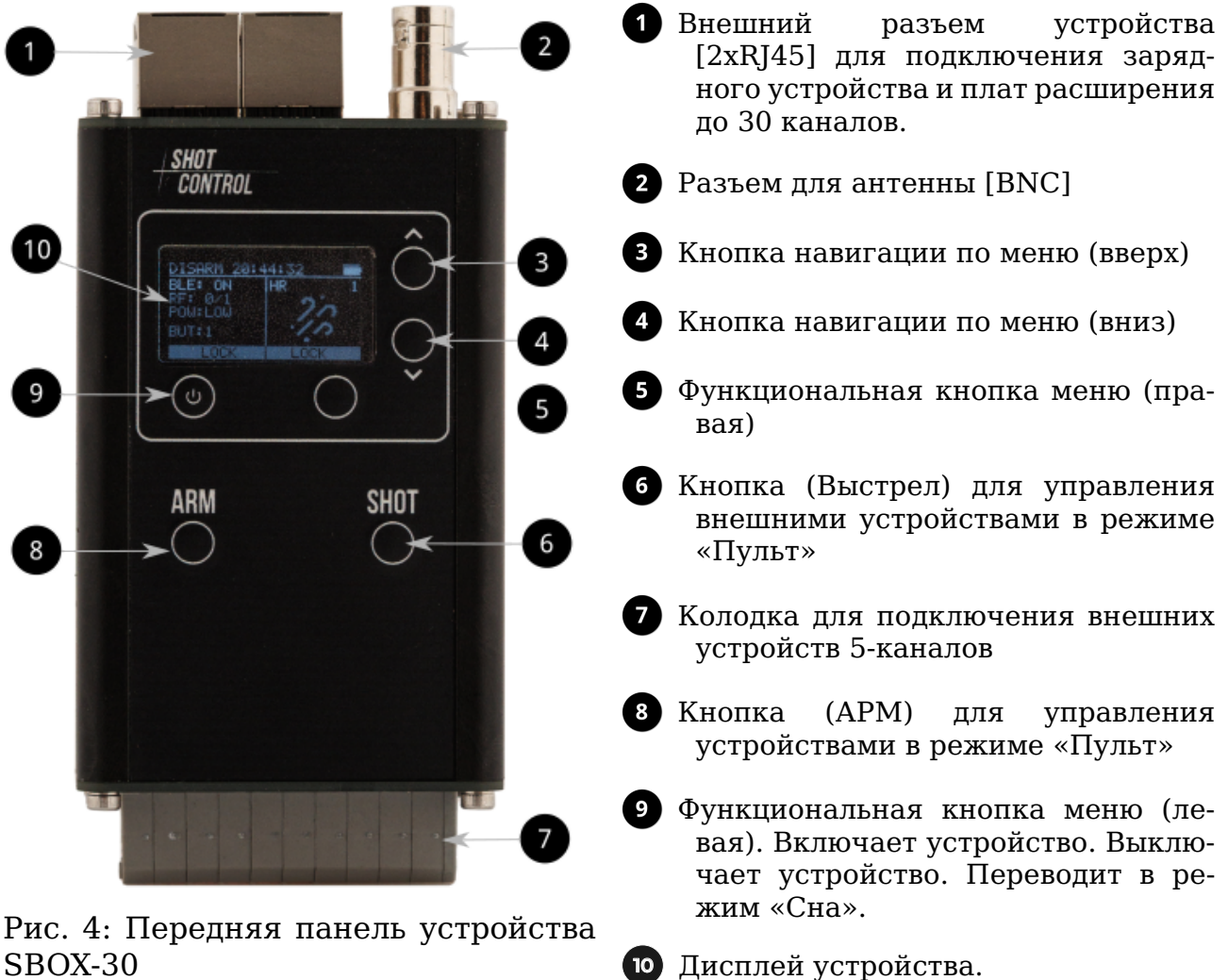

SBOX-30

## 5.2 ВИД СВЕРХУ

Вид сверху устройства отображен схематически и обозначает основные элементы:

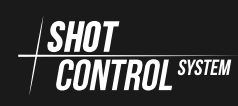

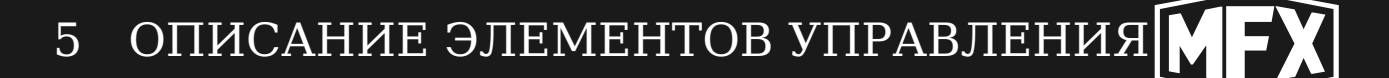

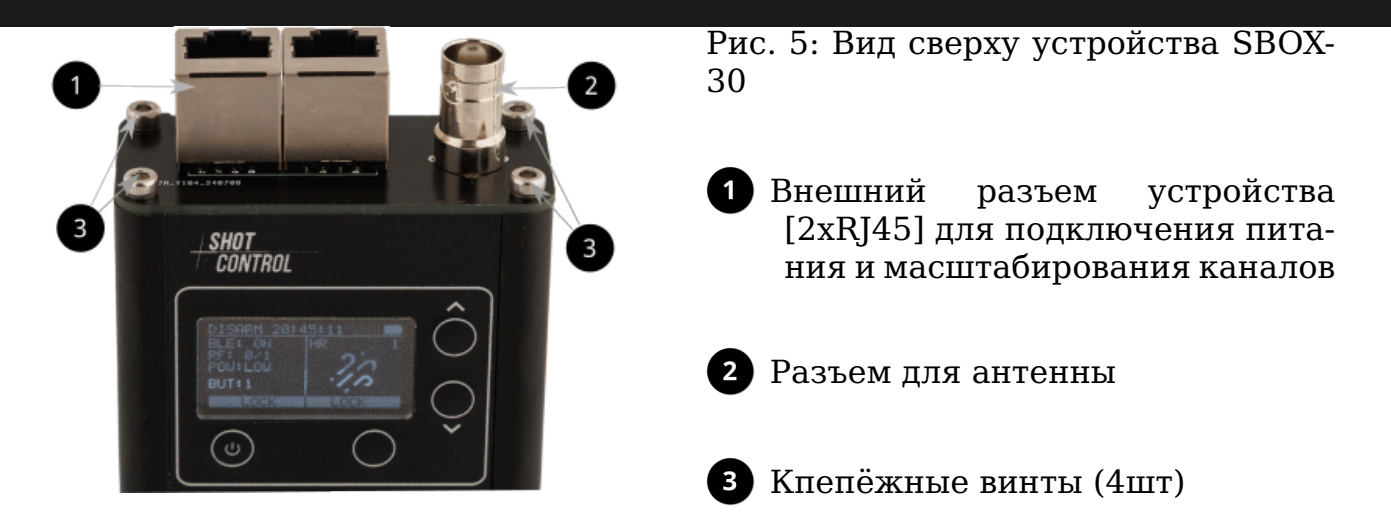

### 5.3 ВИД СНИЗУ

Вид снизу устройства отображен схематически и обозначает основные элементы:

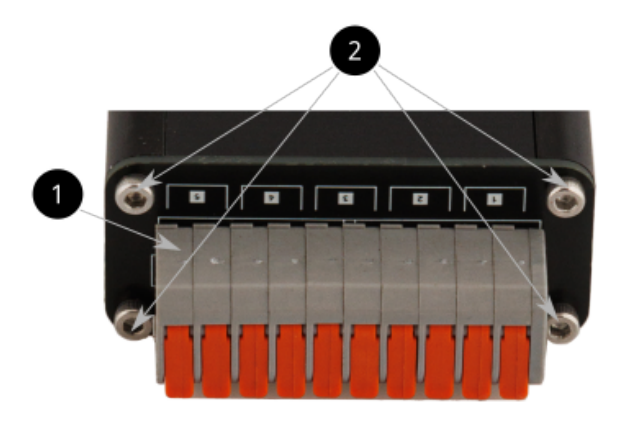

Рис. 6: Вид снизу устройства SBOX-30

- Разъём для подключения внешних устройств на первых 5-ти каналах. (Дублирует подключение 5-ти каналов в верхней части устройства, через разъемы RJ45)
- 2 Кпепёжные винты (4шт)

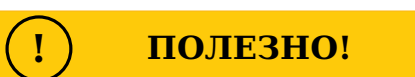

При разборке устройства пользуйтесь шестигранной отверткой либо ключом размером 2мм. Подробная инструкция по разборке устройства см. раздел 9.7 на с. 80

# 5.4 ПОДКЛЮЧЕНИЕ МОБИЛЬНОГО УСТРОЙСТВА К SBOX-30

Для загрузки программ и управления сетью *КИОТ СОМТВОL* STREM Необходимо включить на приборе SBOX-30 G BLUETOOTH см. 7.6.1 на с. 39 и выполнить сопряжение с мобильным устройством (телефон или планшет (H)), на котором установлено специальное приложение для управления контроллером.

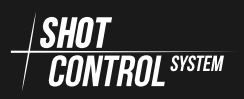

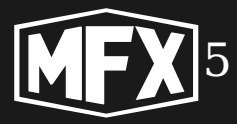

| lowimportant ством выполняется только при включенном режиме «Пульт» (подробнее см. раздел 7 на |               | Сопряжение SBOX-30 с мобильным устрой-              |
|------------------------------------------------------------------------------------------------|---------------|-----------------------------------------------------|
| режиме «Пульт» (подробнее см. раздел 7 н.<br>с. 29)                                            | lowimportant  | ством выполняется только при включенном             |
| 0. 20)                                                                                         | lowiniportant | режиме «Пульт» (подробнее см. раздел 7 на<br>с. 29) |

При установлении сопряжения, устройство SBOX-30 становится доступным в специальном приложении на мобильном телефоне (или планшете), через которое возможно выполнять загрузку программ на устройство и контролировать работу всей сети  $\frac{|SHOT|}{CONTROL^{SSTEM}}$  см. 7.

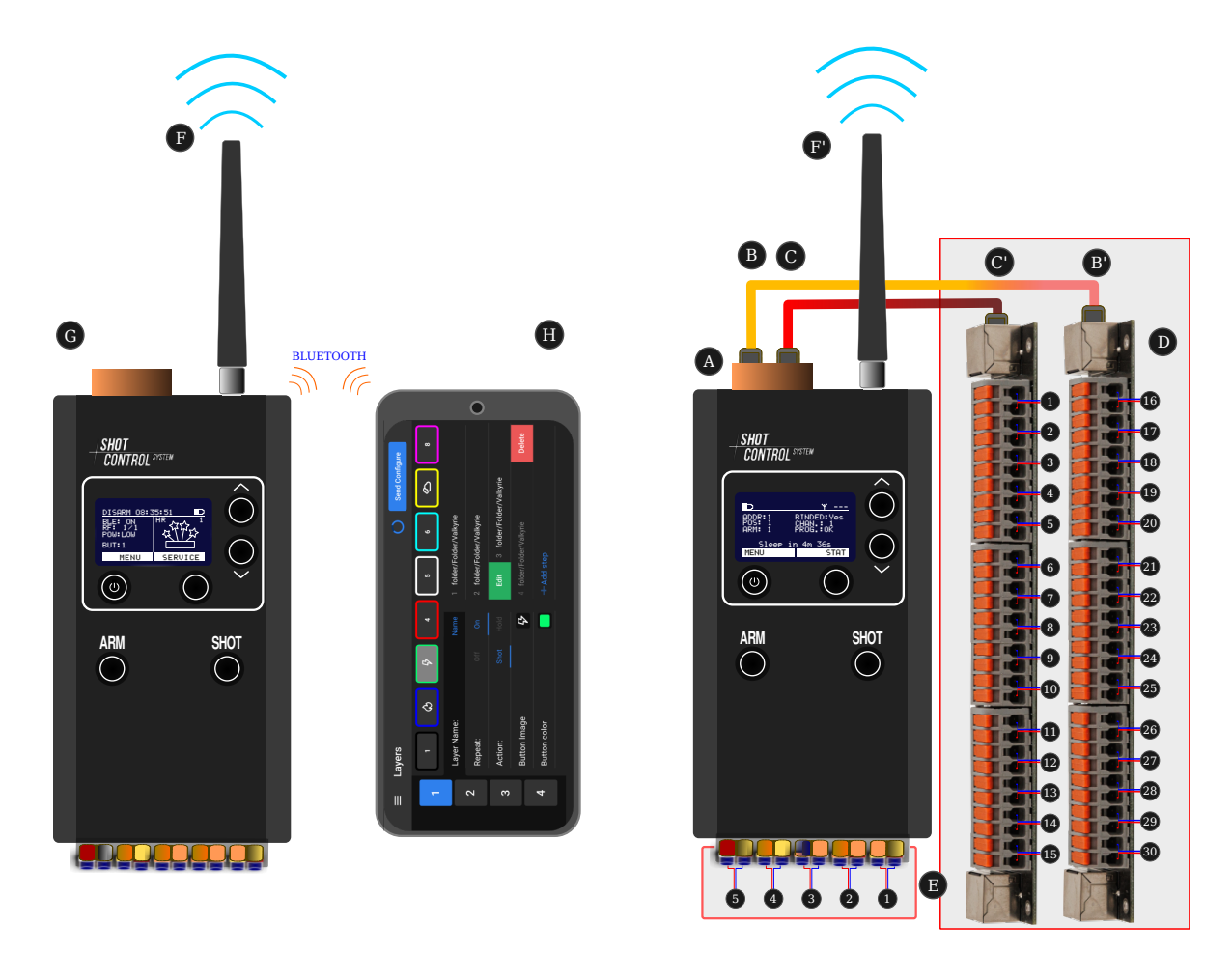

Рис. 7: Пульт

Рис. 8: Приемник с платой расширения 30-каналов

## 5.5 ПОДКЛЮЧЕНИЕ ПЛАТЫ РАСШИРЕНИЯ К SBOX-30

К приемнику SBOX-30 возможно подключение 2-х расширительных плат (D) через специальный разъем (B) и (C) см. рис. 8 и увеличение внешних

#### управляемых каналов с 5-ти до 30-ти.

Подключение выполняется стандартными кабелями (patch cord RJ45) с витой парой прямой распиновки.

Каналы с 1-го по 5-й на плате расширения дублируется с каналами на самом устройстве см. рис. 8 на предшествующей странице (E).

Платы расширения в комплекте к устройствам SBOX-30 не входят и приобретаются дополнительно.

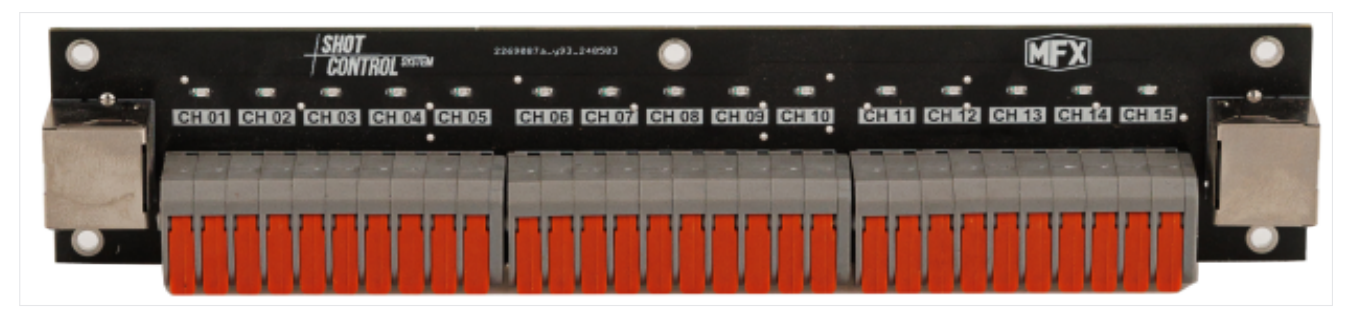

Рис. 9: Плата расширения на 15 каналов для SBOX-30

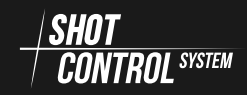

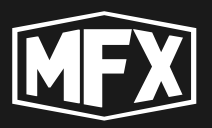

# 6

# Протокол SHOT CONTROL

Основные тезисы протокола SHOT CONTROL, рассматриваемые в данной главе:

- 1) Устройство SBOX-30 является программно-аппаратным комплексом для управления внешними устройствами по протоколу SHOT CONTROL <u>SHOT</u> <u>CONTROL</u> SKITEM .

3) Управление устройствами происходит через радиосеть с помощью «Пульта». (Под маркой MAINFX представлено несколько моделей пультов.)

4 Устройство SBOX-30, может работать в режиме «Пульта» и «Приемника».

5) Радиосеть организуется за счет радио соединения устройств, работающих по протоколу - (SHOT CONTROL SYSTEM .

6 К одному устройству SBOX-30 в режиме «Пульт» может быть единовременно подключено 255 «Приемников».

7) К каждому «Приемнику» подключаются от 1 и более устройств (в зависимости от модели приемника) по проводному каналу (пиротехнические запалы и специальное оборудование для управления).

8 Управления сетью и устройствами осуществляется через специальное адресное пространство.

9 К одному каналу (Канал = позиция + адрес, подробнее см. раздел 6.2.1 на с. 21) может быть подключено несколько устройств одного типа.

О Сценарий управления внешними каналами (с подключенными пиротехническими и специальными устройствами) программируется в специальном мобильном приложении или в программе моделирования на ПК для последующей передачи на телефон или планшет.

1) Сценарии управления сохраняются в виде специальной программы и загружаются на пульт.

2) Программа запускается при нажатии на пульте кнопки «SHOT».

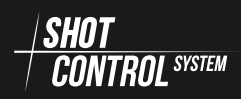

## 6 ПРОТОКОЛ SHOT CONTROL

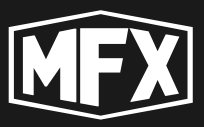

(13) В соответствии с заданием программы по радиоканалу передается сигнал на адрес в позиции. Все устройства подключенные к этому адресу срабатывают одновременно.

14 Управление внешними каналами (с подключенными пиротехническими устройствами) возможно в автоматическом и ручном режиме.

5 Примеры управления адресным пространством с помощью протокола <u>SHOT</u> <u>CONTROL</u> SYSTEM

## 6.1 УСТРОЙСТВА, РАБОТАЮЩИЕ ПО ПРОТОКОЛУ SHOT CONTROL

К пульту сети управления *К пульту сети управления К сомтвос* могут быть подключены по радиоканалу следующие устройства<sup>1</sup>:

| S-box30,       | direct flame, |
|----------------|---------------|
| s-box100,      | iump ict      |
| switch pack 4, | Jump Jet,     |
| crazy flame,   | s-play        |

Описание каждого устройства см. отдельные инструкции.

# 6.2 AДPECHOE ПРОСТРАНСТВО SHOT CONTROL

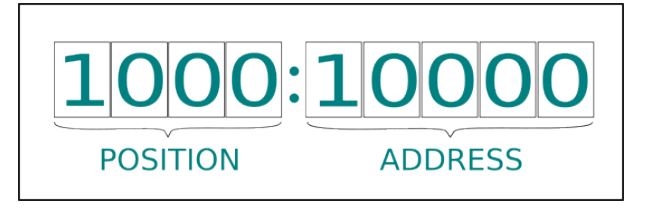

Рис. 10: Структура адреса SHOT CONTROL

- 1) от 1 до 1000 номер позиции POSITION
- (2) от 1 до 10000 номер адреса в заданной позиции ADDRESS

При запуске программы с пульта, программа последовательно передает сигналы по адресам. Все устройства в сети *SHOT* срабатывают при получении сигнала SHOT по своему адресу и позиции.

<sup>&</sup>lt;sup>1</sup>Перечень устройств пополняется по мере выпуска новых моделей

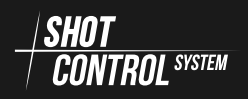

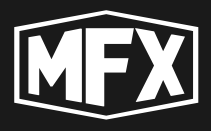

#### 6.2.1 ФОРМАТ АДРЕСА КАНАЛА

Канал это физический контакт на устройстве SBOX-30 (или других устройствах, работающих по протоколу *SHOT* чаются через проводное соединение внешние устройства для управления: пиротехнический запал, электромагнит, другое специальное устройство.

Канал внешне представляет клейму с двумя контактами (+ и -), на которую по команде с Пульта подается напряжение до 20 вольт и силой тока до 5А с назначаемой в программе задержкой и длительностью импульса.

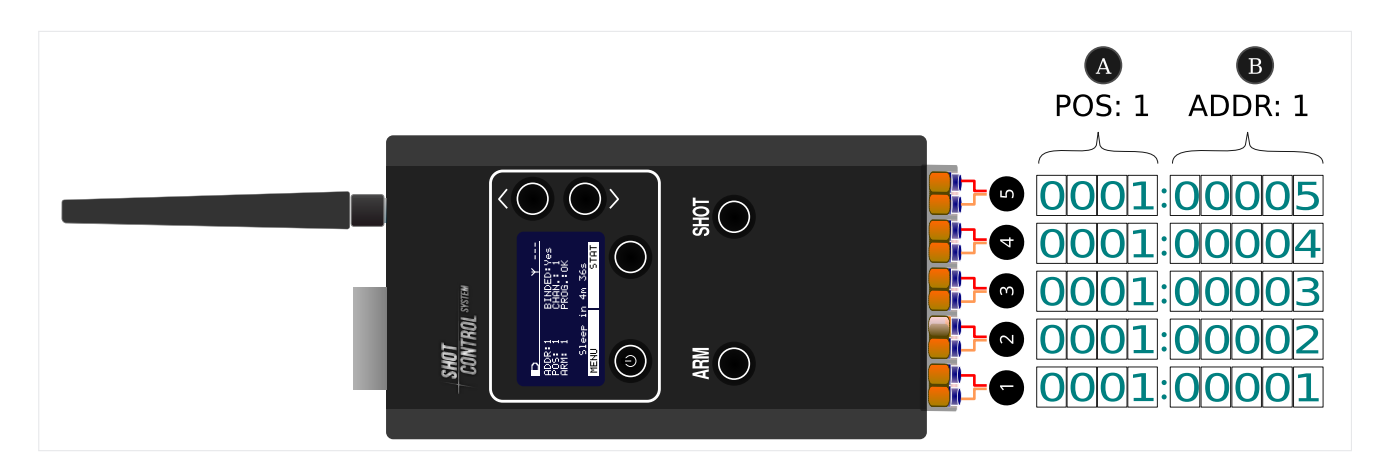

Рис. 11: Адресное пространство каналов

Каждый канал имеет свой адрес, состоящий из двух частей: (A) — номер позиции (назначается «Приемнику») и номер контакта на данном «Приемнике» (B).

В штатном исполнении (без расширительной платы) устройство SBOX-30 имеет 5 каналов (см рис. 11), обозначенных на рисунке с номера 1 до 5.

Каждому выходному каналу в устройстве SBOX-30 назначается его уникальный адрес начиная со стартового адреса (см. раздел. 8.4.1 на с. 70) и далее +1 на каждый следующий канал. (Подробнее о распределении адресов на устройстве см. раздел 6.2.2).

При изменении в настройках приемника стартового адреса ADDRESS номера каналов автоматически пересчитываются по формуле: ФИЗИЧЕСКИЙ НОМЕР КАНАЛА + СТАРТОВЫЙ АДРЕС.

**Например** : если задать на «Приемнике» номер **POSITION** : 1 и стартовый адрес **ADDRESS** : 10, то все выходные каналы получат адреса: с 0001:00010 до 0001:00015, соответственно.

#### 6.2.2 НАСТРОЙКА АДРЕСОВ КАНАЛОВ НА ПРИЕМНИКЕ

На каждый приемник может быть назначен свой диапазон адресов в формате:

НОМЕР ПОЗИЦИИ: СТАРТОВЫЙ АДРЕС — НОМЕР ПОЗИЦИИ: КОНЕЧНЫЙ АДРЕС . Где

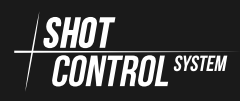

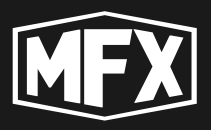

КОНЕЧНЫЙ АДРЕС = СТАРТОВЫЙ АДРЕС + Количество выходных каналов на устройстве (без платы расширения 5 каналов).

При использовании модели SBOX-30 в качестве приемника без расширительной платы, к нему можно подключить до 5 пиротехнических устройств или специальных устройств к штатному разъему с пятью парами контактов (5 каналов) (см. 5.3 на с. 16), соответственно в таком исполнении SBOX-30 может управлять 5-ю адресами.

При подключении к приемнику до 2-х расширительных плат см. рис. 8 на с. 17, у приемника увеличивается адресное пространство до 30-ти адресов.

Каждому «приемнику», при подключении его к пульту (см. раздел: 7.7.3 на с. 50) устанавливается номер позиции POSITION (подробнее см. раздел: 8.4.2 на с. 70). Этот параметр является первой частью всех адресов устройств, подключенных к данному «Приемнику». Далее на приемнике устанавливается параметр начального адреса (см. раздел: 8.4.1 на с. 70)

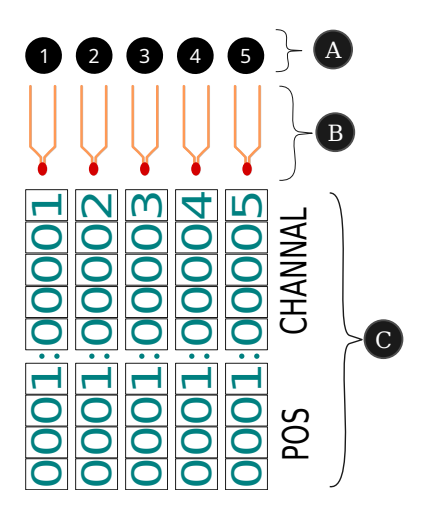

Рис. 12: Структура адреса штатного устройства SBOX-30

Например: «Приемнику» установлен номер позиции POSITION равный 1 и стартовый адрес 1, тогда все выходные каналы, данного приемника будут иметь адреса: с 0001:00001 до 0001:00005. см. рисунок.

**Например**: «Приемнику» установлен номер позиции **POSITION** равный 2 и стартовый адрес 16, тогда все устройства, подключенные к данному приемнику будут иметь адреса: с 0002:00016 до 0002:00020. см. рисунок ниже.

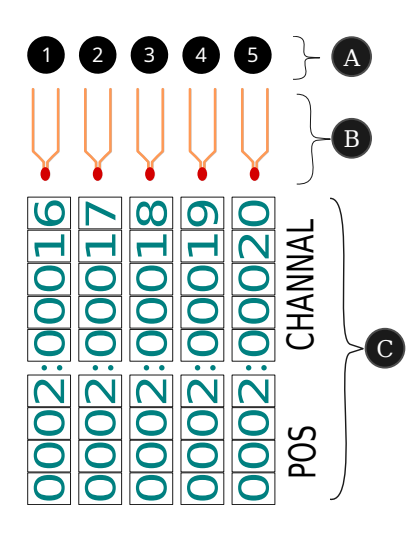

Рис. 13: Адресное пространство SBOX-30 со стартовым адресом 16

A) — физические номера выходных каналов на устройстве SBOX-30

B) — схематическое изображение подключения к каналам «Приемника» внешних устройств

С) — соответствие адресов пространства *SHOT CONTROL* SYSTEM И ВЫХОДНЫХ контактов SBOX-30

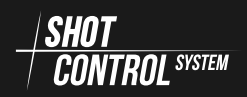

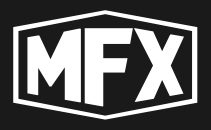

**Например**: К «Приемнику» подключена плата расширения на 15 устройств и установлен номер позиции POSITION равный 2 и стартовый адрес 16, тогда все устройства, подключенные к данному приемнику будут иметь адреса: с 0002:00016 до 0002:00030. см. рисунок ниже.

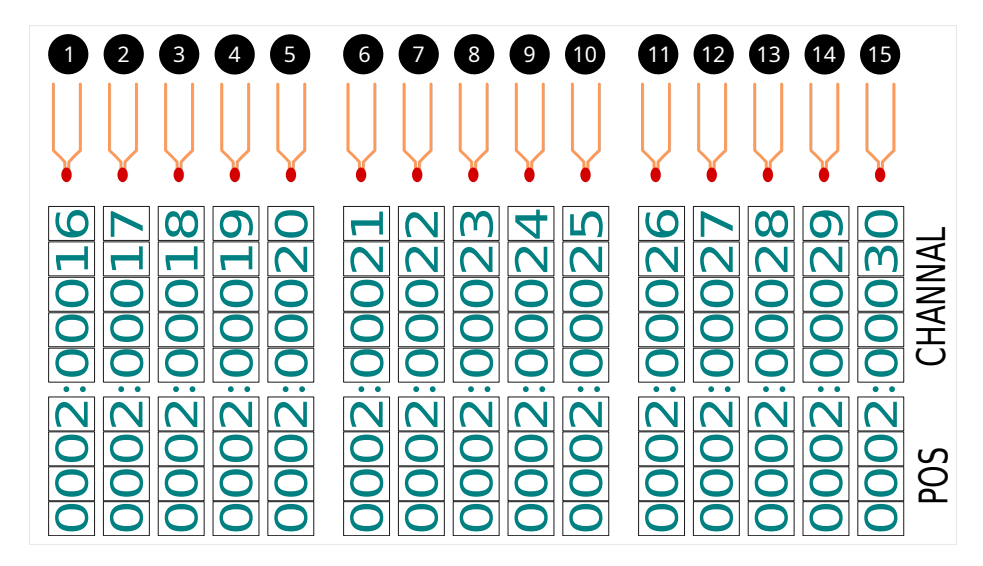

Рис. 14: Адресное пространство SBOX-30 со стартовым адресом 16 и платой расширения

Каналы с 1-го по 5-й на плате расширения дублируется с каналами на самом устройстве см. рис. 8 на с. 17 (Е).

Соответственно при подключении 2-х плат расширения, устройство будет управлять 30-ю адресами с 0002:00016 до 0002:00045

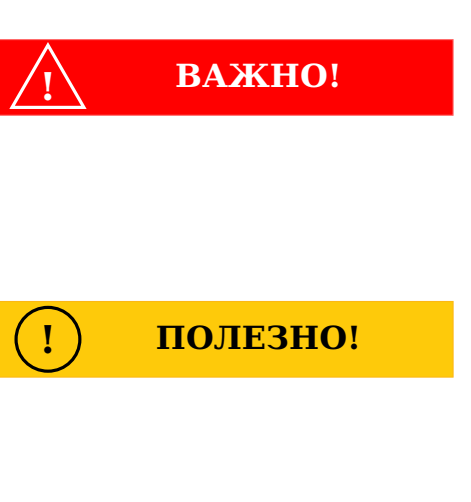

При настройке адресного пространства рекомендуется каждому отдельному приемнику назначать свой номер позиции для удобства обслуживания и управления сетью.

Для организации параллельных пусков пиротехнических изделий, в настройках «Приемников» устанавливать одинаковые номера позиций и стартовых адресов.

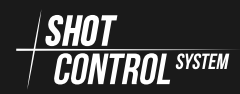

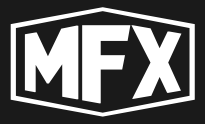

#### 6.2.3 РАСПРЕДЕЛЕНИЕ АДРЕСОВ НА ПРИЕМНИКАХ В ОДНОЙ ПОЗИЦИИ

Порядок настройки и распределения адресов в «Приемниках» SBOX-30:

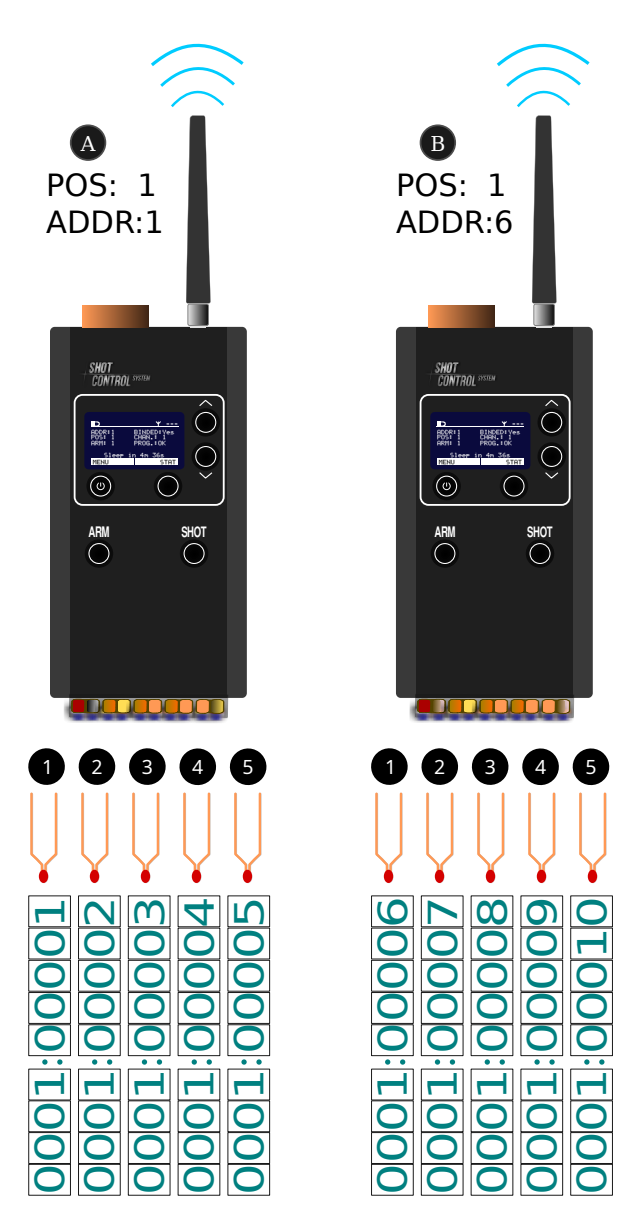

Рис. 15: Распределение адресов при подключении в 1-й позиции

При подключении нескольких приемников к одному пульту и назначение приемникам одинакового номера позиции POSITION (подробнее см. раздел: 8.4.2 на с. 70), для по-

следовательного распределения адресов между конечными устройствами необходимо на приемниках установить различные стартовые адреса, таким образом, чтобы они не пересекали диапазон адресов на другом устройстве.

Например: Ha «Приемнике» установлен (A) номер позиции POSITION:1 и номер адреса ADDRESS:1, т.е. на устройстве SBOX-30 нет расширительной платы, то данное устройство займет в сетке адресов адреса от 0001:00001 до 0001:00005. При подключении к «Пульту» второго приемника (В) и установкой на нем POSITION:1, для того чтобы адреса не пересекались, на «Приемнике» (В) необходимо установить стартовый адрес ADDRESS:6 и соответственно второе устройство займет диапазон адресов с 0001:00006 до 0001:00010.

Подключение следующих устройств в позиции 1 распределяйте по адресному пространству до 10000 адресов из расчета физического наличия на устройствах выходных каналов.

Соответственно при подключении устройств с платой расширения на 15 каналов, устройство будет занимать адресное пространство от стартового адреса + 15 адресов, например третье устройство с расширительной платой займет адреса с 0001:00011 до 0001:00025.

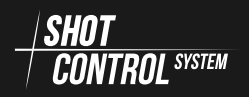

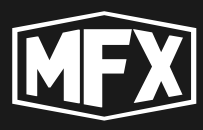

#### 6.2.4 ПОДКЛЮЧЕНИЕ ПРИЕМНИКОВ В РАЗЛИЧНЫХ ПОЗИЦИЯХ

Порядок настройки и распределения адресов в «Приемниках» SBOX-30 в разных позициях:

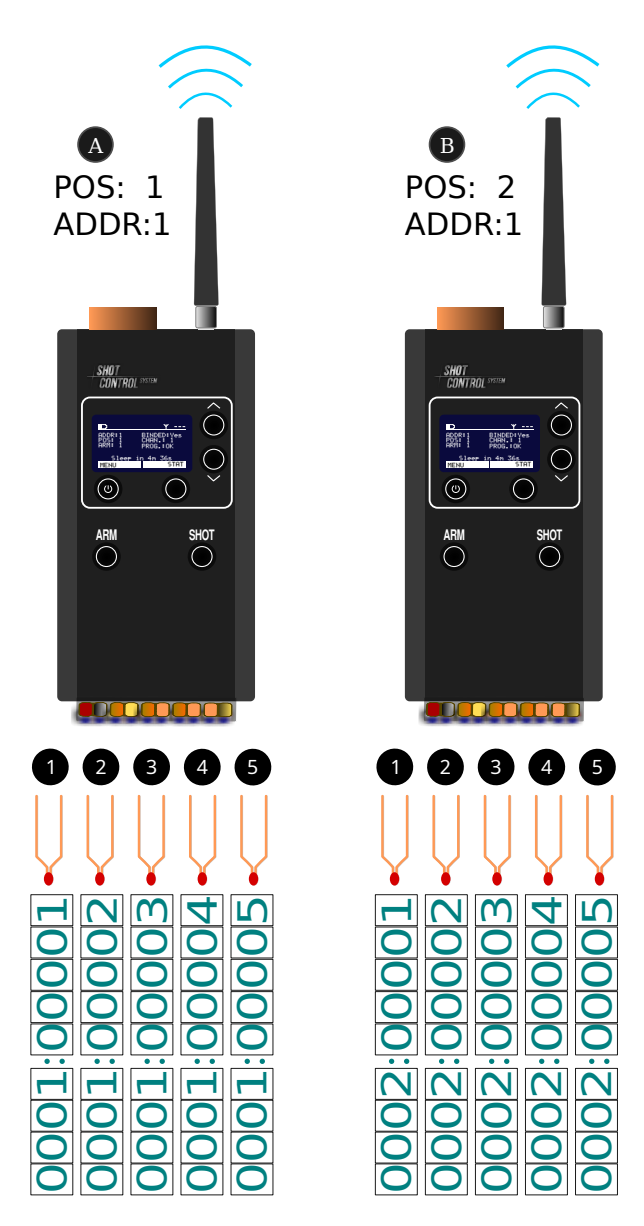

Рис. 16: Распределение адресов при подключении в 1-й позиции и 2-й позиции При подключении нескольких приемников к одному пульту и назначение приемникам разных номеров позиций POSITION (подробнее см. раздел: 8.4.2 на с. 70), на каждом приемнике будет свое уникальное адресное пространство, даже при одинаковых значениях ADDR.

Например: «Приемнике» Ha (A) установлен позиции номер **POSITION:1** номер адреса И ADDRESS:1, т.е. на устройстве SBOX-30 нет расширительной платы, то данное устройство займет в сетадресов адреса от 0001:00001 ке до 0001:00005. При подключении к «Пульту» второго приемника (В И установкой на нем POSITION:2, y второго приемника будет свое адресное пространство и при назначении адресов ADDRESS:1, второе устройство займет диапазон адресов с 0002:00001 до 0002:00005, что будет уникальными адресами, отличающимися от адресного пространства «Приемника» (А)

Подключение следующих устройств с другими номерами позиций позволит создавать уникальное адресное пространство на каждом канале «Приемника».

#### ВАЖНО!

Полный адрес канала состоит из двух значений: номера позиции «Приемника» и номера адреса канала на приемнике ADDRESS

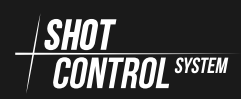

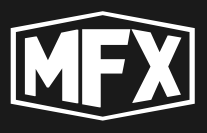

#### 6.2.5 ПОДКЛЮЧЕНИЕ ПРИЕМНИКОВ В ОДНОЙ ПОЗИЦИИ С ОДИНАКО-ВЫМ СТАРТОВЫМ АДРЕСОМ

Порядок использования адресов в «Приемниках» SBOX-30 при одинаковых настройках:

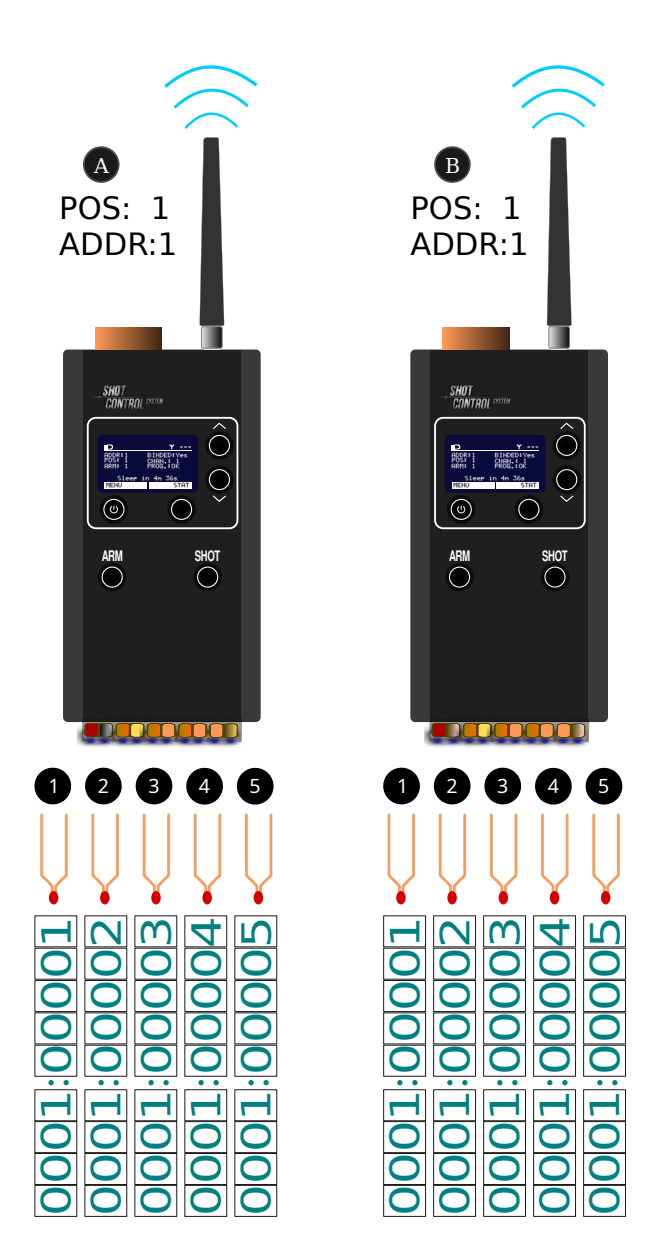

Рис. 17: Распределение адресов при подключении в 1-й позиции

В сценарии управления пиротехническими и специальными устройствами иногда требуется параллельный запуск идентичных устройств.

Например: чтобы включить пиротехнический запал одновременно с четырех углов площадки или выстрелы должны выполняться группами по несколько выстрелов в одном залпе и т.д.

Для организации такого сценария, необходимо, чтобы на параллельных «Приемниках» была установлена одинаковая настройка POSITION и стартового адреса, а к выходным каналам должны быть подключены однотипные внешние устройства (например пиротехнические запалы).

Например: Для параллельного запуска 5 залпов по 2 выстрела в каждом залпе, необходимо настроить 2 «Приемника» (А) и (В) и установить на них одинаковый номер по-POSITION:1 и номер адрезиции ca ADDRESS:1. На обоих устройбудет настройка ствах адресного пространства с 0001:00001 до 0001:00005 и при получении сигнала с пульта SHOT с указанными адресами, выстрел произойдет параллельно на обоих устройствах.

Для увеличения параллельных выстрелов, нужно добавить необходимое количество устройств SBOX-30 и подключить к ним пиротехнические запалы. При подключении параллельно 10-ти устройств SBOX-30, в залпе, соответственно, будет по 10 выстрелов одновременно при обращении к одному каналу.

Для реализации такого же сценария, при условии того, что эти устройства будут находится на разных позициях, придется записать в программу 10 шагов, по одному шагу на каждый канал.

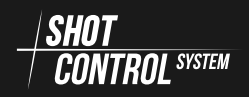

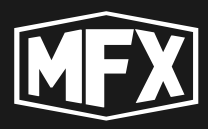

## 6.3 ARM ZONE ДЛЯ УПРАВЛЕНИЯ ПРИЕМНИКАМИ

Все настройки подключаемого оборудования выполняются до начала мероприятия.

В целях безопасности и предотвращения нештатных ситуаций во время работы комплекса, рекомендуется разделять группы приемников на ARM ZONE.

В комплексе предусмотрено до 8 ARM ZONE.

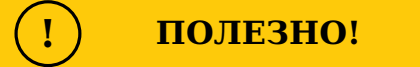

ARM ZONE — это логическое распределение «Приемников», подключенных к «Пульту», на группы (до 8 ARM ZONE на одном пульте). Каждую ARM ZONE можно включать и выключать в ходе выполнения программы, не прерывая программу.

При отключении на пульте ARM ZONE с определенным номером, приемники с отключенной ARM ZONE переключаются в тестовый режим и не передает поступающие сигналы с пульта на внешние каналы. Т.е. устройства, подключенные к данному приемнику не работают.

При включении ARM ZONE — приемник переходит в рабочий режим и продолжает управлять подключенными к нему пировоспламенителями и устройствами.

Например: В сети настроены два приемника, на одном приемнике установлена ARM ZONE:1, а на другом ARM-ZONE:2.

- (1) Первоначально обе ARM ZONE включены и оператор нажимает кнопку SHOT и запускает программу на пульте.
- (2) Программа выполняется на обоих приемниках.
- (3) В зоне 1-го приемника произошла нештатная ситуация.
- (4) Оператор отключает ARM ZONE:1
- 5) Программа продолжает выполняться, но пуски происходят только на приемнике в ARM ZONE:2.
- 6) После устранения нештатной ситуации в зоне ARM ZONE:1, оператор включает на пульте ARM ZONE:1

7) Программа продолжает выполняться в обоих ARM ZONE с текущего времени, как будто отключения не происходило, но после завершения программы, изделия которые были не запущены в момент решения нештатной ситуации, останутся не использованными.

## 6 ПРОТОКОЛ SHOT CONTROL

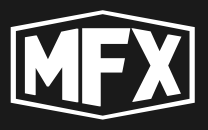

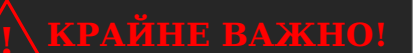

На устройстве SBOX-30 в режиме «Пульт» сигнал передается сразу на все 8 ARM ZONE и данная настройка не влияет на выполнения сценария.

Настройку ARM ZONE на устройстве SBOX-30 в режиме «Приемник» см. раздел 8.4.3 на с. 71

**Режим RF-LOCK** При возникновении нештатной ситуации на приемнике во время режима ARM, возможно индивидуальное отключение приемников, без отключения всей ARM ZONE.

Для этого необходимо включить режим RF-LOCK для конкретного выбранного приемника (подробнее см. раздел 7.7.6 на с. 56).

При включении на пульте режима RF-LOCK для выбранного приемника, приемник переключаются в тестовый режим и не передает поступающие сигналы с пульта на внешние каналы. Т.е. устройства, подключенные к данному приемнику не работают.

При отключении режима RF-LOCK — приемник переходит в рабочий режим и продолжает управлять подключенными к нему пировоспламенителями и устройствами.

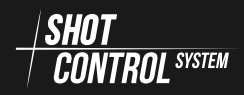

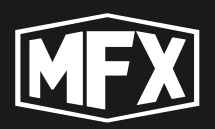

# 7

Режим «Пульт»

В режиме «Пульт» устройство SBOX-30 может управлять любыми приборами и запускать на них специальные программы, которые поддерживают возможность подключения по радио протоколу

К «Пульту» устройства SBOX-30 может быть подключено единовременно до 255 «Приемников» различных типов, поддерживающих работу по радио протоколу *Наполни* .

В режиме пульта это устройство имеет одну физическую и 8 логических кнопок управления.

Имеет активный bluetooth модуль для возможности подключения этого устройства к мобильному приложению.

Для включения устройства в режиме пульт необходимо перейти в меню DEV.MODE и установить значение CONTROL (см. раздел 7.6.5 на с. 47):

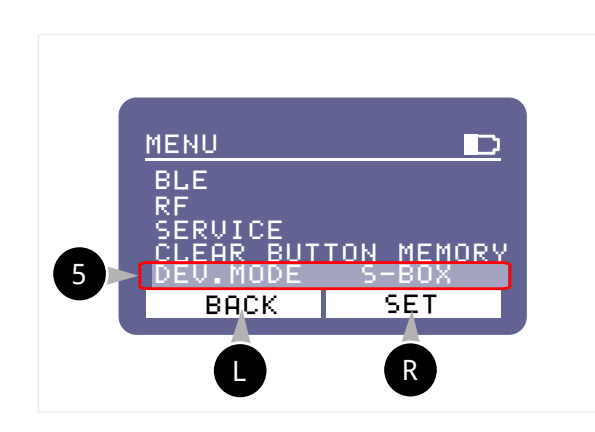

«ПУЛЬТ» Для переключения устройства в режим «ПУЛЬТ»

- 1. Нажать на кнопку R EDIT
- 2. Кнопками навигации выбрать значение CONTROL
- 3. Повторно нажать на кнопку В SET для сохранения режима «ПУЛЬТ»

# 7.1 ВКЛЮЧЕНИЕ УСТРОЙСТВА.

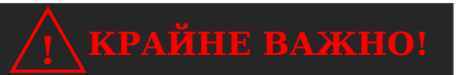

Для недопущения перегорания радио тракта на устройстве! Включать устройство только с ПОДКЛЮЧЕННОЙ АНТЕННОЙ!

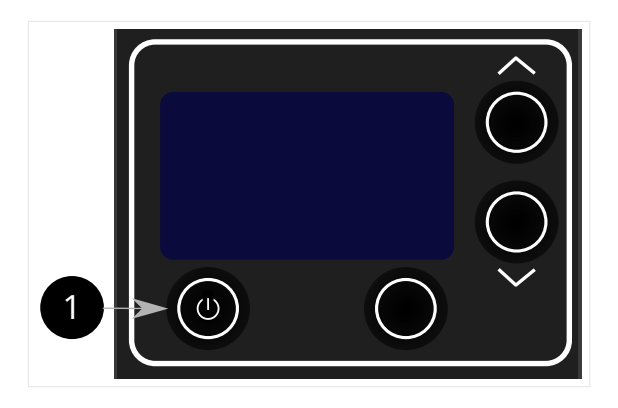

 Для включения устройства нажать на кнопку и удерживать в течение 1 сек. Устройство автоматически загрузится и перейдет в текущий режим.

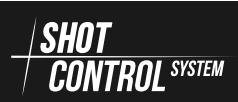

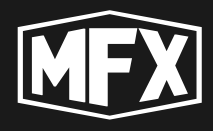

/! BAЖHO!

При включении устройства первоначально клавиатура заблокирована и на дисплее в нижней строке отображается надпись LOCK .

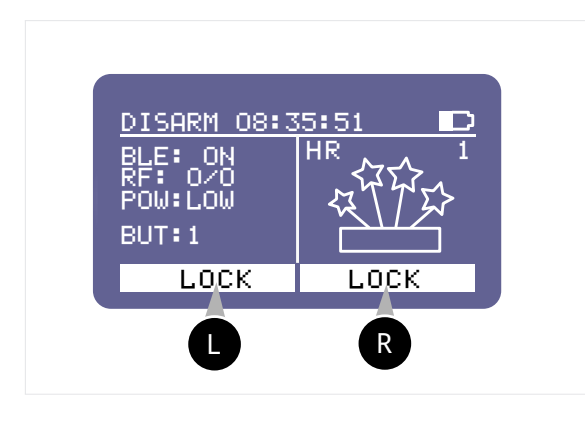

Для отключения блокировки клавиатуры на устройстве необходимо одновременно нажать на кнопку

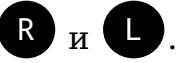

Также для отключение блокировки клавиатуры можно нажать кнопку

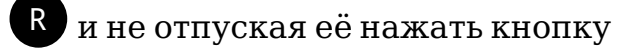

С. Клавиатура устройства будет разблокирована и на дисплее отобразится надпись MENU.

Для блокировки клавиатуры, выполнить действие, аналогичное предыду-

щему, одновременно нажать на кнопку **R** и **L**, клавиатура будет заблокирована и на дисплее отобразится информация о блокировке клавиатуры в нижней строке LOCK LOCK.

# 7.2 ВЫКЛЮЧЕНИЕ УСТРОЙСТВА

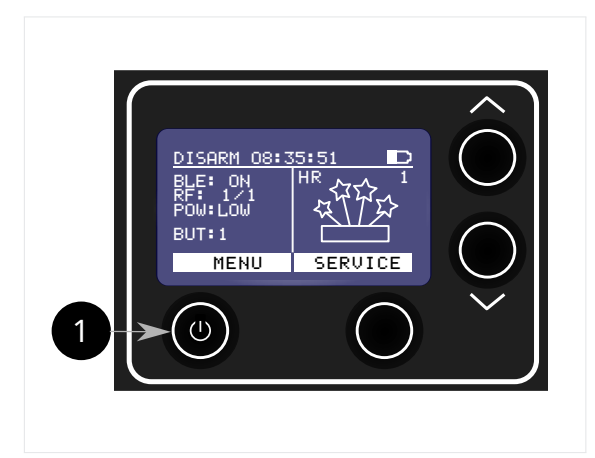

 Для выключения устройства нажать на кнопку 1 и удерживать в течение 2-3 сек. Устройство автоматически выключится и запомнит все текущие настройки.

При последующем включении, устройство загрузится в режиме текущих настроек.

# 7.3 ПЕРЕКЛЮЧЕНИЕ РЕЖИМОВ ARM И DISARM.

При работе в режиме «Пульт управления» на дисплее устройства отображается соответствующий статус в верхней строке дисплея ARM или DISARM и информация, соответствующая режиму «Пульт управления».

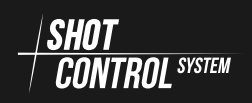

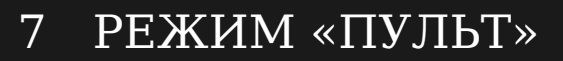

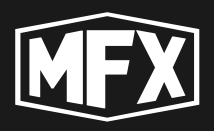

Управления данными режимами используется кнопка **8** ARM (Рис. 5.1 на с. 15). При ее нажатии происходит переключение режимов на ARM и DISARM попеременно.

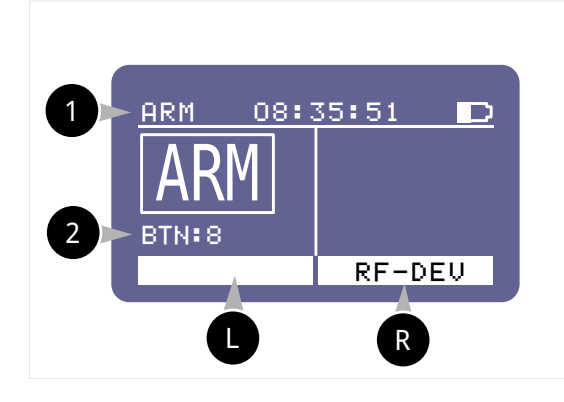

- Индикация режима ARM
- Индикация текущей активной виртуальной кнопки.
- нажатие кнопки SHOT активирует программу, загруженную на выбранную кнопку.

При включении режима ARM на дисплее отобразится индикация ARM.

Для перевода пульта в режим DISARM нужно нажать на кнопку ARM повторно. В режиме DISARM на дисплее в строке статуса будет написано DISARM.

В режиме DISARM на пульте недоступны для нажатия кнопки выполнения программ. В данном режиме пульт общается с устройствами по радиоканалу для передачи и обновления программ, конфигурации, данных телеметрии.

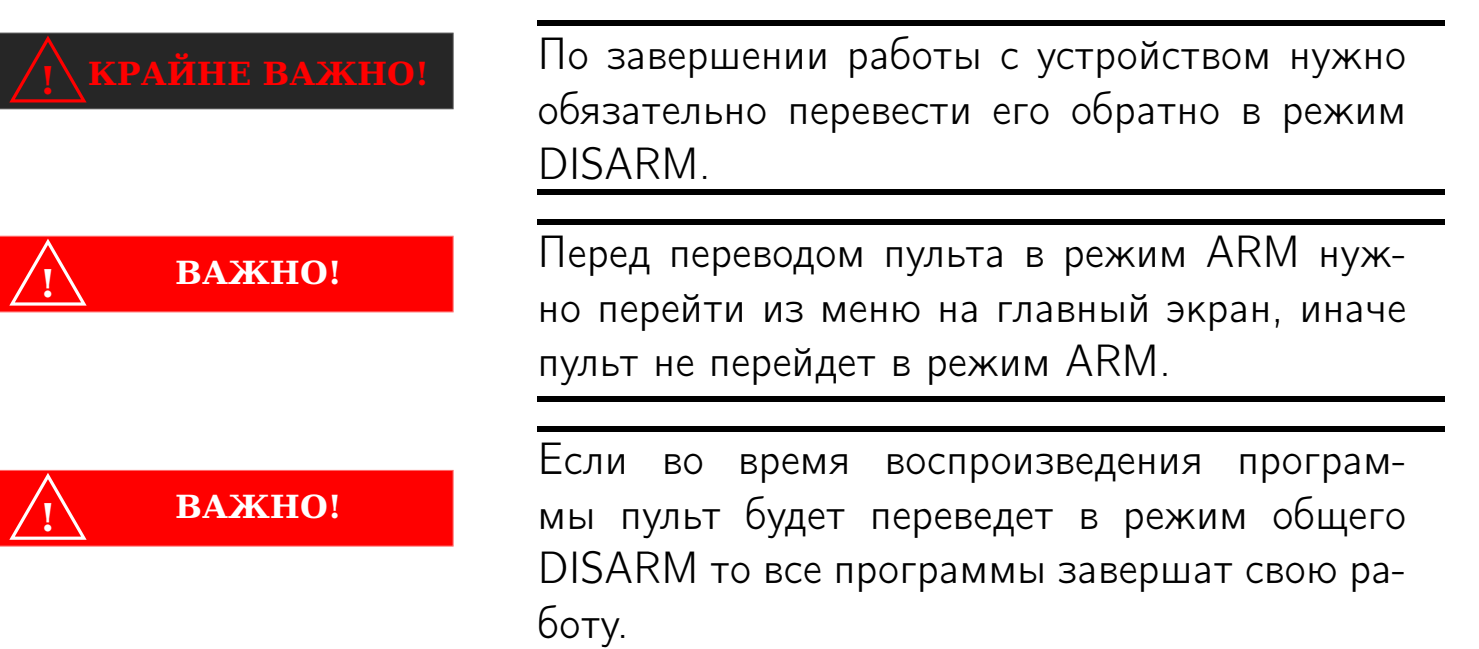

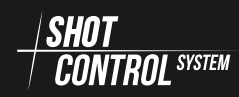

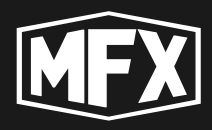

# 7.4 ПОРЯДОК РАБОТЫ В РЕЖИМЕ «ПУЛЬТ»

#### 7.4.1 ПОДГОТОВКА К РАБОТЕ УСТРОЙСТВА

Устройство SBOX-30 в режиме «Пульт» может управлять по протоколу *SHOT* 255 «Приемниками», сопряженных с ним.

Для подготовки к работе устройства SBOX-30 в режиме «Пульт» необходимо выполнить следующие действия:

- 1 Включить устройство (см. раздел 7.1 на с. 29)
- 2) Включить на устройстве режим «Пульт» (см. раздел 7.6.5 на с. 47) DEV.MODE: CONTROL
- (3) Перевести «Пульт» в состояние DISARM (см. раздел 7.3 на с. 30)

(4) Включить BLUETOOTH (см. раздел 7.6.1 на с. 39)

- 5 Запустить на мобильном устройстве (телефон/планшет) приложение для управления пультом
- 6) Подключить «Пульт» к мобильному телефону по BLUETOOTH
- 7) Выполнить загрузку программ из приложения на пульт.
- 8 Проверить свободные каналы частот (см. раздел 7.7.2 на с. 49) и выбрать в настройках свободный канал 7.6.2 на с. 42)
- 9) Выполнить сопряжение с приемниками (см. раздел 7.7.3 на с. 50)
- 10 Выполнить настройку адресного пространства на приемниках (см. раздел 7.7.5 на с. 54)
- (1) Проверить загрузку программ и проводимость сигналов до конечных устройств (см. раздел 7.7.4 на с. 51)
- 7.4.2 ОСНОВНЫЕ ОПЕРАЦИИ, ВЫПОЛНЯЕМЫЕ НА УСТРОЙСТВЕ

После выполненной предварительной настройки устройств сети с устройства в режиме «Пульт» возможно выполнение следующих операций:

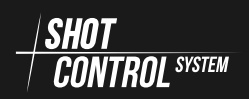

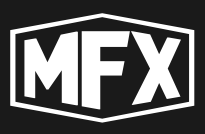

7 РЕЖИМ «ПУЛЬТ»

#### Включение режима ARM (см. раздел 7.3 на с. 30)

/1\ КРАЙНЕ ВАЖНО!

В режиме ARM происходит переключение всех приемников в режим только приема и в этом состоянии невозможно изменение настроек.

**І КРАЙНЕ ВАЖНО!** 

В целях безопасности для здоровья, в режиме ARM не рекомендуется находиться людям поблизости с приемниками. Возможно получение травмы из-за срабатывания пиротехнических устройств.

В данном режиме вся сеть *Static Control* приведена в готовность для выполнения программ, загруженных на «Пульт»

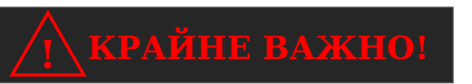

CONTROL SYSTEM

После включения режима ARM на пульте, необходимо до 3 секунд времени для переключения всех приемников в активный режим и зарядки конденсаторов. Через 3 секунды комплекс готов к запуску про-

грамм.

**Выбор рабочей кнопки для запуска программы:** На устройстве оборудовано 1 физическая кнопка SHOT (6) (см. рис. 4 на с. 15) и 8 логических.

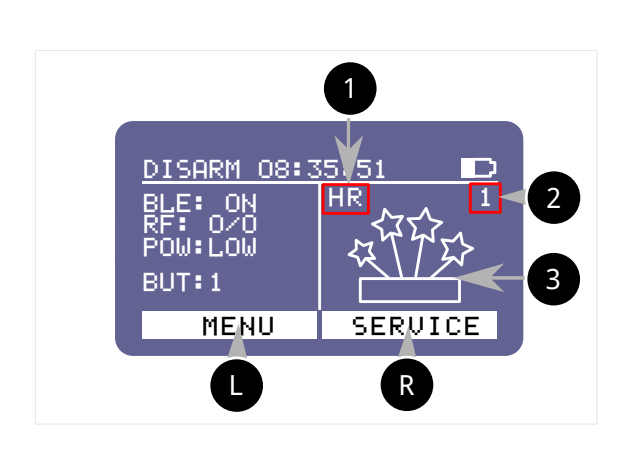

 настройки программы (подробнее см. раздел 7.4.2 на с. 35 Описание настроек программы)

До нажатия кнопки SHOT, показывает количество программ на текущей кнопке ( BUT:1 ).
 В активном режиме (при выполнении программы), показывает количество оставшихся шагов программы.

3 — пиктограмма программы (пиктограмму программы можно выбрать

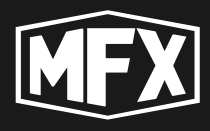

в мобильном приложении из имеющегося каталога или нарисовать самостоятельно на экране смартфона и загрузить в программу.)

Перед нажатием на физическую кнопку SHOT, необходимо установить ее связь с логической кнопкой (см. рис. 7.5 на с. 38), т.е. выбрать номер логической кнопки через основное меню.

На дисплее отобразится информация о подключенной программе на выбранной кнопке.

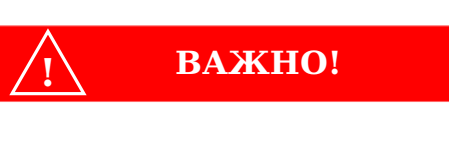

При нажатии на кнопку SHOT выполнится цикл программ загруженных на одну логическую кнопку устройства, выбранную на текущий момент.

Для запуска программы с другой кнопки, нужно сделать эту кнопку текущей (см. рис. 7.5 на с. 38) и нажать на физическую кнопку SHOT.

Запуск программы на текущей кнопке: Нажатие кнопки SHOT приводит к запуску программ, загруженных на выбранную кнопку.

После нажатия на кнопку SHOT на дисплее устройства SBOX-30 отображается ход выполнения программы:

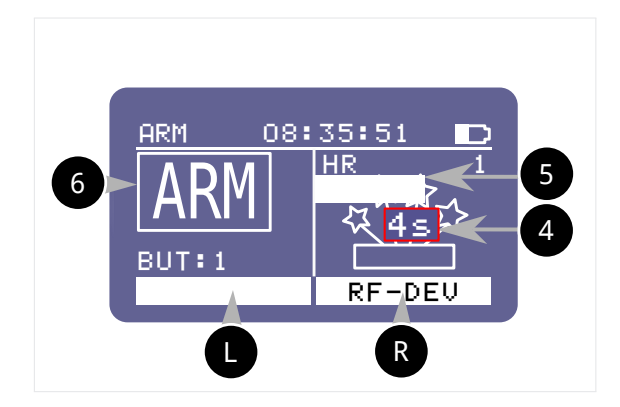

**Прогресс-бар.** 5 — показывает оставшееся время до перехода на следующую точку программы либо время до окончания выполнения последней точки.

Появляется под верхней строкой состояния при нажатии на кнопку SHOT . Исчезает по завершении программы.

4 — время в секундах, до окончания выполнения программы.

6 — отображается индикация включенного режима ARM.

После завершения выполнения программы, возможно повторное нажатие кнопки SHOT.

Если установлен режим NO REPETE для данной программы, на дисплее отобразится надпись FINISH и для повторного запуска программы необходимо выполнить функцию **CLEAR BUTTON MEMORY** (снятие режима NO REPETE см. раздел 7.6.4 на с. 46) или выбор другой логической кнопки и ее запуск.

Повторное нажатие на кнопку возможно только после завершения выполнения всего цикла программ, загруженных на выбранную кнопку.

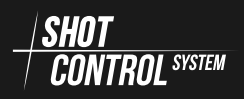

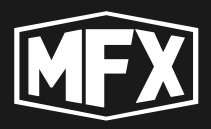

Описание настроек программы На рисунке выше, в пункте 1, обозначены настройки загруженной программы на выбранную кнопку:

- Н программа находится в режиме HOLD и это означает, что программа будет работать столько, сколько будет удерживаться кнопка SHOT.
- S программа находится в режиме SHORT и это означает, что достаточно одного короткого нажатия на кнопку SHOT для запуска программы.
- R значит, что у программы включен повтор (REPEAT ON). Т.е. после завершения выполнения программы, повторное нажатие на кнопку SHOT, приведет к повторному запуску программы.

Если у программы был установлен режим **REPETE OFF**, то после завершения программы на дисплее выведется индикация **FINISH**.

На дисплее индикация может отражаться в виде: HR SR H S.

2 — Показывает количество оставшихся программ на кнопке. В процессе выполнения программы показывает общее количество точек в программе.

**3** — Иконка, заданная при настройке кнопки в мобильном приложении. Нужна для удобства и визуального понимания, какая программа назначена на кнопку.

Блокировка/разблокировка приемников (Режим RF-LOCK) Для безопасного устранения нештатных ситуаций во время выполнения программ, на пульте предусмотрен режим блокировки приемников.

При выполнении сценария программы и возникновении нештатной ситуации на внешних устройствах, необходимо перевести «Приемник» в режим RF-LOCK с «Пульта» (подробнее см. раздел 7.7.6 на с. 56).

«Приемник» в заблокированном режиме не обрабатывает сигналы с пульта на запуск внешних устройств, подключенных к нему. На дисплее «Приемника» отображается информация, что он заблокирован.

Для разблокировки «Приемника» необходимо снять блокировку через Основное меню «Пульта» (подробнее см. раздел 7.7.6 на с. 56).

Включение RF-LOCK в режиме ARM В режиме ARM все меню настройки приемников не доступны, но для устранения нештатных ситуаций,

кнопка **R** имеет функцию **RF-DEV**. Т.е. позволяет перейти к списку подключенных к пульту приемников для их блокировки.

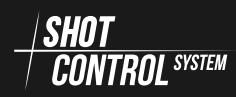

## 7 РЕЖИМ «ПУЛЬТ»

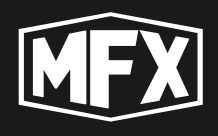

RF-DEV

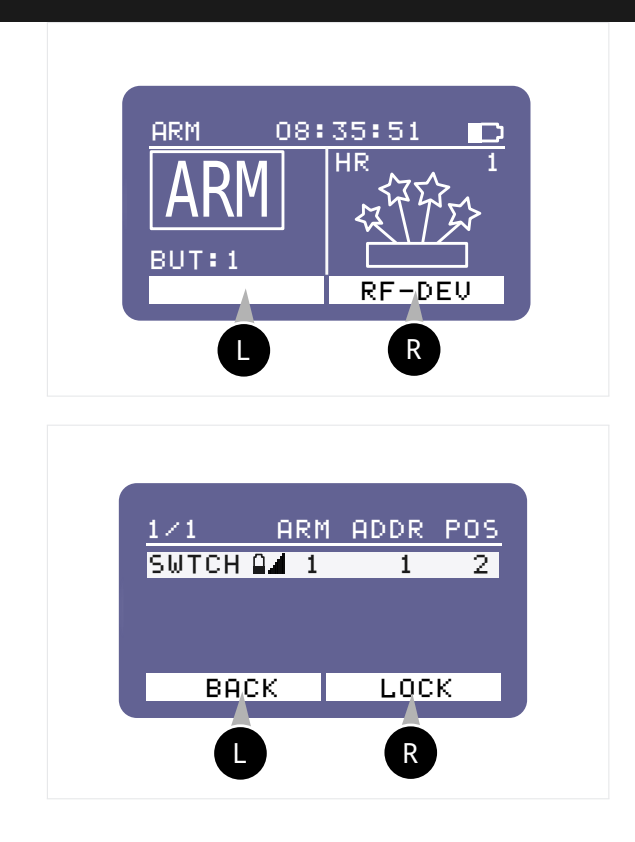

На правой управляющей кнопке доступен только режим LOCK. Выбрать устройство для блокировки кнопками навигации и нажать кнопку С LOCK. Приемник перейдет в режим RF-LOCK.

кнопку

и перейти к списку доступных устройств, подключенных к пульту.

Выключение RF-LOCK в режиме ARM Для снятия блокировки в режиме ARM, из основного рабочего экрана, нажать на кнопку и перейти к списку подключенных к пульту приемников для снятия блокировки.

Нажать

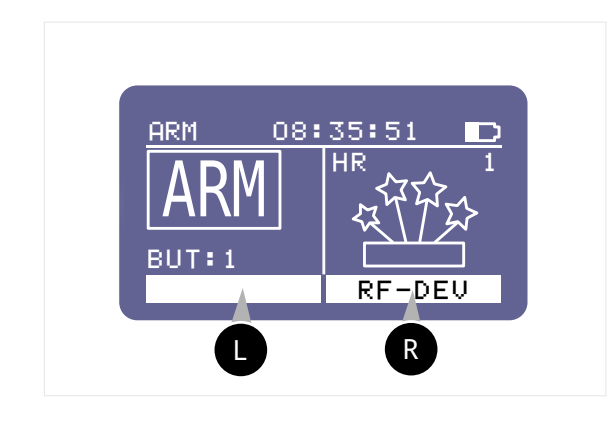

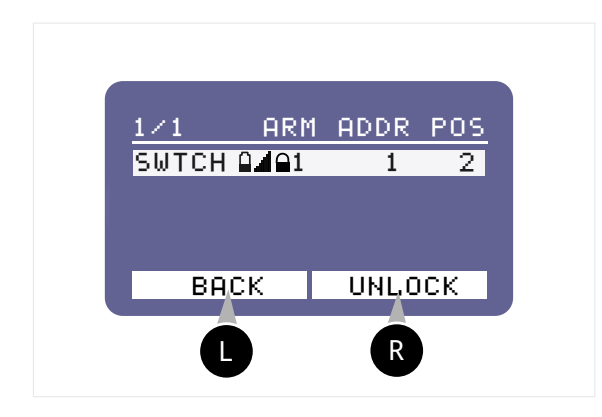

Нажать кнопку R RF-DEV и перейти к списку доступных устройств, подключенных к пульту.

При выборе заблокированного устройства, на правой управляющей кнопке доступен только режим UNLOCK . Выбрать устройство для разблокировки кнопками

навигации и нажать кнопку UNLOCK . Приемник перейдет в режим RF-LOCK и в строке статуса перестанет отображаться замочек с признаком блокировки устройства.

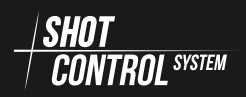
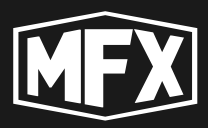

7.4.3 ОКОНЧАНИЕ РАБОТЫ С УСТРОЙСТВОМ/ХРАНЕНИЕ

После завершения работы в режиме пульт необходимо:

- 1 Перевести устройство SBOX-30 в режим DISARM (см. раздел 7.3 на с. 30)
- 2) Выключить питание (см. раздел 7.1 на с. 29)
- 3 Выполнить профилактические работы
- Фрать устройство в штатную упаковку

# 7.5 МЕНЮ УСТРОЙСТВА В РЕЖИМЕ «ПУЛЬТ»

В режиме «Пульт» доступны два меню для управления подключенными устройствами и настройкой самого прибора.

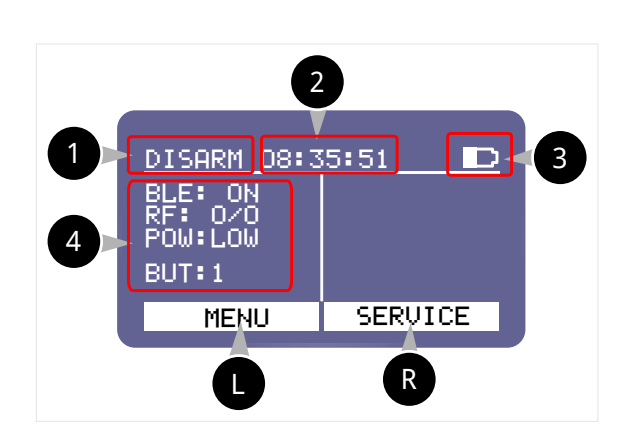

- Отображает текущий режим устройства (в данном случае **DISARM**). При нажатии на кнопку **3** ARM (Рис. 5.1 на с. 15) происходит переключение режимов на ARM и DISARM попеременно.
- 2 Текущее время, установленное на устройстве (синхронизируется с установленным временем внешнего Bluetooth устройства, при его подключении к пульту).

**3** Уровень зарядки устройства — визуально: закрашенная область, показывает оставшийся уровень заряда:

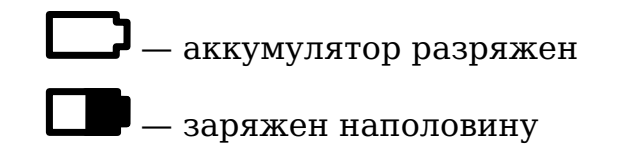

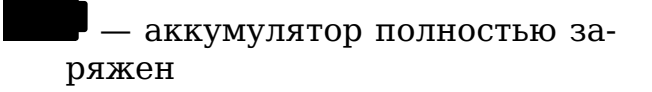

Функциональные кнопки, обозначенные на рисунке 5.1 на с. 15 управляют прибором в соответствии с индикацией в белом поле дисплея на самой нижней строке:

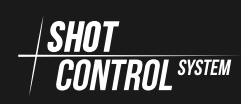

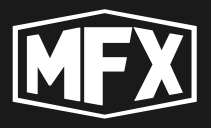

Кнопка **8** на Рис. 5.1 на с. 15 выполняет действие, обозначенное на левом белом поле дисплея MENU : (далее на схемах обозначается как: Кнопка 6 на Рис. 5.1 на с. 15 выполняет действие, обозначенное на правом белом поле дисплея SERVICE : (далее на схемах обозначается как:

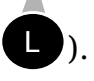

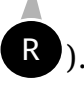

- 4 меню основного экрана дисплея
- BLE:ON на дисплее обозначено состояние режима BLUETOOTH
  - BLE: ON Bluetooth на устройстве включен
  - BLE: OFF Bluetooth на устройстве выключен
  - RF 0/2 на дисплее обозначен режим RF
    - 0 количество привязанных и активных внешних устройств (приемников) — из 2-х привязанных у к пульту устройств, онлайн 0.
    - 2 количество привязанных и не активных внешних устройств (приемников) — всего привязано к пульту 2 устройства.
  - РОW: LOW уровень мощности устройства
    - LOW низкий уровень мощности сигнала
    - МІD средний уровень мощности сигнала
    - НІGН высокий уровень мощности сигнала
  - BUT: 1 активная подключенная кнопка
    - В приборе можно управлять 8 кнопками, выбирая их кнопками навигации 3 и 4 Рис. 5.1 на с. 15.
    - Кнопки отражают загруженные программы на Пульт.
    - Если на кнопку программа не загружена, в правой части дисплея, при выборе кнопки не отображается никакой информации.
    - Если на кнопку загружена программа, в правой части дисплея отобразится иконка загруженной программы.

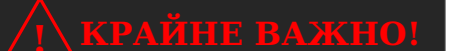

Настройка и загрузка программ на пульт выполняется через мобильное приложение. Для настройки Пульта, подключите его через bluetooth к мобильному приложению.

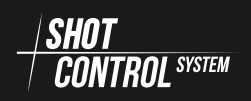

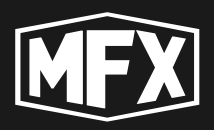

# 7.6 ОСНОВНОЕ МЕНЮ

В режиме «ПУЛЬТ» два меню: Основное меню  $\ensuremath{\mathsf{MENU}}$  и меню настроек SERVICE .

Основное меню отображается в левой части экрана пульта.

Для перехода в «Основное меню» необходимо нажать на кнопку **U** из основного меню устройства (см. Рис. 5.1 на с. 15).

На новом экране загрузилось «Основное меню» и поменялись назначения кнопок.

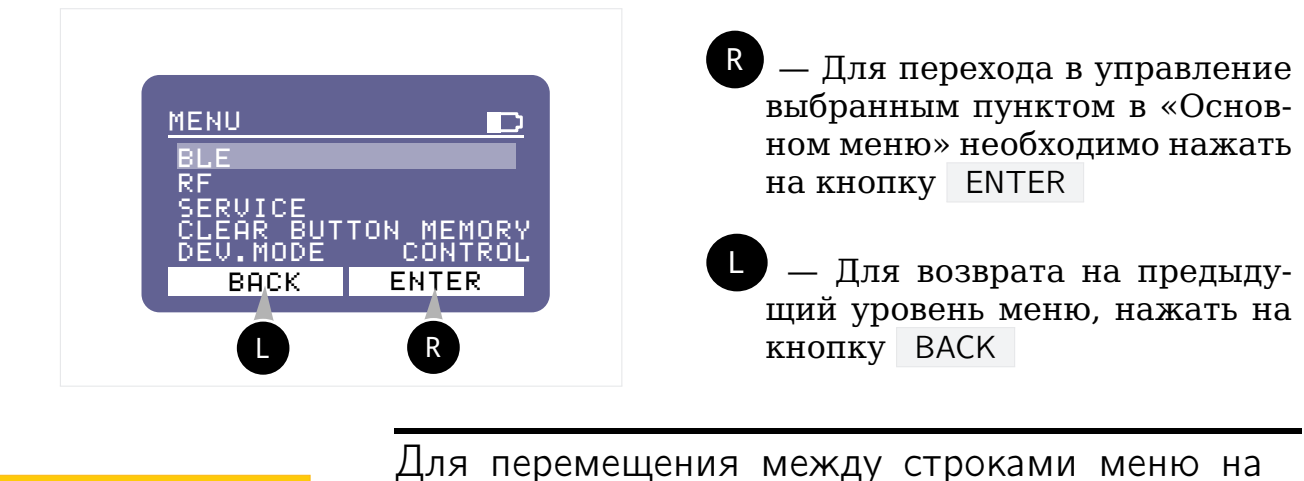

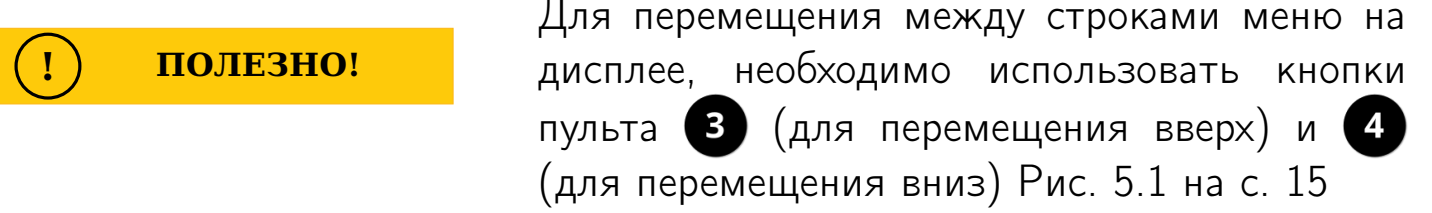

#### 7.6.1 MEHIO BLUETOOTH

Режим BLUETOOTH предназначен для соединения с мобильным устройством для настройки пульта через приложение.

В данном режиме «Пульт» соединяется со специальным приложением на мобильном устройстве, для загрузки на пульт программ и его управлением.

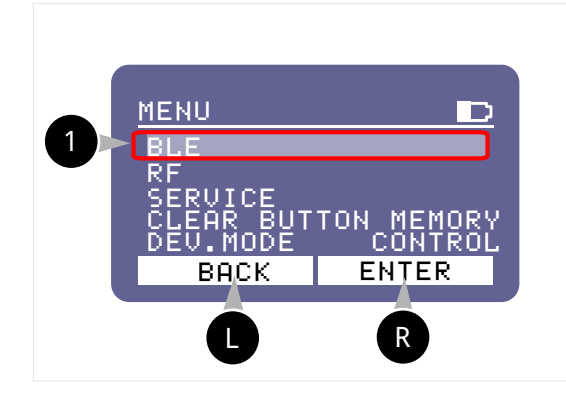

1 — режим настройки BLUETOOTH (блютус - режим беспроводного соединения с внешними устройствами). В данном режиме меню возможно включение и выключение Bluetooth

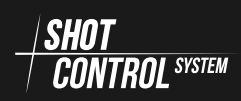

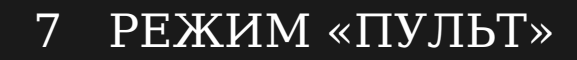

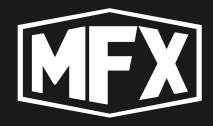

ВАЖНО!

При отключенном режиме BLUETOOTH, соединение с мобильным приложением недоступно и управление настройка программ невозможна.

Для перехода в редактирование выбранного пункта меню, необходимо нажать на кнопку **R**.

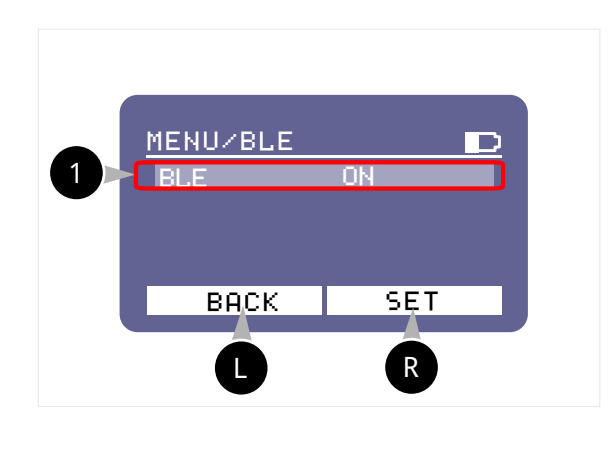

 R — Перейти в режим редактирования EDIT .

Кнопками навигации выбрать значение Bluetooth ON/OFF (Включить / Выключить)

Повторно нажать на кнопку SET для сохранения результата

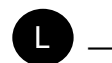

— вернуться в предыдущее меню ВАСК

#### 7.6.2 MEHЮ RF

Режим RF предназначен для управления устройствами, подключенными к пульту по радиоканалу.

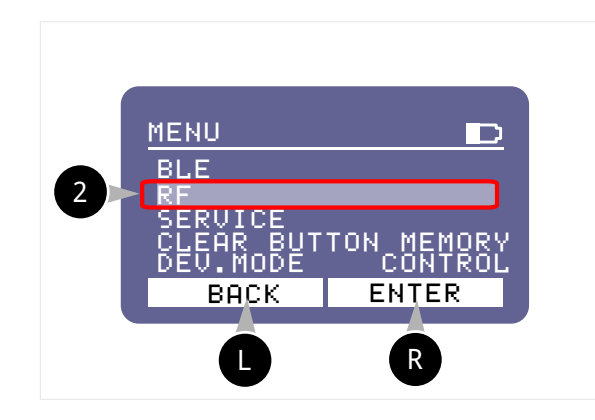

2 — режим управления RF. Режим RF отображает состояние подключенных к пульту внешних устройств (приемников). Внешние устройства могут быть активные и неактивные. С активными устройствами установлена связь с пультом. С неактивными устройствами в текущий момент связь с пультом отсутствует.

Для перехода в редактирование выбранного пункта меню, необходимо нажать на кнопку **R**.

В режиме RF выполняется основное управление радиоканалом и внеш-

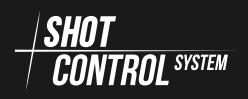

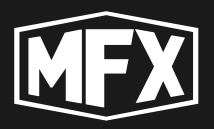

ними устройствами, подключенными к пульту.

При включении режима RF, все, предварительно настроенные приемники на этом пульте, автоматически выйдут из режима сна и установят соединение с пультом.

При выключении режима RF, все подключенные приемники в течение 5-ти минут перейдут в режим сна.

При управлении радиоканалом в режиме RF настраивается мощность канала, выбирается рабочая частота канала и выполняется тестирование качества связи с подключенными устройствами к пульту.

**Переключение режима RF** Для перехода в изменение настроек RF, выбрать кнопками навигации строку RF ON/OFF и для изменения настройки

нажать на кнопку **R**.

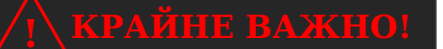

При выключенном режиме RF устройство не работает в режиме Пульт и не связывается с внешними устройствами.

С помощью кнопок навигации,выбрать нужное значение ON или OFF и повторно нажать на кнопку SET для сохранения результата или кнопку ВАСК для отмены изменений.

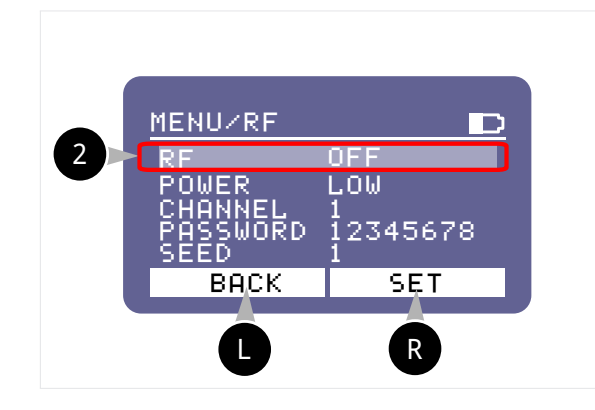

R — Включить/Выключить режим RF SET

— вернуться в предыдущее меню ВАСК

Управление уровнем мощности устройства Уровень мощности канала радиосвязи с внешними устройствами влияет на длительность работы батареи пульта и качеством связи. При работе на больших расстояниях и в зоне с большими помехами в радиоканале, необходимо устанавливать большую мощность передатчика.

Для перехода в изменение настроек мощности устройства, выбрать кнопками навигации строку POWER и для изменения настройки нажать на кноп-

куR

В режиме POWER попеременно изменяются значения:

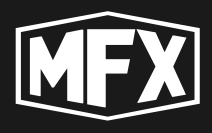

LOW — низкий уровень мощности сигнала

- MID средний уровень мощности сигнала
- НІGH высокий уровень мощности сигнала

Выбрать требуемый режим, нажимая на кнопки навигации ВВЕРХ и ВНИЗ.

После окончания выбора режима мощности, нажать кнопку 🗨 🛛 SET для сохранения выбранного результата в память устройства.

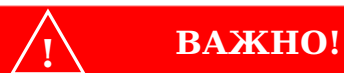

В обычных условиях низкая мощность предназначена для устройств, расположенных в пределах 100 метров, средняя - до 500 метров, высокая - свыше 500 метров. Если устройство расположено близко к пульту, то высокая и средняя мощность сигнала могут привести к перегрузке его радиоприемника, что негативно скажется на качестве радиосигнала.

#### Выбор рабочего канала устройства Прибор работает в диапазоне частот от 864 МГц до 869 МГц.

Одновременно в данной зоне могут работать различные радиопередающие устройства не поддерживающие протокол SHOT CONTROL и оказывающие негативное влияние на работу пульта. Для избежания негативных последствий, необходимо выполнить диагностику загруженности частот эфира и выбрать свободный канал.

Для перехода в изменение настроек рабочего канала устройства, выбрать кнопками навигации строку CHANNEL и для изменения настройки нажать

на кнопку 🖪

При активной строке CHANNEL, нажимая на кнопки навигации, изменяются значения номера канала от 1 до 40. Кнопка навигации ВВЕРХ — увеличивает значение номера канала, кнопка навигации ВНИЗ — уменьшает значение номера канала.

После окончания выбора номера канала нажать кнопку Р сохранения выбранного результата в память устройства.

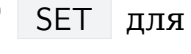

полезно!

Для выбора номера канала, предварительно проверьте, что данный диапазон свободен: (см. раздел 7.7.2 на с. 49 режим SPECTRUM).

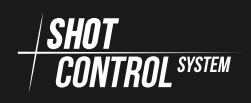

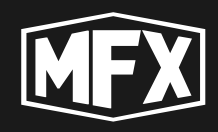

ВАЖНО!

Значение выбранных каналов, соответствуют установленной рабочей частоте устройства: Частота изменяется с шагом 0.2 МГц на каждый канал. 1 канал — 864.0 МГц, 2-й канал — 864.2 МГц и т.д. 40-й канал — 868.8 МГц.

**Назначение пароля шифрования канала** Данный режим обеспечивает создание высокозащищенного соединения между пультом и приемником и предотвращает постороннее вмешательство в управление устройствами, подключенными к данному пульту.

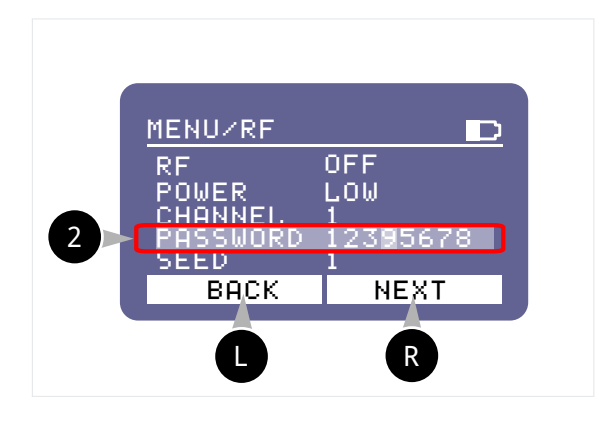

R — Перемещается вправо курсор для выбора текущего разряда для изменения пароля NEXT

Кнопка навигации ВВЕРХ увеличивает число в выбранном разряде

Кнопка навигации ВНИЗ — уменьшает число

— вернуться в предыдущее меню ВАСК

Для перехода в изменение настроек пароля, выбрать кнопками навигации строку PASSWORD и для изменения настройки нажать на кнопку **R**.

При выборе режима изменения пароля, обозначение на функциональных кнопках изменяется.

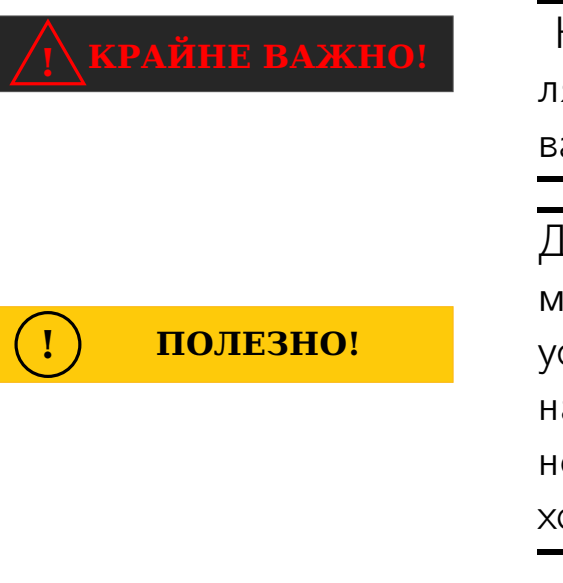

Настройка шифрования канала связи позволяет установить специальную маску шифрования на передаваемый сигнал от устройства.

Для настройки более защищенного канала между пультом и приемниками, старайтесь устанавливать пароль со случайными комбинациями цифр и избегайте явных закономерностей. Например: пароль 11111111 — плохой пароль, а пароль 94500127 — хороший.

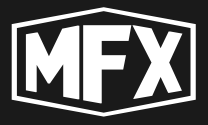

**Настройка скорости радиопротокола** Скорость радиопротокола влияет на качество связи между устройствами и задержку между отправляемыми и получаемыми сигналами от пульта к приемнику.

Для перехода в изменение настроек скорости радиопротокола, выбрать кнопками навигации строку SPEED и для изменения настройки нажать на

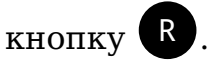

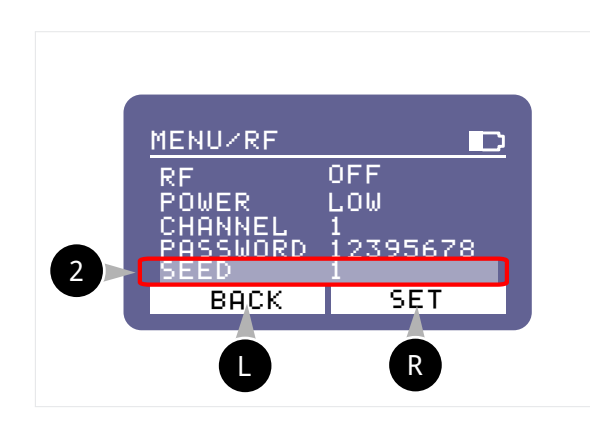

Кнопка навигации ВВЕРХ увеличивает число скорости канала

Кнопка навигации ВНИЗ уменьшает число скорости канала

Нажать кнопку С SET для сохранения выбранного результата в память устройства.

Нажимая на кнопки навигации, изменяются значения номера скорости от 1 до 4. Кнопка навигации BBEPX — увеличивает значение номера скорости, кнопка навигации BHИЗ — уменьшает значение номера скорости.

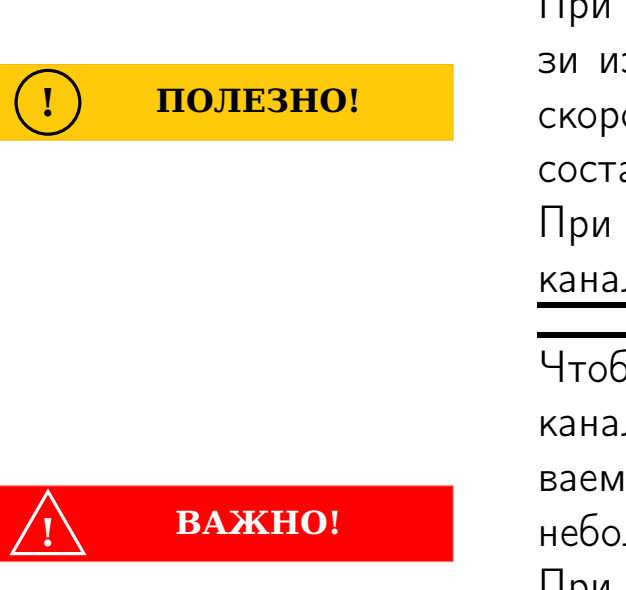

При выборе скорости передачи в канале связи изменяется время задержки сигнала. При скорости 1 — задержка сигнала в канале связи составит: 80-100мс.

При выборе скорости 4— задержка сигнала в канале связи составит: 20мс.

Чтобы сохранить минимальную задержку в канале связи и не потерять качество передаваемого сигнала — работайте на скорости 4 и небольших расстояниях.

При работе на больших расстояниях, желательно установить скорость 1, что даст устойчивую связь и увеличение задержки сигнала до 100мс

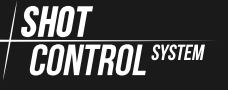

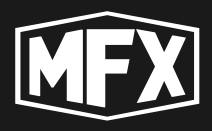

CONTROL SYSTEM

### 7.6.3 MEHЮ SERVICE

Для выполнения функций обслуживания и восстановления заводских настроек, применяется режим SERVICE.

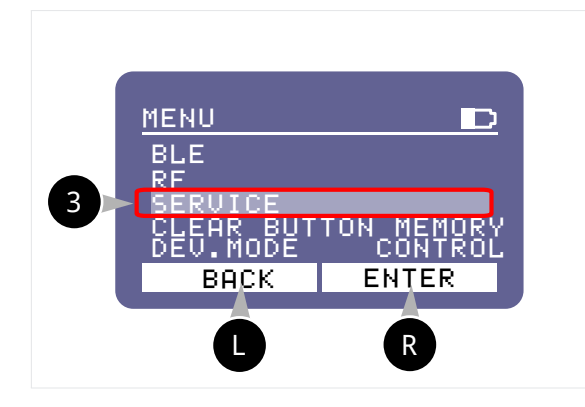

3 — режим управления SERVICE. Режим SERVICE позволяет выполнить с устройством необходимые сервисные процедуры. На данный момент доступна функция полной инициализации устройства и сброса до заводских настроек.

Для перехода в редактирование выбранного пункта меню, необходимо нажать на кнопку **R**.

Форматирование настроек устройства В открывшемся меню навигационными кнопками выбрать режим FORMAT

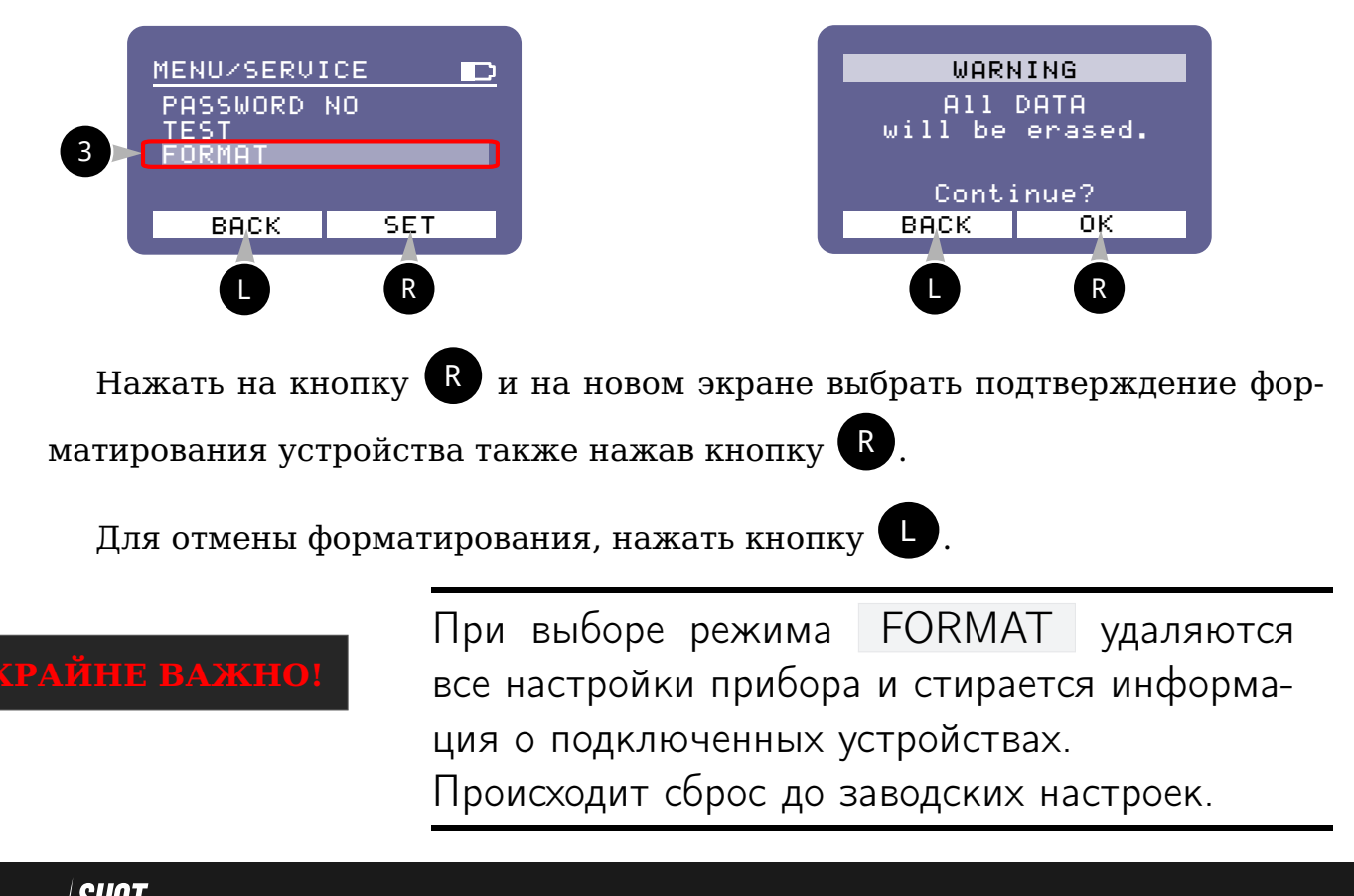

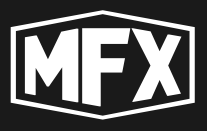

#### 7.6.4 MEHIO CLEAR BUTTON MEMORY

При настройке программ, загруженных на пульт, программе может быть установлен режим NO REPETE. Т.е. программа выполняется один раз и больше не повторяется.

Для обнуления признака NO REPETE необходимо выполнить команду в меню CLEAR BUTTON MEMORY, признак NO REPETE у программы будет сброшен и запуск программы вновь станет доступным.

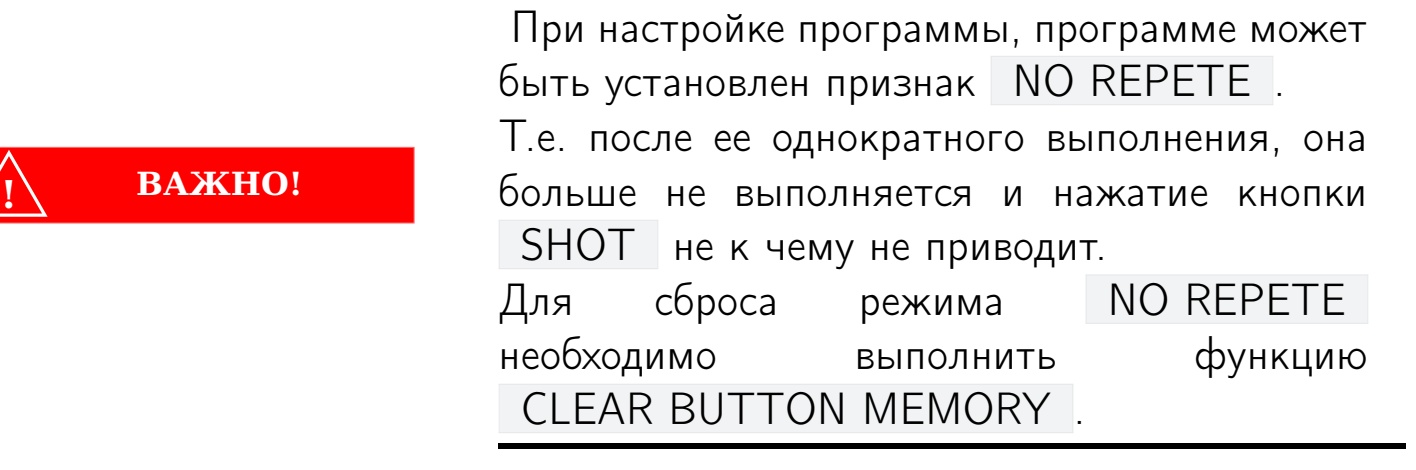

Нажимая на кнопки навигации, выбираем пункт основного меню CLEAR BUTTON MEMORY .

На экране автоматически изменяется название функциональных кнопок.

Сброс признака NO REPETE на одной кнопке: С помощью кнопок навигации выбираем текущую кнопку и нажимаем на R CLEAR для сброса признака NO REPETE на выбранной кнопке.

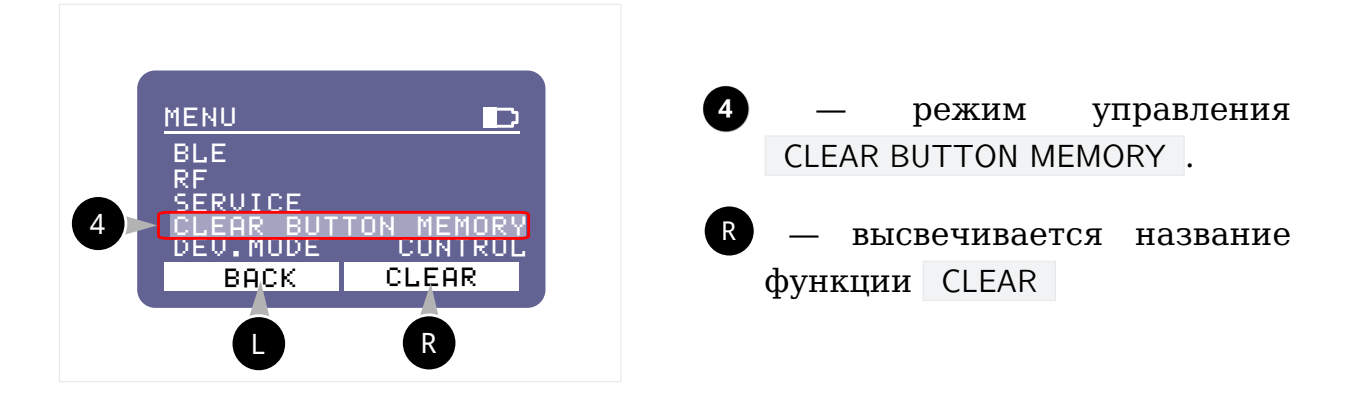

Сброс признака NO REPETE на всех кнопках сразу: Для выполнения функции CLEAR BUTTON MEMORY для сброса на всех кнопках признака NO REPETE, необходимо:

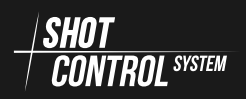

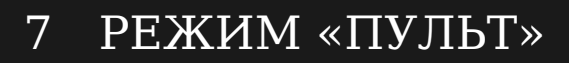

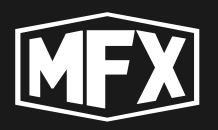

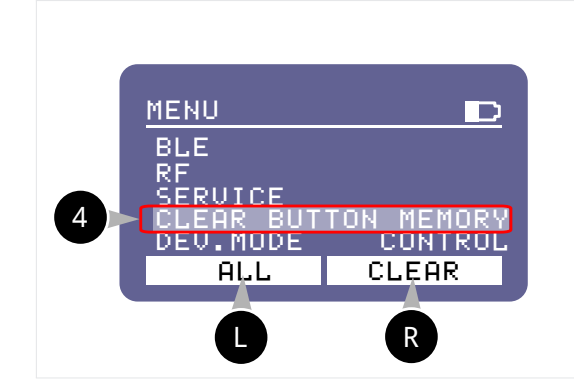

последовательно нажать кнопку

CLEAR и не отпуская ее на-

жать кнопку **О** ALL . (На левой кнопке отобразится индикация ALL — все кнопки.) Режим NO REPETE будет сброшен и функция SHOT станет вновь доступной.

#### 7.6.5 MEHЮ DEV.MODE

Меню DEV.MODE необходимо для переключения устройства между режимами «ПУЛЬТ» и «ПРИЕМНИК».

Нажимая на кнопки навигации, выбираем пункт основного меню DEV.MODE. На экране автоматически изменяется название функциональных кнопок.

R

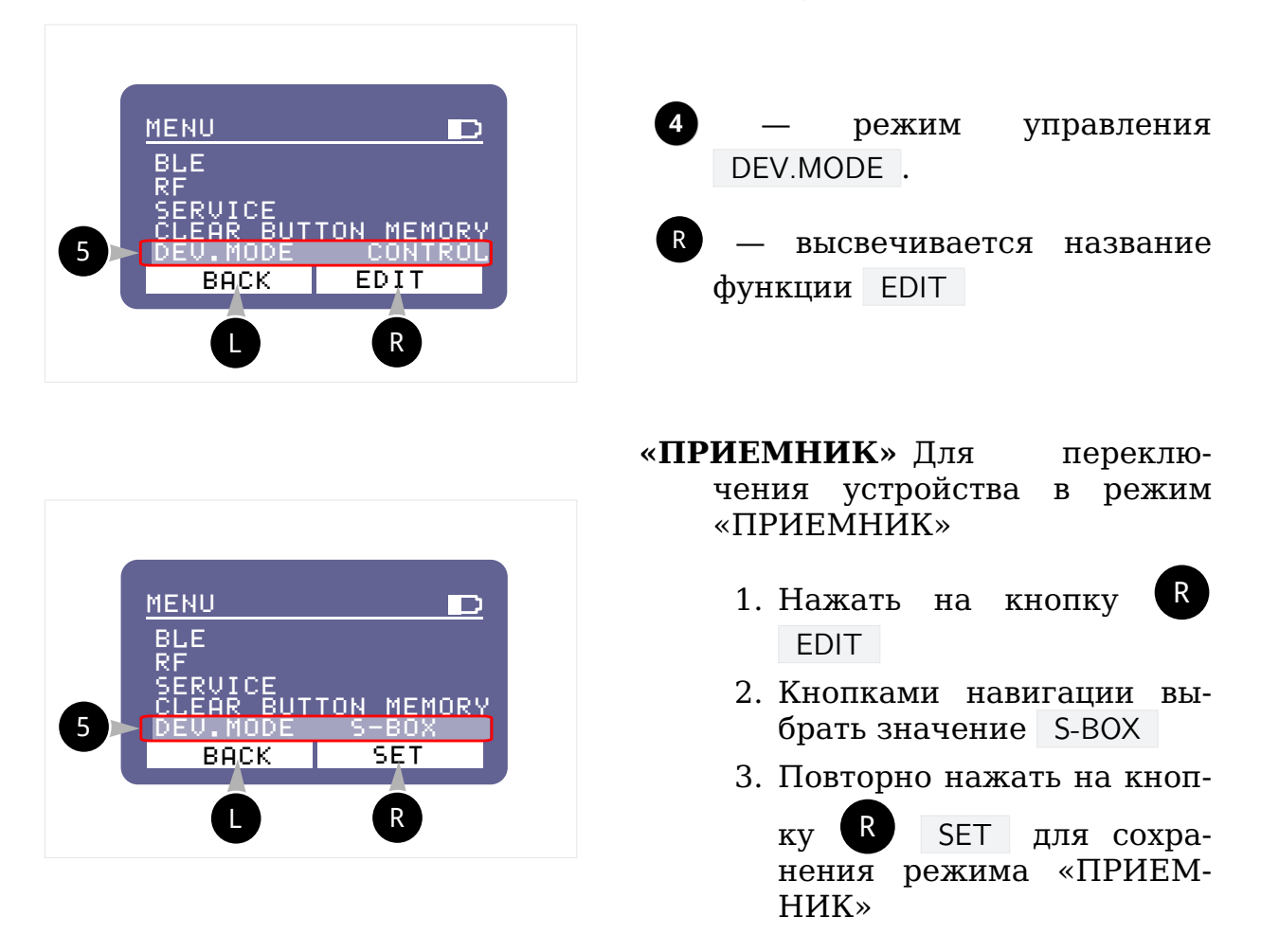

«ПУЛЬТ» Для переключения устройства в режим «ПУЛЬТ»

- 1. Нажать на кнопку R EDIT
- 2. Кнопками навигации выбрать значение CONTROL

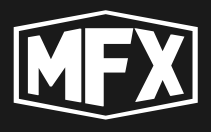

3. Повторно нажать на кнопку **R** SET для сохранения режима «ПУЛЬТ»

Подтверждаем перезагрузку устройства после смены режима.

# 7.7 MEHIO SERVICE

R) из Для перехода в меню «SERVICE» необходимо нажать на кнопку основного меню устройства (см. Рис. 5.1 на с. 15).

На новом экране загрузилось меню «SERVICE» и поменялись назначения кнопок.

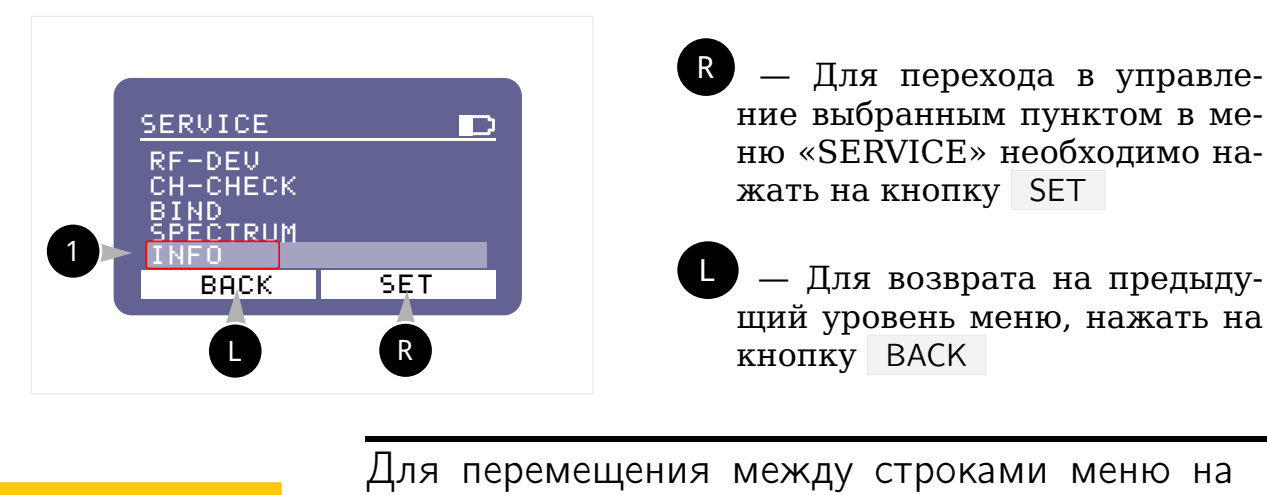

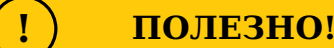

дисплее, необходимо использовать кнопки пульта 3 (для перемещения вверх) и (для перемещения вниз) Рис. 5.1 на с. 15

В меню SERVICE определены следующие пункты меню:

- **RF-DEV** настройка приемников
- **СН-СНЕСК** тестирование электрических цепей подключенных устройств
- **BIND** сопряжение приемников
- **SPECTRUM** проверка радиоканала
- **INFO** текущая информация об устройстве
- **MAN.SHOT** ручное управление ARM

#### 7.7.1 MEHЮ INFO

Для перехода на экран INFO, в предыдущем меню установить кнопка-

ми навигации курсор на строке с надписью INFO 1 и нажать кнопку SET . Откроется экран с информацией об устройстве:

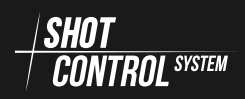

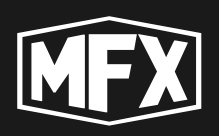

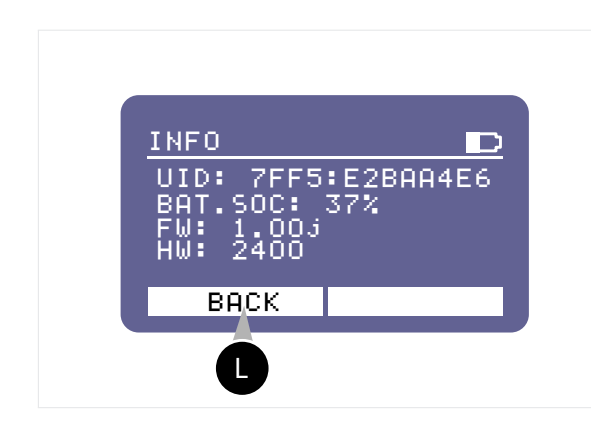

- UID: уникальный идентификационный номер устройства, состоящий из двух групп символов 4:8 символов, разделенных двоеточием. Уникальный номер устройства продублирован на задней крышке устройства и нанесет в виде QR-кода.
- **BAT.SOC:** фактический уровень заряда батареи устройства в %.

**FW:** — версия Firmware установленная на устройстве.

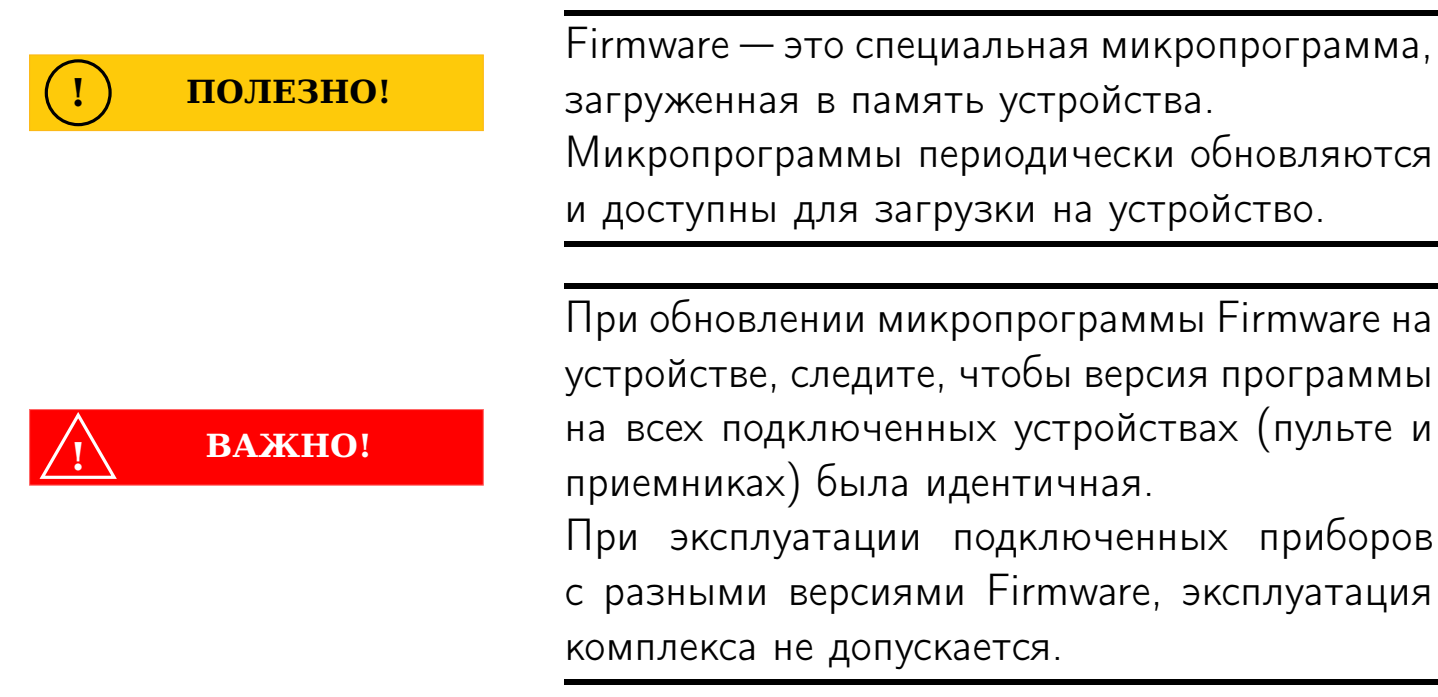

**HW:** — HARDWARE кодовое отображение версии устройства.

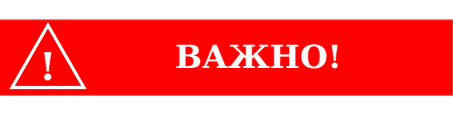

Идентификация устройства, привязка к владельцу, обслуживание устройства в сервисном центре и обновление, происходят по уникальному номеру UID

### 7.7.2 MEHIO SPECTRUM

Режим SPECTRUM предназначен для диагностики радиочастот в эфире для выбора устойчивого диапазона частот на устройстве.

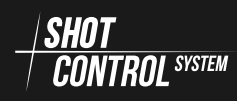

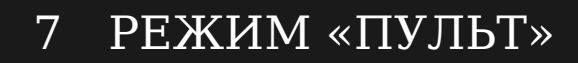

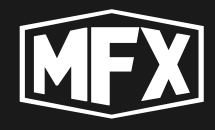

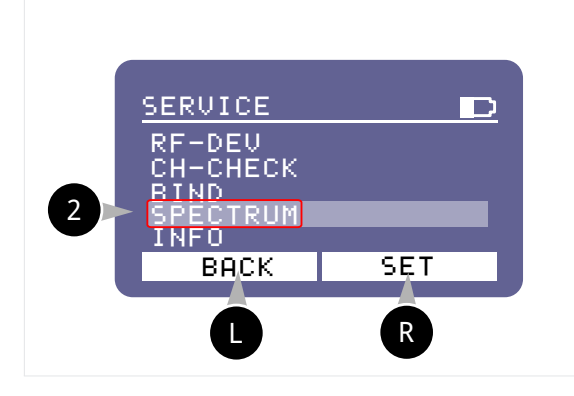

Для перехода на экран SPECTRUM, установить кнопками навигации курсор на строке с надписью SPECTRUM 2 и нажать кнопку

**R** SET. Откроется экран для диагностики частот в эфире:

Для работы в режиме SPECTRUM обязательно должен быть включен режим RF (см. раздел 7.6.2 на с. 40).

Для избежания поломки устройства и перегорания платы усилителя, перед включением режима RF обязательно подключите к антенному разъему штатную антенну.

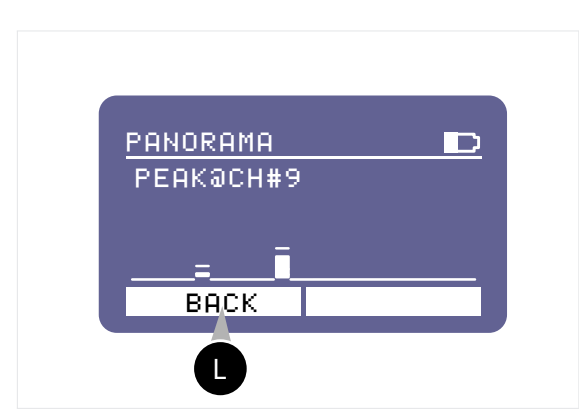

- РАNORAMA Отражает состояние эфира в рабочем диапазоне частот устройства (с 1-й по 40-й канал) от 864 МГц до 869 МГц.
- **РЕАК@СН#9** Сообщает, что на 9-м канале есть помехи. Данный канал не рекомендуется использовать.

Для возврата в меню нажмите кнопку 🕛 🛛

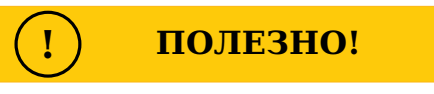

Для выбора и настройки каналов устройства (см. раздел 7.6.2 на с. 42).

BACK

#### 7.7.3 MEHЮ BIND

Данный режим предназначен для привязки внешних устройств, находящихся в состоянии UNBIND к пульту.

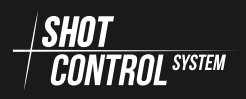

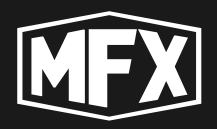

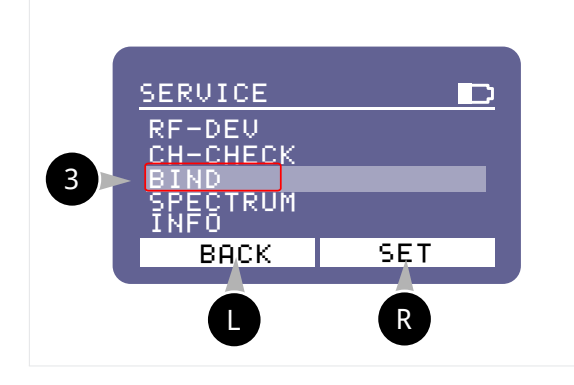

Для перехода на экран BIND, установить кнопками навигации курсор на строке с надписью BIND 3

и нажать кнопку **С** SET . Откроется экран для привязки нового устройства:

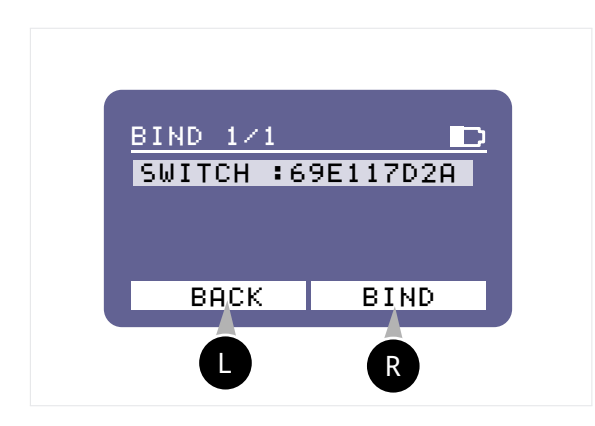

Сканирование — При открытия экрана BIND пульт сканирует все доступные для привязки устройства *SHOT* сомтяоц эклем поблизости, находящихся в состоянии UNBIND (подробнее см. раздел 8.4.4 на с. 72).

**Выбор** — кнопками навигации выбрать подключаемое устрой-

> ство и нажать кнопку BIND

Устройство подключилось. Для просмотра активных подключенных устройств см. раздел 7.5 на с. 37 подраздел **Режим RF**).

#### 7.7.4 МЕНЮ СН-СНЕСК

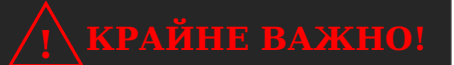

Очень важный режим для предварительной проверки работы всех настроек сети. Запускает команды на все приемники для «прозвонки» соединений с подключенными внешними устройствами к приемникам.

Данный режим предназначен для (прозвонки) проверки канала связи с подключенными устройствами на наличие ошибок в настройках, выполняется в режиме низких токов и не должен приводить к срабатыванию пиротехнических изделий.

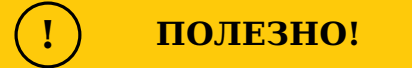

В режиме CH-CHECK для прозвонки соединений с устройства SBOX-30 на контакты подается ток напряжением 3.3 В и 100 микроампер.

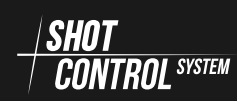

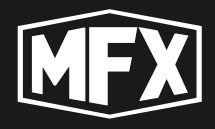

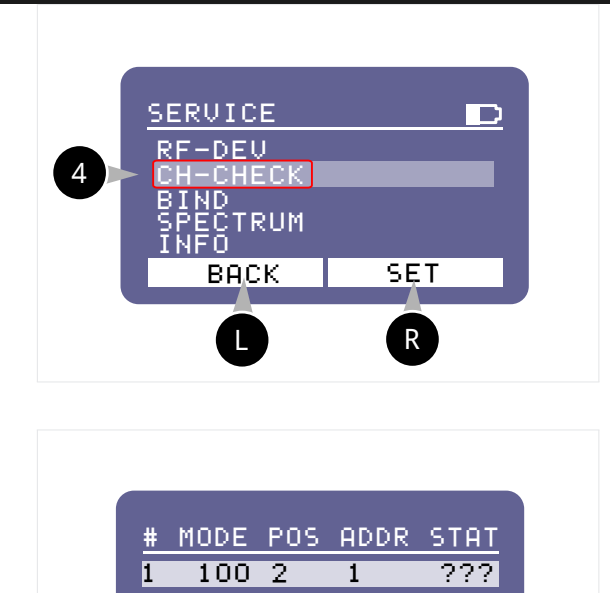

BACK

CHECK

Для перехода на экран СН-СНЕСК, установить кнопками навигации курсор на строке с надписью СН-СНЕСК 4 и нажать кнопку

**R** SET. Откроется экран для проверки связи с подключенными устройствами:

Сканирование — При открытия экрана СН-СНЕСК пульт сканирует все настроенные внешние устройства на пульте и отображает их списком.

# — номер по порядку

МОДЕ — режим подключения

РОЅ — позиция устройства

ADDR — адрес устройства внутри STAT — отображает статус канала пульта связи с устройством

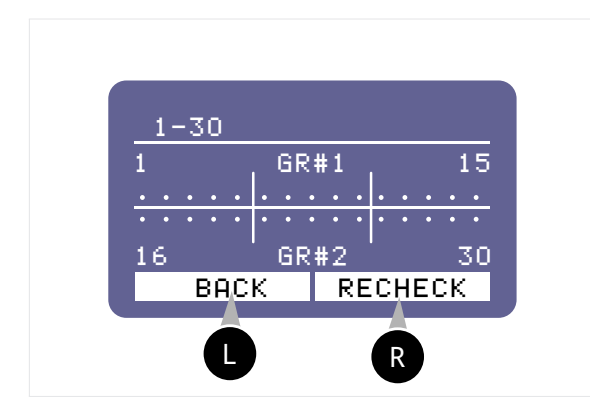

**Выбор** — кнопками навигации выбрать подключаемое устрой-

> ство и нажать кнопку RECHECK

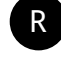

Индикация — в загруженном окне отобразится состояние каждого измеряемого канала связи с внешним устройством.

В момент нажатия на кнопку RECHECK происходит проверка выходных каналов на факт наличия нагрузки. В этот момент на выходные каналы подается напряжение 3.3 вольта с током 100 микроампер. Данного тока не достаточно для сработки электровоспламенителя.

**1 крайне важно**!

При выполнении процедуры CH-CHECK необходимо всегда находится в безопасной зоне вдали от опасных устройств и изделий подключенных к этому приемнику

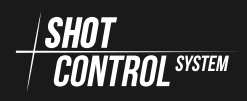

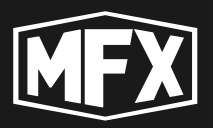

**Режим проверки всех каналов сразу** — для активации данного режима выполните следующие действия:

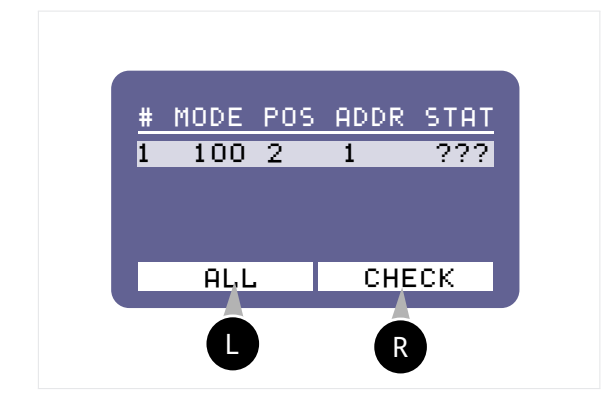

для проверки связи по всем каналам и устройствам сразу, необходимо последовательно нажать кнопку

СНЕСК и не отпуская первой,

нажать кнопку **О** ALL . Пульт просканирует все каналы и отобразит в списке устройств статус каждого устройства.

**Индикация результатов тестирования каналов** на экране приняты следующие условные обозначения, для описания состояния каналов:

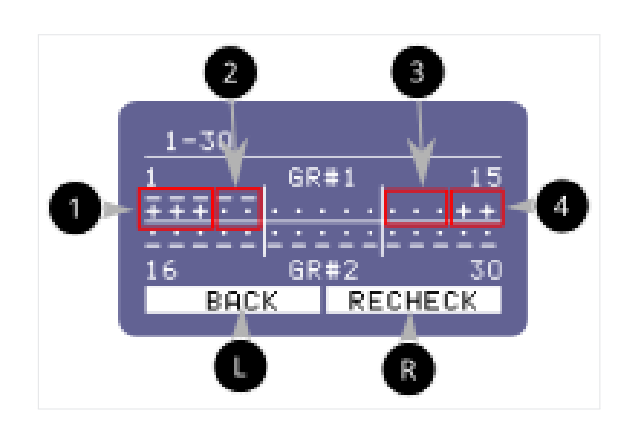

на экране канал обозначен
 В программе используется данный канал, нагрузка в канале есть, всё работает исправно.

- на экране канал обозначен
  В программе используется данный канал, нагрузки в канале нет, устройство не подключено.
- 3 на экране канал обозначен
  программа не загружена, нагрузки в канале нет.
- 4 на экране канал обозначен +
   программа не загружена, нагрузка в канале есть, устройство подключено неверно.

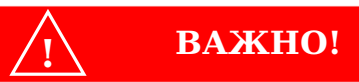

После выполненной диагностики, обязательно переподключите устройства, обозначенные на схеме + и над плюсом нет знака - , данное устройство подключено к каналу, на котором не загружена программа.

После завершения процедуры CH-CHECK на экране отобразится статус выполненной проверки каналов.

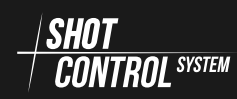

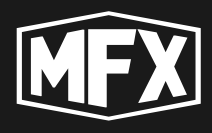

#### Статусы каналов:

- ??? канал ещё не сканирован;
- ОК на тестируемом приемнике все каналы работают исправно (т.е. на всех проверяемых каналах состояние соответствует пунктам 1 и 3 — см. рис. выше);

ERR — на тестируемом приемнике в каналах обнаружены ошибки и требуется дополнительная проверка (т.е. в каком-то из каналов есть статус 2 и 4 — см. рис. выше).

#### 7.7.5 МЕНЮ RF-DEV

полезно!

Данный режим предназначен для отображения полной информации о всех подключенных устройствах к пульту и их настройки

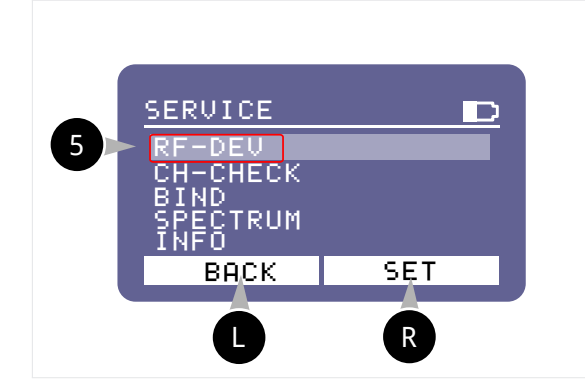

Для перехода на экран RF-DEV, установить кнопками навигации курсор на строке с надписью RF-DEV 5 и нажать кнопку RF-DEV 5 и нажать кнопку SET. Откроется экран для просмотра списка подключенных устройств.

Список подключенных устройств к пульту:

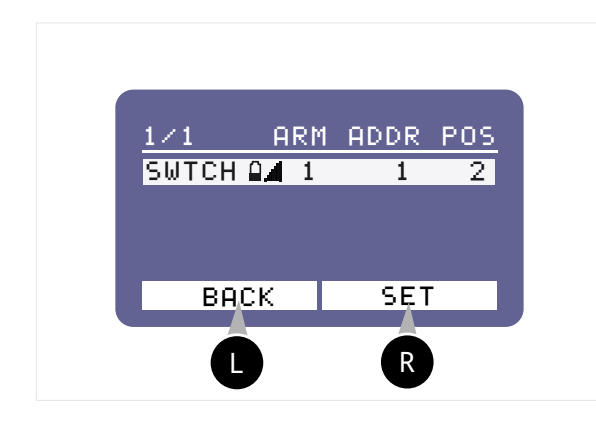

- 1/1 количество активных привязанных устройств (приемников)/количество неактивных привязанных устройств. В данной настройке к пульту привязано один приемник и он в данный момент активен (т.е. с ним связь установлена).
- **SWTCH** наименование устройства

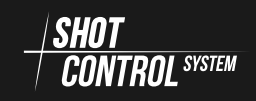

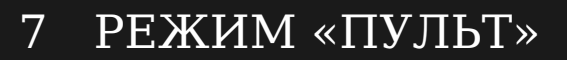

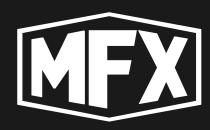

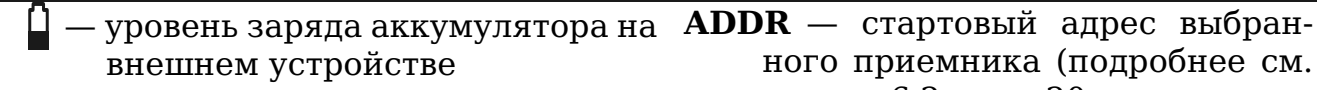

— уровень сигнала с внешним устройством

ного приемника (подробнее см. раздел 6.2 на с. 20 с описанием адресного пространства)

**ARM** — ARM зона, в которой работает приемник

**POS** — номер позиции приемника

Для настройки внешнего устройства, в активной строке с наименованием устройства нажать на кнопку: R.

#### 7.7.6 МЕНЮ УПРАВЛЕНИЯ ПАРАМЕТРАМИ ПРИЕМНИКОВ

Для настройки внешних устройств («Приемников») необходимо перейти в меню RF-DEV (см. раздел 7.7.5 на предыдущей странице), выбрать из списка устройство для настройки и нажать кнопку R SET.

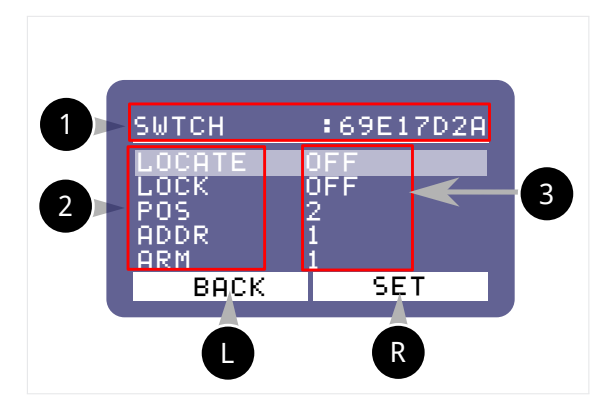

Параметры настройки внешних устройств:

- 1 наименование внешнего устройства и его уникальный номер
- наименование параметров внешнего устройства для настройки (Перечень настроек может отличаться, в зависимости от типа подключенного устройства.)
- значения параметров на-3 стройки внешнего устройства

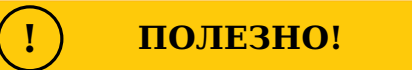

| Для пере                                    | мещения меж   | кду стро | ками м | леню | на |
|---------------------------------------------|---------------|----------|--------|------|----|
| дисплее,                                    | необходимо    | использ  | овать  | кноп | ки |
| пульта З                                    | 🖌 (для переі  | мещения  | вверх  | а) и | 4  |
| (для перемещения вниз) Рис. 5.1 на с. 15    |               |          |        |      |    |
| Для перехода в редактирование выбранной по- |               |          |        |      |    |
| зиции — I                                   | нажать на кно | опку 🖪   | SET    |      |    |

Пункт меню LOCATE предназначен для поиска внешнего устройства.

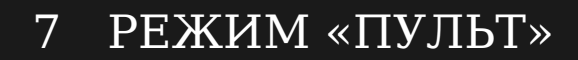

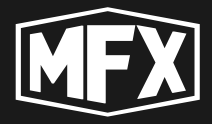

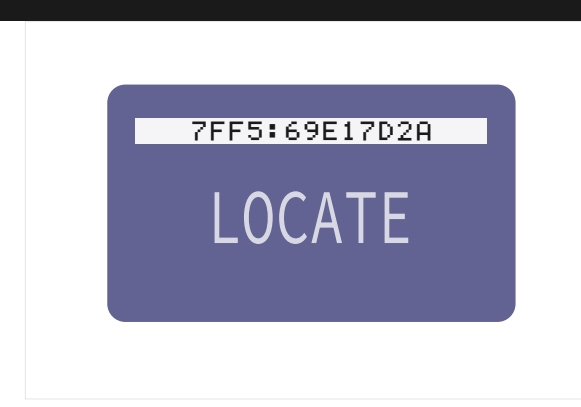

Для поиска внешнего устройства нажать на кнопку С SET в активной позиции LOCATE OFF (см. рисунок выше). На дисплее изменится значение на LOCATE ON , а на внешнем устройстве начнет мигать индикация LOCATE большими буквами (см. рисунок слева).

Пункт меню LOCK предназначен для блокировки устройства.

- LOCK OFF устройство доступно и работает полноценно
- LOCK ON устройство заблокировано и не принимает сигналы в режиме SHOT

Для переключения режима LOCK нажать на кнопку R SET .

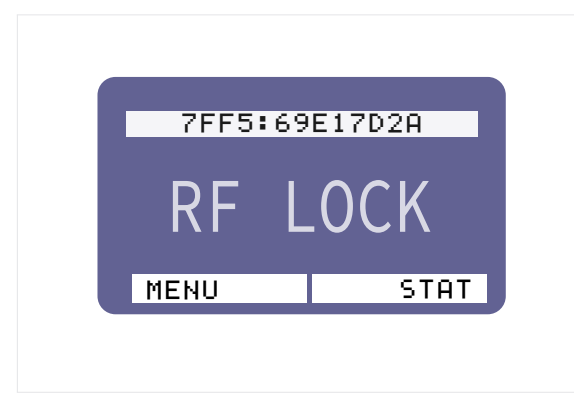

При блокировке устройства, на экране приемника отобразится надпись RF LOCK большими буквами (см. рисунок слева).

При включении на пульте режима RF-LOCK для выбранного приемника, приемник переключаются в режим LOCK и не передает поступающие сигналы с пульта на внешние каналы. Т.е. устройства, подключенные к данному приемнику не работают.

При отключении режима RF-LOCK — приемник переходит в рабочий режим и продолжает управлять подключенными к нему пировоспламенителями и устройствами.

Включение режима RF-LOCK возможно из трех состояний пульта:

- (1) на пульте включен режим DISARM
- 2) на пульте включен режим ARM и программа не выполняется (не нажата кнопка SHOT)
- (3) на пульте включен режим ARM и программа выполняется (нажата кнопка SHOT)

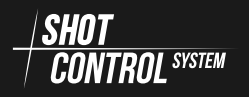

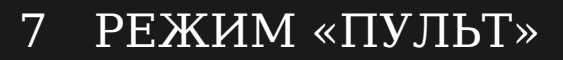

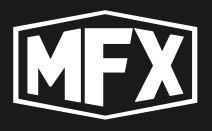

**Включение RF-LOCK из режима DISARM** позволяет заблокировать приемник 2-мя способами:

Через меню SERVICE:

1 В режиме пульт на устройстве перейти в меню SERVICE и выбрать пункт RF-DEV

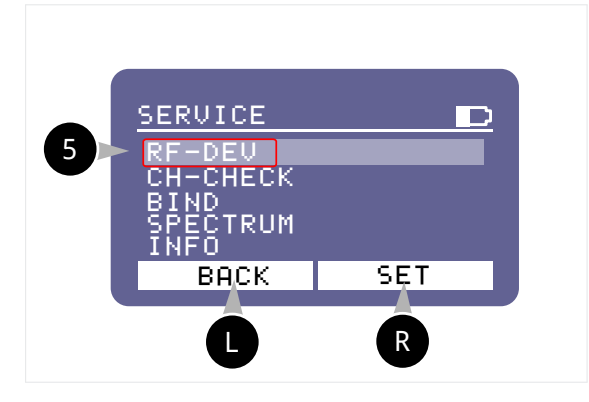

Для перехода на экран управления приемниками, установить кнопками навигации курсор на строке с надписью RF-DEV **5** и нажать кнопку **R** SET . Откроется экран

для просмотра списка подключенных устройств.

(2) На экране дисплея выбрать устройство для блокировки:

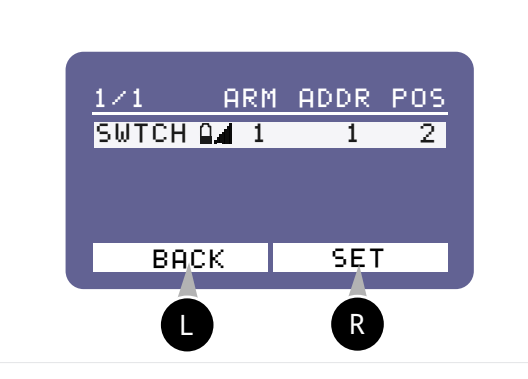

Нажать кнопку **В** SET для перехода в экран настроек устройства.

(3) В окне настроек устройства, кнопками навигации выбрать строку LOCK:OFF

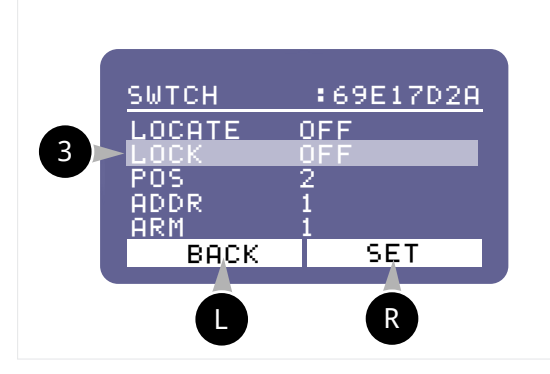

Кнопками навигации выбрать значение ON и нажать кнопку С SET для сохранения результата изменений.

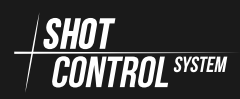

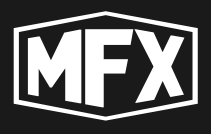

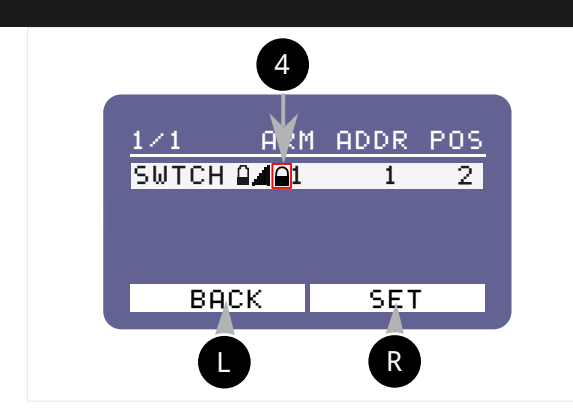

Выбранный приемник перейдет в режим LOCK и в строке статуса устройства отобразится закрытый замочек 4

Разблокировку выполнить в той же последовательности с установкой в пункте меню LOCK значения OFF.

### Режим блокировки устройства через двойное нажатие управляющих кнопок **R** и **L**.

Выполняется без перехода в основное меню настроек приемника. Достаточно выбрать строку с наименованием устройства для блокировки и выпол-

нить двойное нажатие кнопок 🗨 и 🕒 как описано далее.

Выполнить все действия в меню SERVICE описанные выше до пункта (2) и на открывшемся экране выбрать строку с устройством для блокировки:

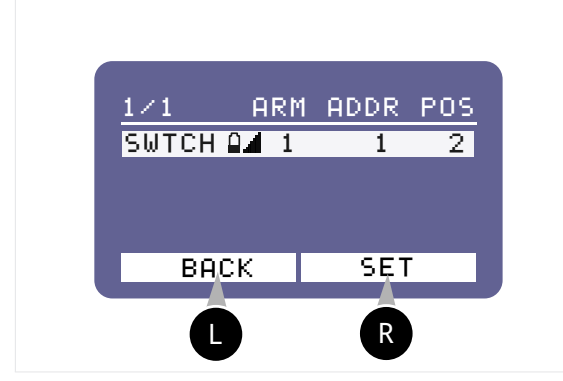

Нажать кнопку **R** и левая кнопка примет значение LOCK, не от-

пуская кнопки, нажать кнопку . Устройство перейдет в режим блокировки и в строке состояния отобразится замочек (см. рисунок выше).

Для отключения блокировки, повторно нажать на кнопку 🕐 и не отпус-

кая ее, нажать кнопку С. Замочек в строке состояние устройства не будет отображаться и устройство будет разблокировано.

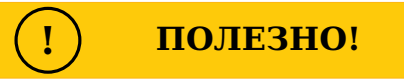

Режим блокировки/разблокировки RF-LOCK может переключаться многократно:

нажать на кнопку **R** и не отпуская ее нажать

кнопку **П**, не отпуская кнопки **R**, следую-

щее нажатие кнопки С разблокирует устрой-

СТВО.

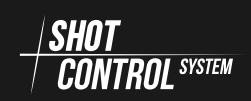

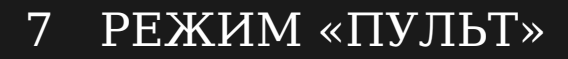

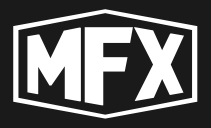

**Включение RF-LOCK в режиме ARM** В режиме ARM все меню настройки приемников не доступны, но для устранения нештатных ситуаций,

кнопка **R** имеет функцию **R**F-DEV. Т.е. позволяет перейти к списку подключенных к пульту приемников для их блокировки.

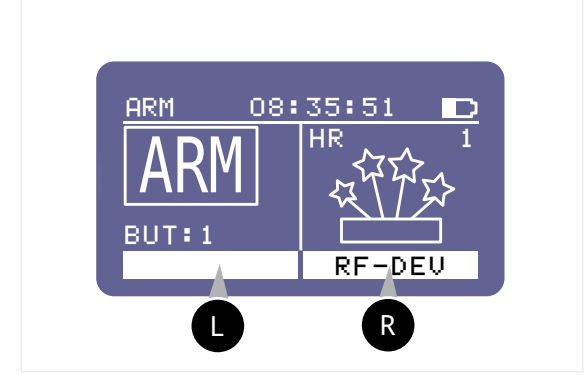

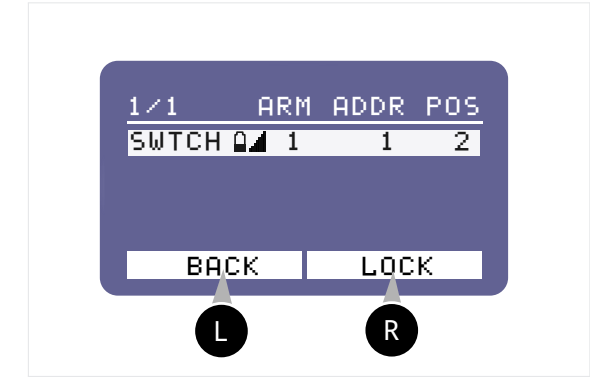

Нажать кнопку С RF-DEV и перейти к списку доступных устройств, подключенных к пульту.

На правой управляющей кнопке доступен только режим LOCK . Выбрать устройство для блокировки кнопками навигации и нажать

кнопку **R** LOCK . Приемник перейдет в режим RF-LOCK .

#### Выключение RF-LOCK в режиме ARM Для снятия блокировки

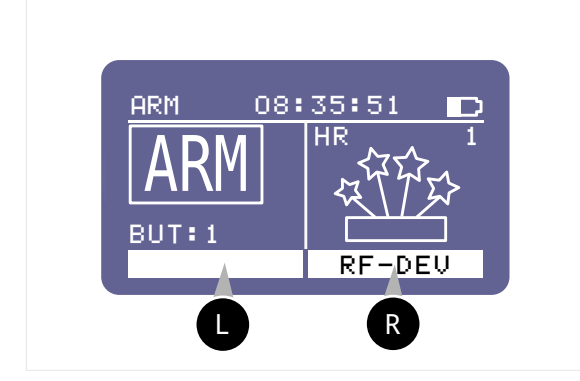

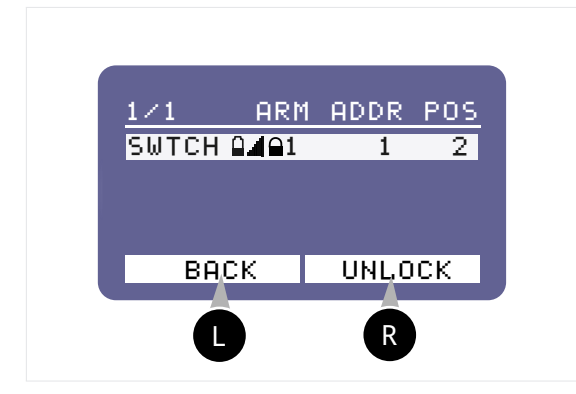

в режиме ARM, из основного рабочего экрана, нажать на кнопку

**RF-DEV**. И перейти к списку подключенных к пульту приемни-ков для снятия блокировки.

Нажать кнопку С RF-DEV и перейти к списку доступных устройств, подключенных к пульту.

При выборе заблокированного устройства, на правой управляющей кнопке доступен только режим UNLOCK . Выбрать устройство для разблокировки кнопками

навигации и нажать кнопку UNLOCK .

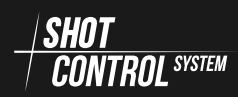

R

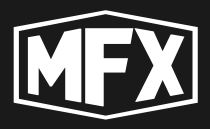

Приемник перейдет в режим RF-LOCK и в строке статуса перестанет отображаться замочек с признаком блокировки устройства.

**Пункт меню POS** предназначен для удаленного изменения номера позиции устройства.

Для изменения номера позиции приемника, выбрать кнопками навигации строку меню POS, нажать на кнопку R SET и клавишами навигации BBEPX-BHИЗ установить нужный номер позиции устройства. Для сохранения результата, повторно нажать на кнопку R SET. (подробнее см. раздел 6.2 на с. 20 с описанием адресного пространства)

**Пункт меню ADDR** предназначен для удаленного изменения стартового номера адреса устройства.

Для изменения стартового номера адреса приемника, выбрать кнопками навигации строку меню ADDR, нажать на кнопку R SET и клавишами навигации BBEPX-BHИЗ установить нужный номер адреса устройства. Для сохранения результата, повторно нажать на кнопку R SET. (подробнее см. раздел 6.2 на с. 20 с описанием адресного пространства)

**Пункт меню ARM** предназначен для удаленного изменения номера ARM ZONE устройства.

Для изменения номера ARM ZONE внешнего устройства, выбрать кнопками навигации строку меню ARM, нажать на кнопку С SET и клавишами навигации BBEPX-BHИЗ установить нужный номер ARM ZONE устройства. Для сохранения результата, повторно нажать на кнопку С SET. (подробнее см. раздел 6.3 на с. 27 с описанием применения ARM ZONE)

**Пункт меню UNBIND** предназначен для отвязки выбранного устройства от пульта.

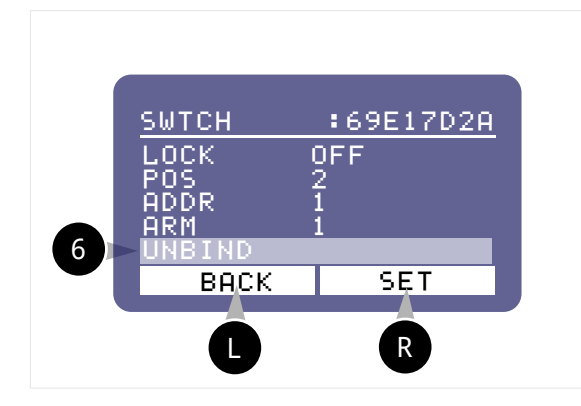

Для отвязки внешнего устройства от пульта, выбрать кнопками навигации строку меню 6 UNBIND, нажать на кнопку R SET и подтвердить отвязку устройства в сообщении на экране пульта.

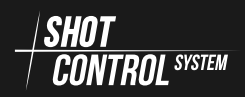

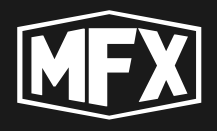

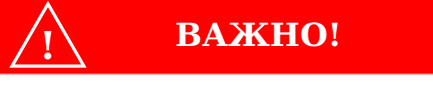

Отвязать устройство можно как с самого устройства, так и с пульта.

Если устройство было отвязано в его основном меню, то необходимо выполнить процедуру отвязки в меню Пульта.

Не отвязанные устройства будут отображаться в настройках пульта, как пассивные и не подключенные.

#### 7.7.7 MEHIO MAN.SHOT

Данный режим предназначен для активации режима ARM без загрузки на «Пульт» программ из мобильного приложения и позволяет управлять пиротехническими изделиями в ручном режиме.

ПОЛЕЗНО!

Данный режим удобен для быстрой настройки и управлением небольшим количеством приемников и устройств, подключенных к ним.

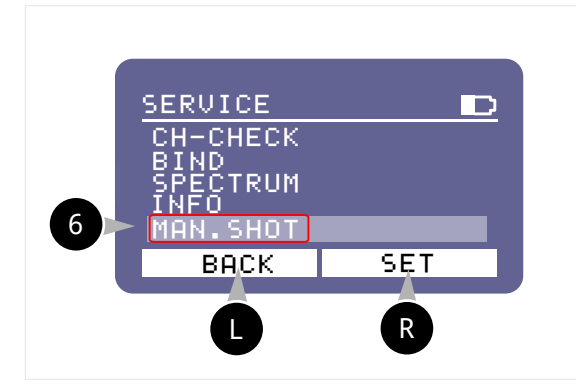

Выбор режима MAN.SHOT: Для выбора режима MAN/SHOT необходимо выбрать строку с надписью MAN.SHOT 6 с помощью кнопок навигации в меню SPECTRUM и нажать кнопку R SET.

В открывшемся меню доступны для изменения параметры POSITION, СНАNNAL, ACTION и автоматический режим изменения выбранных значений A.NEXT.

Навигация в меню MAN.SHOT осуществляется с помощью нажатия кнопки R NEXT.

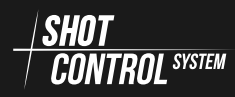

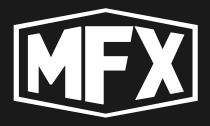

**Меню POS** — это номер позиции приемников, на которые будет отправлен сигнал SHOT.

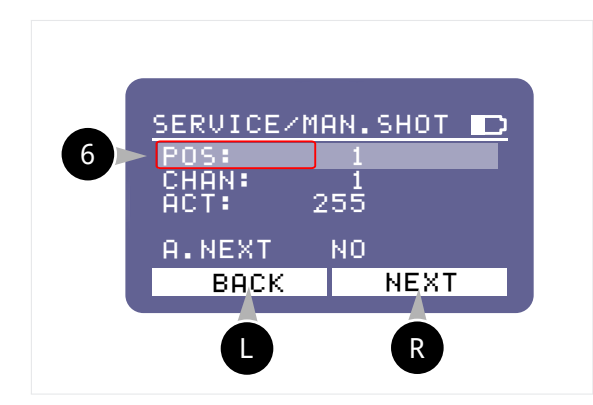

Нажимая на кнопку **В NEXT** выбрать текущей строку **POS**. В активной строке с помощью кнопок навигации на приборе (см. рис. 4 на с. 15) выбрать необходимое значение номера POS, на который будет отправлен сигнал SHOT (от 1 до 1000).

**Меню CHAN** — это номер активного канала приемников, на который будет отправлен сигнал SHOT.

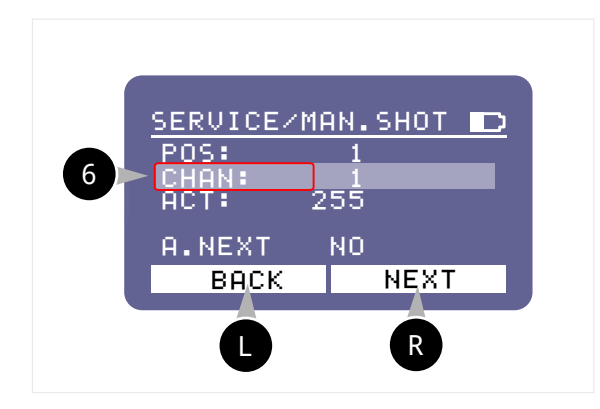

Нажимая на кнопку **В NEXT** выбрать текущей строку **CHAN**. В активной строке с помощью кнопок навигации на приборе (см. рис. 4 на с. 15) выбрать необходимое значение номера канала, на который будет отправлен сигнал SHOT (от 1 до 10000).

**Меню ACT** — это код действия (или команда для приемника), который будет отправлен на выбранный адрес: POS+CHAN.

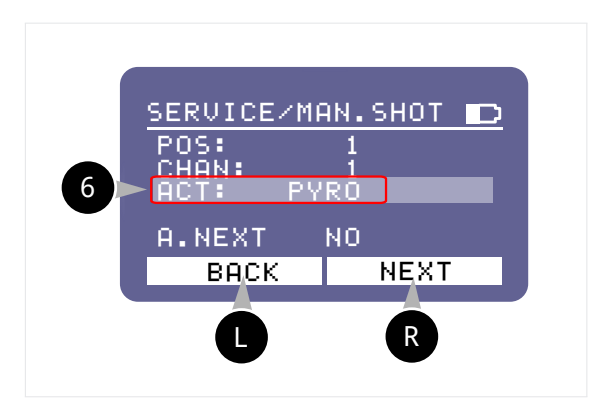

Нажимая на кнопку **R** NEXT выбрать текущей строку **ACT**. В активной строке с помощью кнопок навигации на приборе (см. рис. 4 на с. 15) выбрать необходимое значение действия:

- для генерируемых приемников установить значение от 2 до 255, в соответствии с их перечнем команд.
- для пиротехнических запалов установить значение PYRO . Данное значение позволяет на выбранный адрес подать ток запуска в течение 100мс, для срабатывания пирозапала.

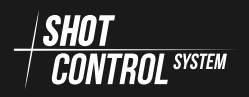

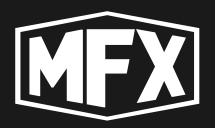

**Порядок работы в режиме MAN.SHOT** Для начала работы в активном режиме, необходимо нажать кнопку ARM .

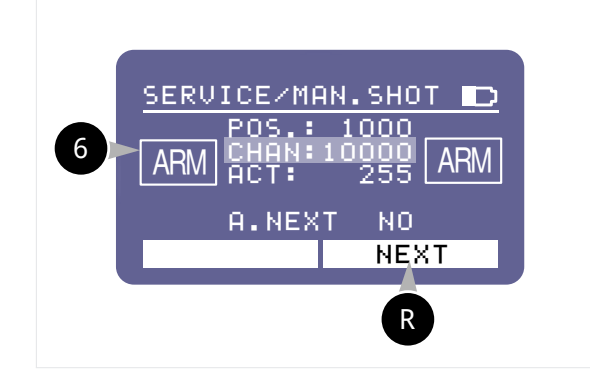

Нажать на кнопку ARM «Пульта». Все подключенные приемники к «Пульту» перейдут в режим ARM и будут готовы принимать команды SHOT с «Пульта». На дисплее «Пульта» и «Приемников» отобразится индикация режима ARM.

- 1) Нажимая на кнопку NEXT в режиме ARM происходит перемещение курсора по строкам меню: POS/CHAN/ACT.
- 2) Нажимая на клавиши навигации ВВЕРХ и ВНИЗ, в режиме ARM происходит изменение значений в текущей строке.
- 3 Нажатие кнопки SHOT отправит сигнал в радиоканал с установленными текущими значениями POS/CHAN/ACT.
- 4) Чтобы отправить на этот же адрес команду еще раз, нужно еще раз нажать кнопку SHOT, не изменяя значений POS/CHAN/ACT и не выключая режим ARM.
- 5 Чтобы отправить команду на другой адрес: задать новые значения POS/CHAN/ACT и нажать кнопку SHOT не выключая режим ARM.

Автоматическое изменение значений в режиме MAN.SHOT Для автоматического изменения номеров каналов или позиций, необходимо:

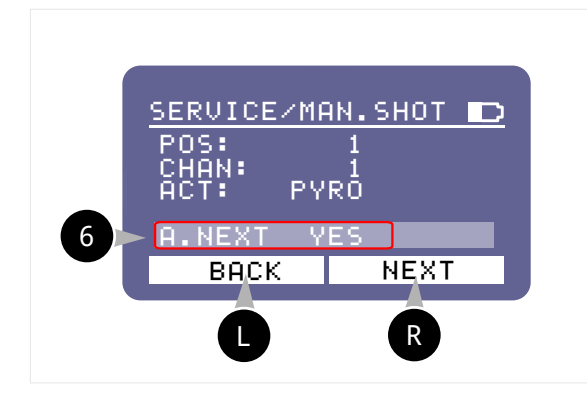

1 Выбрать строку А.NEXT и установить в ней значение YES с помощью кнопок навигации.

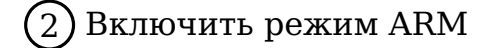

3) Выбрать с помощью кнопки NEXT текущую позицию для автоматического изменения значений (Например: CHAN — каналы).

4) Установить с помощью кнопок навигации ВВЕРХ И ВНИЗ стартовое значение в выбранной строке.

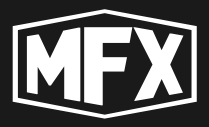

- (5) Нажать кнопку SHOT для отправки команды по выбранному адресу. (Значение адреса автоматически увеличится на +1).
- (6) Повторное нажатие на кнопку будет автоматически увеличивать значение адреса и отправлять команду без необходимости изменения адреса вручную.

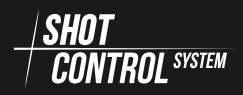

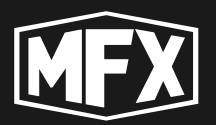

# Режим «Приемник»

В режиме «Приемник» устройство получает сигналы с пульта управления и подает управляющий ток во внешние каналы для запуска пиротехнических изделий или включения электромагнитов или других специальных устройств. Данное устройство в режиме приемника управляется по радио протоколу / SHOT СОЛТВО SYSTEM .

В режиме «Приемник» к устройству возможно подключить до 5 (пяти) внешних устройств, через 5 групп контактов (каналов) для прямого проводного подключения пиротехнических воспламенителей, а также, через 2 разъема RJ45 возможно подключение 2-х внешних расширительных плат, по 15 каналов на каждой.

При подключении 2х расширительных плат устройство может подавать сигнал сразу на 30 пировоспламенителей.

При работе в режиме «Приемник» на дисплее устройства отображается соответствующий статус и информация, соответствующая режиму «Приемник».

Для включения устройства в режиме приемник необходимо перейти в меню DEV.MODE и выбрать значение S-BOX :

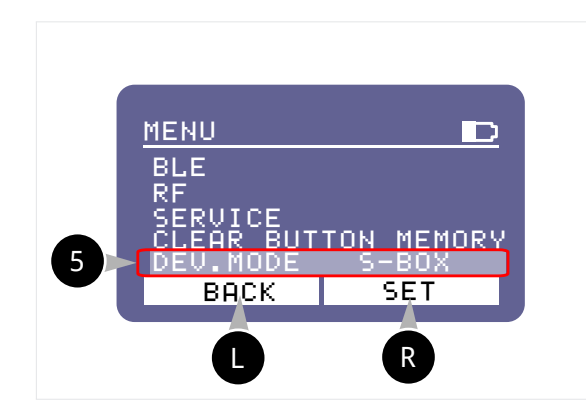

#### «ПРИЕМНИК» Для

переключения устройства в режим «ПРИЕМНИК»

- 1. Нажать на кнопку EDIT
- 2. Кнопками навигации выбрать значение S-BOX
- 3. Повторно нажать на кноп-

R SET для coxpa-KV нения режима «ПРИЕМ-НИК»

R

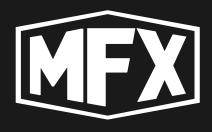

# 8.1 ВКЛЮЧЕНИЕ УСТРОЙСТВА.

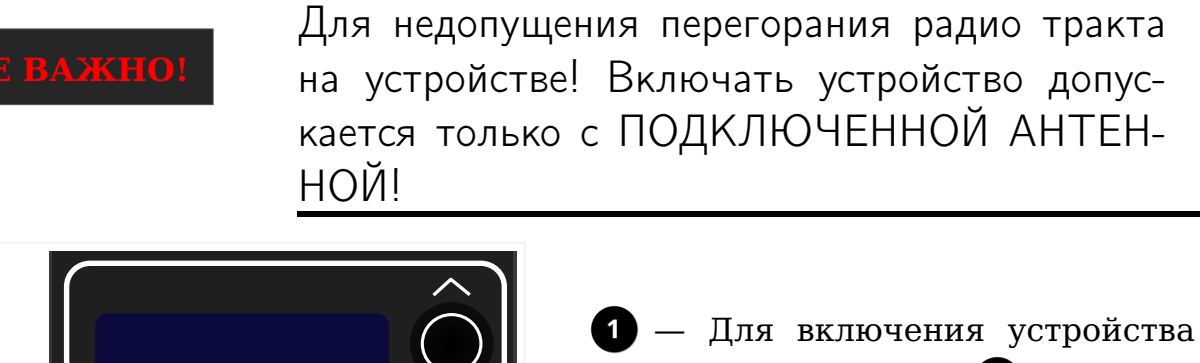

нажать на кнопку **1** и удерживать в течение 1 сек. Устройство автоматически загрузится и перейдет в текущий режим.

/\_\_\_\_\_ВАЖНО!

При включении устройства первоначально клавиатура заблокирована и на дисплее в нижней строке отображается надпись LOCK .

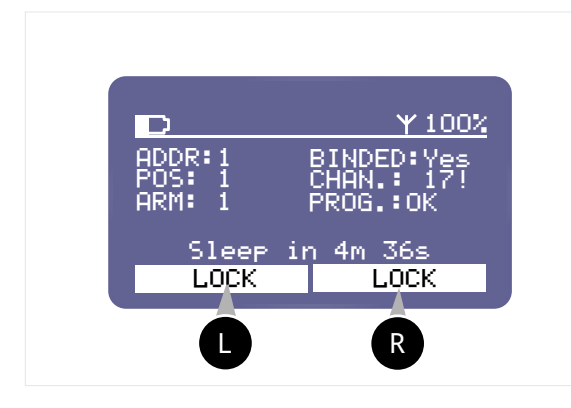

Для отключения блокировки клавиатуры на устройстве необходимо одновременно нажать на кнопку

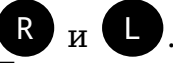

Также для отключение блокировки клавиатуры можно нажать кнопку

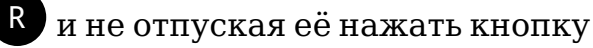

С. Клавиатура устройства будет разблокирована и на дисплее отобразится надпись MENU.

Для блокировки клавиатуры, выполнить действие, аналогичное предыду-

щему, одновременно нажать на кнопку **Р** и **С**, клавиатура будет заблокирована и на дисплее отобразится информация о блокировке клавиатуры в нижней строке LOCK LOCK.

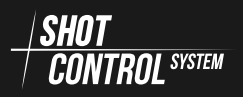

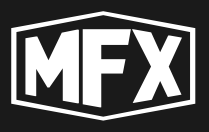

# 8.2 ВЫКЛЮЧЕНИЕ УСТРОЙСТВА

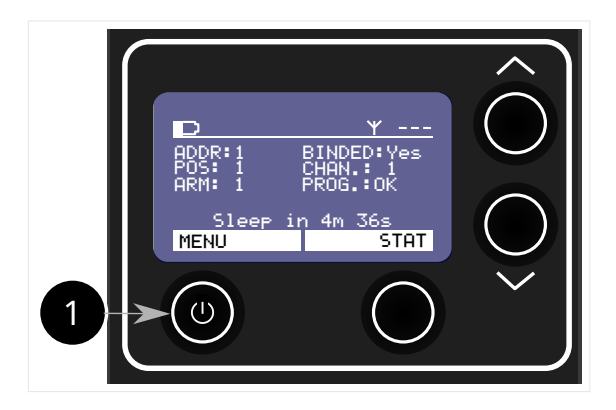

- Для выключения устройства нажать на кнопку и удерживать в течение 2-3 сек. Устройство автоматически выключится и запомнит все текущие настройки.
- При последующем включении, устройство загрузится в режиме текущих настроек.

# 8.3 ПОРЯДОК РАБОТЫ В РЕЖИМЕ «ПРИЕМННИК»

#### 8.3.1 ПОДГОТОВКА К РАБОТЕ УСТРОЙСТВА

Устройство SBOX-30 в режиме «Приемник» может получать сигналы от «Пульта» по протоколу *SHOT* и управлять до 30 внешних устройств, подключенных к нему по проводной связи.

Для подготовки к работе устройства SBOX-30 в режиме «Приемник» необходимо выполнить следующие действия:

1) Включить устройство (см. раздел 8.1 на предыдущей странице)

2) Включить на устройстве режим «Приемник» (см. раздел 8.4.5 на с. 73) DEV.MODE: S-BOX

3) Выполнить сопряжение с «Пультом» (см. раздел 8.4.4 на с. 72)

4) Выполнить настройку адресного пространства (см. раздел 8.4.1 на с. 70)

5) Подключить к внешним каналам устройства для их управления

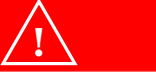

Перед началом работы убедитесь, что приемник не находится в режиме блокировки LOCK.

В режиме LOCK приемник не обрабатывает сигналы с «Пульта» и не реагирует на нажатие на клавиатуру. (Подробнее по отключению режима LOCK см. раздел 7.7.6 на с. 56)

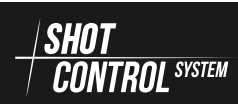

ВАЖНО!

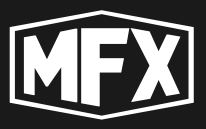

#### 8.3.2 ОСНОВНЫЕ ОПЕРАЦИИ, ВЫПОЛНЯЕМЫЕ НА УСТРОЙСТВЕ

Устройство SBOX-30 в режиме приемника после настройки и сопряжения с пультом, работает в автоматическом режиме и не требует присутствие оператора. Включение и выключение режима ARM осуществляется по радиоканалу с «Пульта».

<u>/</u>\_крайне важно!

В целях безопасности для здоровья, в режиме ARM не рекомендуется находиться людям поблизости с приемниками. Возможно получение травмы из-за срабатывания пиротехнических устройств.

**і крайне важно**!

После включения режима ARM на пульте, необходимо до 3 секунд времени для переключения приемника в активный режим и зарядки конденсаторов.

Через 3 секунды комплекс готов к запуску программ.

#### 8.3.3 ОКОНЧАНИЕ РАБОТЫ С УСТРОЙСТВОМ/ХРАНЕНИЕ

После завершения работы в режиме приемник необходимо:

- 1) Выключить питание (см. раздел 8.2 на предшествующей странице)
- 2) Отключить устройства от внешних каналов
- 3) Выполнить профилактические работы
- 4) Убрать устройство в штатную упаковку

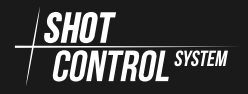

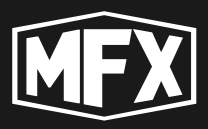

# 8.4 МЕНЮ УСТРОЙСТВА В РЕЖИМЕ «ПРИЕМНИК»

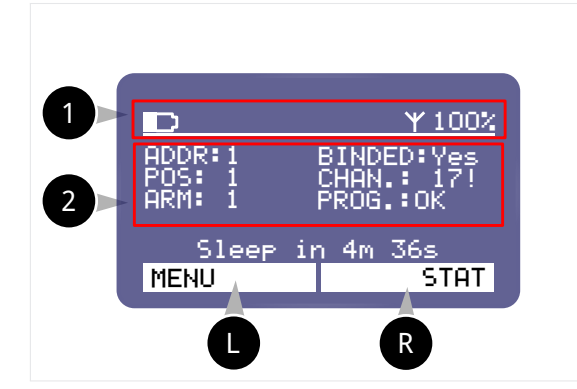

1 В верхней строке дисплея в режиме «Приемник» выполняется индикация уровня зарядки аккумулятора устройства и уровень связи с пультом Y показывает уровень сигнала в %. Если сигнал отсутствует с пультом, то отображаются ---.

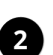

2 Текущее параметры настройки устройства.

Уровень зарядки устройства — визуально: закрашенная область, показывает оставшийся уровень заряда:

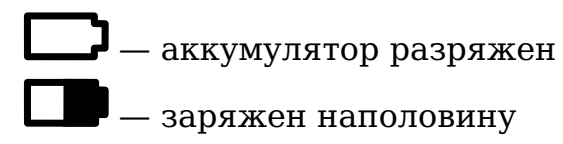

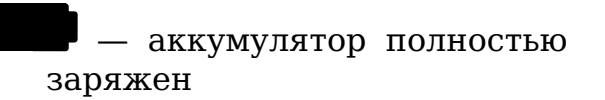

Функциональные кнопки, обозначенные на рисунке управляют прибором в соответствии с индикацией в белом поле дисплея:

Кнопка 8 на Рис. 5.1 на с. 15 выполняет действие, обозначенное на левом белом поле дисплея MENU : (далее на схемах обозначается как:

Кнопка 6 на Рис. 5.1 на с. 15 выполняет действие, обозначенное на правом белом поле дисплея STAT : (далее на схемах обозначается как:

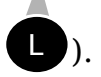

- 2 меню основного экрана дисплея
- ADDR:1 на дисплее обозначен стартовый адрес устройства
- **POS:** 1 на дисплее обозначен номер позиции устройства
- **ARM: 1** на дисплее обозначен номер ARM ZONE, в которой работает устрой-CTBO
- **BINDED:Yes** признак установленной привязки к пульту:
  - Yes связь установлена
  - **No** находится в режиме поиска пульта
- **СНАМ.:** 17! номер рабочего канала связи устройства с пультом.

**PROG.: ОК** — признак загруженной программы для работы устройства.

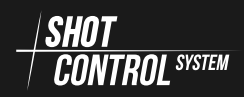

### 8 РЕЖИМ «ПРИЕМНИК»

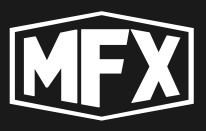

- **ОК** для данного устройства программа загружена, устройство готово к работе.
- **ERR** для данного устройства программа не загружена, устройство не готово к работе.

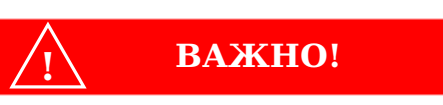

Для правильной работы устройства, с пульта должна быть загружена программа для данного устройства и в строке PROG.: должно быть установлено значение OK

Если в строке устройства стоит статус PROG: ERR , то необходимо перевести пульт, к которому подключено данное устройство в режим DISARM и дождаться полной загрузки программы на приемник и установление статуса PROG OK .

#### 8.4.1 MEHIO CTRL.ADDR

Данное меню предназначено для установки стартового адреса устройства.

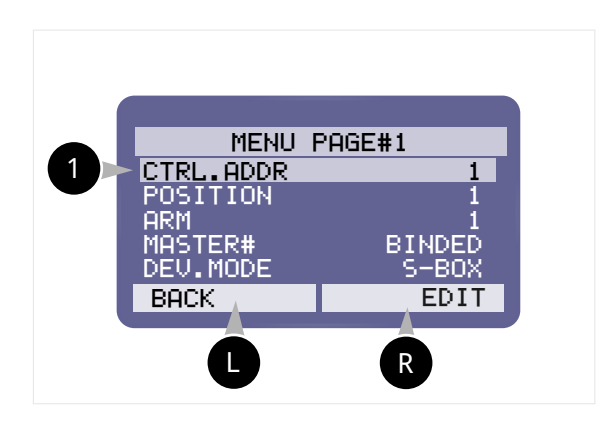

Для перехода к редактированию адреса устройства, необходимо установить кнопками навигации курсор на строке с надписью CTRLADDR 1 и нажать кнопку

#### R EDIT .

Кнопками навигации ВВЕРХ-ВНИЗ установить нужное значение стартового адреса и сохранить сделанные изменения, нажав на кнопку

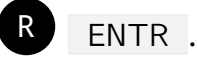

Для отмены внесенных изменений, нажать на кнопку 🛽

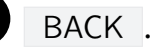

#### 8.4.2 MEHIO POSITION

Данное меню предназначено для установки номера позиции устройства.

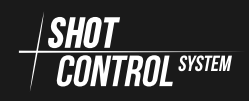

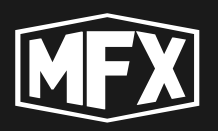

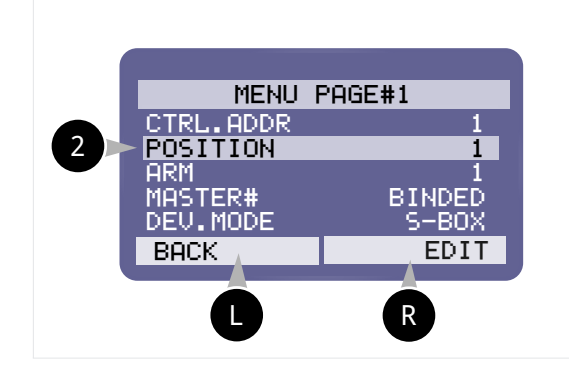

Для перехода к редактированию номера позиции устройства, необходимо установить кнопками навигации курсор на строке с надписью

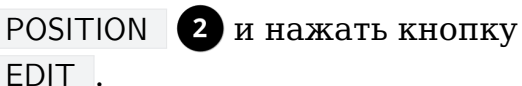

R

Кнопками навигации ВВЕРХ-ВНИЗ установить нужное значение

позиции устройства и сохранить сделанные изменения, нажав на кнопку

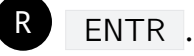

ВАЖНО!

Для отмены внесенных изменений, нажать на кнопку

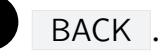

При изменении номера позиции в настройках устройства, на устройстве будет стерта вся память и изменен номер позиции.

#### 8.4.3 MEHIO ARM

Данное меню предназначено для изменения номера ARM ZONE устройства.

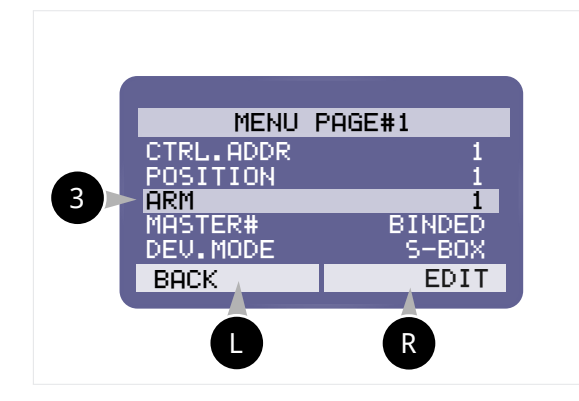

Для перехода к редактированию номера ARM ZONE устройства, необходимо установить кнопками навигации курсор на строке с надпи-

сью ARM 3 и нажать кнопку

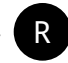

BACK .

EDIT . Кнопками навигации ВВЕРХ-ВНИЗ установить нужное значение

ARM ZONE устройства и сохранить сделанные изменения, нажав на кнопку R ENTR .

Для отмены внесенных изменений, нажать на кнопку

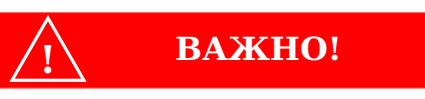

При подключении между собой устройств SBOX 30 в качестве «ПУЛЬТ» и «ПРИЕМ-НИК» сигнал ARM от пульта приходит сразу по всем 8-ми ARM ZONE.

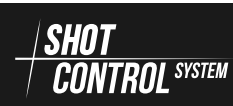

### 8 РЕЖИМ «ПРИЕМНИК»

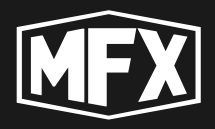

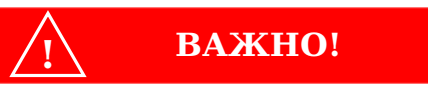

При подключении устройств SBOX 30 в режиме «ПРИЕМНИК» к большому пульту, сигнал ARM от пульта приходит только на установленные ARM ZONE от 1 до 8. При работе в такой конфигурации, обязательно проконтролируйте настройку номера ARM ZONE на устройствах.

#### 8.4.4 MEHIO MASTER

Данное меню предназначено для отсоединения устройства от пульта.

Соединить приемник с пультом возможно только из меню в режиме «Пульт» (подробнее смотри раздел 7.7.3 на с. 50).

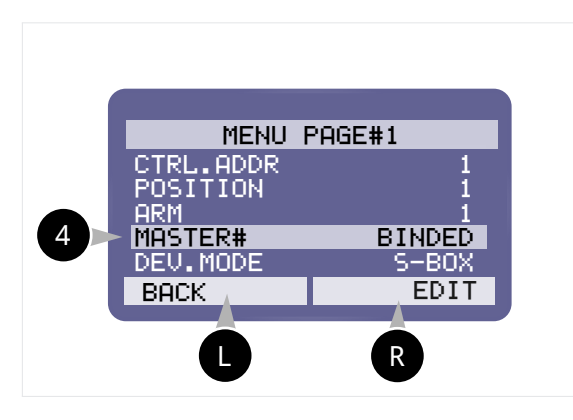

Для отсоединения устройства от пульта, необходимо установить кнопками навигации курсор на строке с надписью MASTER 4 и

нажать кнопку **В** EDIT . Кнопками навигации ВВЕРХ-ВНИЗ установить значение UNBIND

Для сохранения сделанных изменений, нажать на кнопку **R** ENTR .

Для отмены внесенных изменений, нажать на кнопку 🕛 ВАСК.

(BINDED — связь с пультом установлена, UNBIND — связь с пультом не установлена и данный приемник доступен для подключения любым пультом, на котором будет выполнена процедура сканирования устройств для подключения, подробнее смотри раздел 7.7.3 на с. 50.)

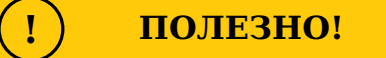

При отвязке устройства от пульта, на пульте сохраняется информация об этом устройстве. Для полной отвязки устройства от пульта, необходимо выполнить процедуру отвязки также на пульте. (подробнее смотри раздел 7.7.3 на с. 50)

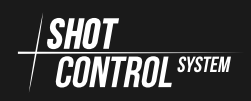
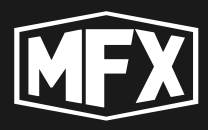

### 8.4.5 MEHЮ DEV.MODE

Данное меню предназначено для установки основного режима устройства (ПУЛЬТ или ПРИЕМНИК)

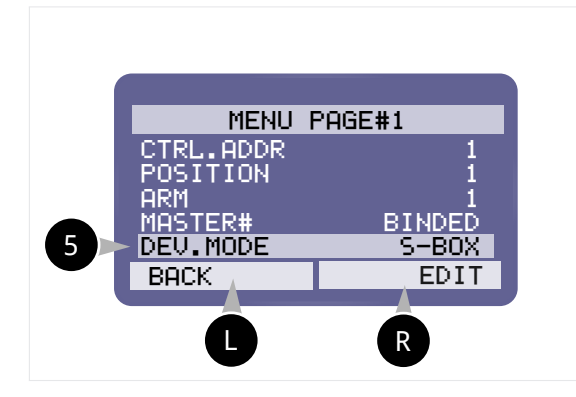

Для переключения основного режима работы устройства, необходимо установить кнопками навигации курсор на строке с надписью DEV.MODE **5** и нажать кнопку

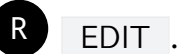

Кнопками навигации ВВЕРХ-ВНИЗ установить нужное значение

( CONTROL — для установки режима «ПУЛЬТ» или S-BOX — для установки режима «ПРИЕМНИК» и сохранить сделанные изменения, нажав на

R ENTR . Для отмены внесенных изменений, нажать на кнопку

L BACK .

кнопку

#### 8.4.6 MEHЮ BUZZER

Данное меню предназначено для установки звукового сигнала на устройстве.

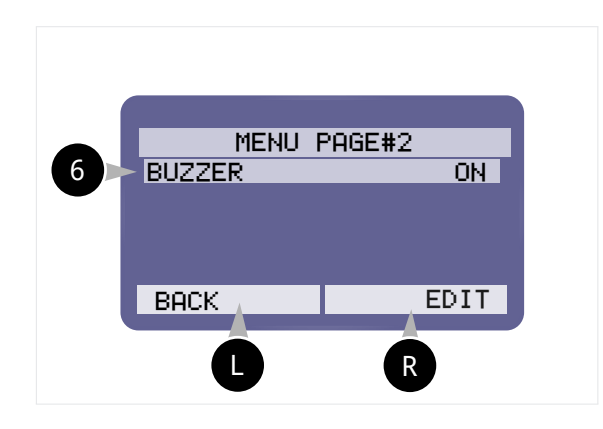

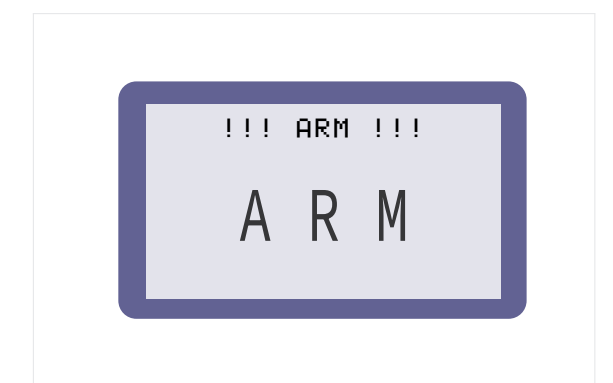

Для установки режима звукового сигнала на устройстве, необходимо установить кнопками навигации курсор на строке с надписью

BUZZER 6 и нажать кнопку R EDIT.

Кнопками навигации ВВЕРХ-ВНИЗ установить нужное значение. Для отмены внесенных изменений, на-

жать на кнопку 🕒 ВАСК .

- **BUZZER ON** При включении на пульте режима ARM, устройство начнет издавать прерывистые звуки в высокой тональности и мигать дисплеем.
- **BUZZER OFF** При включении на пульте режима ARM, устройство будет только мигать дисплеем.

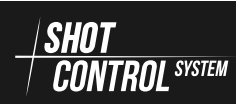

### 8 РЕЖИМ «ПРИЕМНИК»

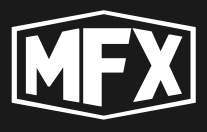

(ON — для установки звука на устройстве в режиме ARM или OFF — для отключения звука на устройстве в режиме ARM. Сохранить сделанные изменения, нажав на кнопку R ENTR.

### 8.5 MEHЮ STATUS

Для перехода в меню STATUS, необходимо на главном экране устройства в режиме «Приемник» (см. раздел 8.4 на с. 69) нажать на кнопку STAT.

На дисплее отобразится статус устройства.

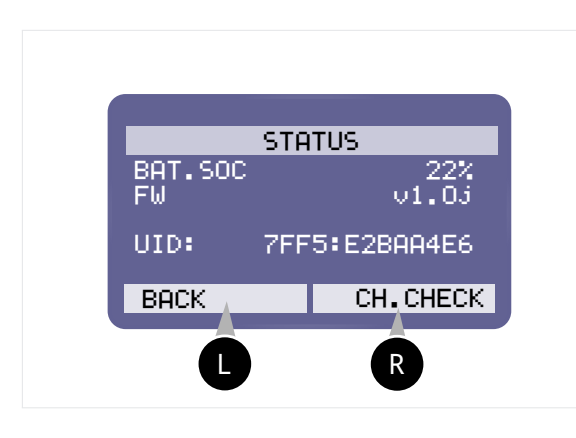

- **BAT.SOC** уровень фактического заряда устройства в %
- **FW** версия Firmware установленная на устройстве.
- UID: уникальный идентификационный номер устройства, состоящий из двух групп символов 4:8 символов, разделенных двоеточием. Уникальный номер устройства продублирован на задней крышке устройства и нанесет в виде QR-кода.

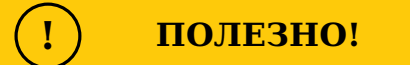

Firmware — это специальная микропрограмма, загруженная в память устройства.

Микропрограммы периодически обновляются и доступны для загрузки на устройство.

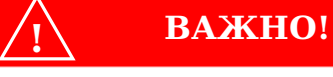

При обновлении микропрограммы Firmware на устройстве, следите, чтобы версия программы на всех подключенных устройствах (пульте и приемниках) была идентичная.

При эксплуатации подключенных приборов с разными версиями Firmware, эксплуатация комплекса не допускается.

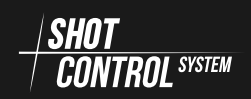

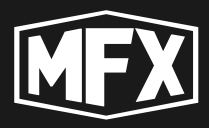

### 8.5.1 МЕНЮ СН-СНЕСК

Данный режим предназначен для (прозвонки) проверки проводных контактов с подключенными внешними устройствами к выходным каналам (подробнее подключение внешних устройств см. рис. 8 на с. 17 непосредственно к штатным разъемам прибора SBOX-30 или через плату расширения до 30 каналов).

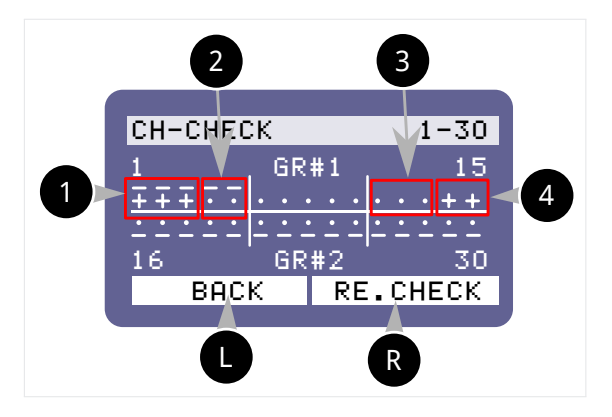

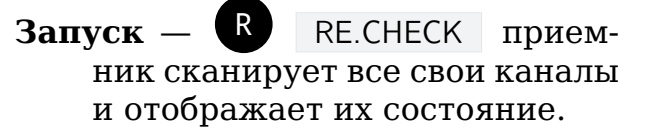

Индикация — в загруженном окне отобразится состояние каждого измеряемого канала соединения с внешним устройством.

**Индикация результатов тестирования каналов** на экране приняты следующие условные обозначения, для описания состояния каналов:

— на экране канал обозначен <del>—</del> — В программе используется данный канал, нагрузка в канале есть, всё работает исправно.

2 — на экране канал обозначен 🔽 — В программе используется данный канал, нагрузки в канале нет, устройство не подключено.

та экране канал обозначен — программа не загружена, нагрузки в канале нет.

— на экране канал обозначен + — программа не загружена, нагрузка в канале есть, устройство подключено неверно.

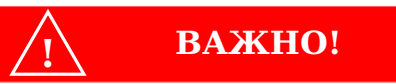

После выполненной диагностики, обязательно переподключите устройства, обозначенные на схеме + и над плюсом нет знака - , данное устройство подключено к каналу, на котором не загружена программа.

После завершения процедуры CH-CHECK на экране отобразится статус выполненной проверки каналов.

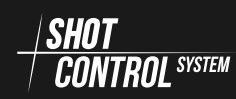

### 8 РЕЖИМ «ПРИЕМНИК»

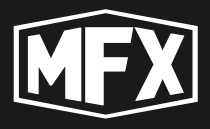

|     |          | Статусы каналов по результату тести-<br>рования:                                                                                                    |
|-----|----------|----------------------------------------------------------------------------------------------------|
|     |          | ??? — канал ещё не сканирован;                                                                                                    |
|     |          | ОК — все каналы на приемнике работают исправно (т.е. на всех проверяемых кана-                                                                                                    |
| (!) | ПОЛЕЗНО! | лах состояние соответствует пунктам 1                                                                                                    |
|     |          | и <b>3</b> — см. раздел выше);                                                                                                    |
|     |          | ERR — на тестируемом приемнике в кана-<br>лах обнаружены ошибки и требуется до-<br>полнительная проверка (т.е. в каком-то из<br>каналов есть состояние, соответствующее<br>пунктам 2 и 4 — см. описание выше). |

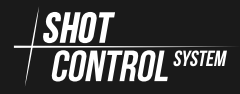

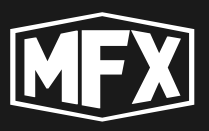

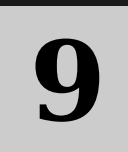

### Управление питанием устройства

## 9.1 ВКЛЮЧЕНИЕ УСТРОЙСТВА

🔨 крайне важно!

Для недопущения перегорания радио тракта на устройстве! Включать устройство допускается только с ПОДКЛЮЧЕННОЙ АНТЕН-НОЙ!

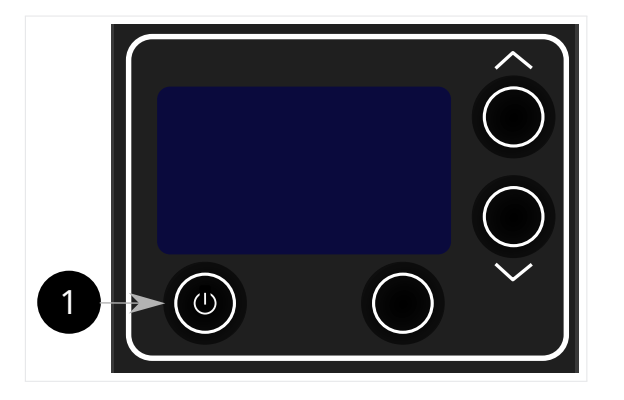

 Для включения устройства нажать на кнопку и удерживать в течение 1 сек. Устройство автоматически загрузится и перейдет в текущий режим.

ВАЖНО!

При включении устройства первоначально клавиатура заблокирована и на дисплее в нижней строке отображается надпись LOCK .

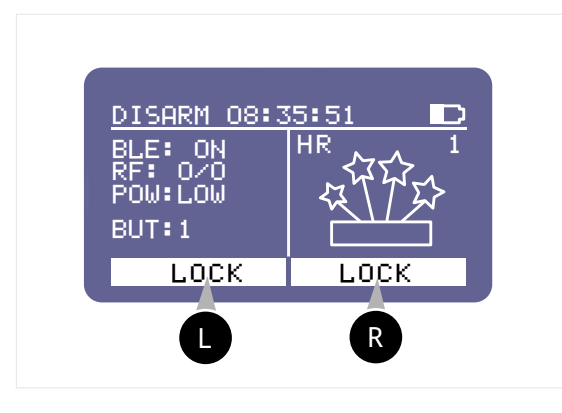

Для отключения блокировки клавиатуры на устройстве необходимо одновременно нажать на кнопку

### RиC.

Также для отключение блокировки клавиатуры можно нажать кнопку

<sup>R</sup>и не отпуская её нажать кнопку

**С**. Клавиатура устройства будет разблокирована и на дисплее отобразится надпись MENU.

Для блокировки клавиатуры, выполнить действие, аналогичное предыду-

щему, одновременно нажать на кнопку **R** и **L**, клавиатура будет заблокирована и на дисплее отобразится информация о блокировке клавиатуры в нижней строке LOCK LOCK.

CONTROL SYSTEM

### 9 УПРАВЛЕНИЕ ПИТАНИЕМ

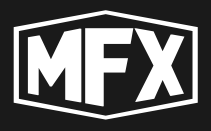

### 9.2 ВЫКЛЮЧЕНИЕ УСТРОЙСТВА

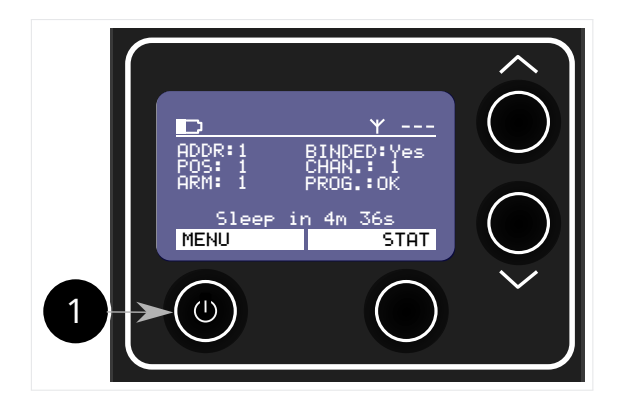

 Для выключения устройства нажать на кнопку 1 и удерживать в течение 2-3 сек. Устройство автоматически выключится и запомнит все текущие настройки.

# 9.3 АВТОМАТИЧЕСКОЕ ПЕРЕКЛЮЧЕНИЕ В РЕЖИМ SLEEP

Режим SLEEP (спячка) — необходим для экономного расхода заряда батареи на устройстве. В этом режиме устройство периодически проверяет восстановление связи с пультом и при появлении связи, устройство автоматически включается в работу.

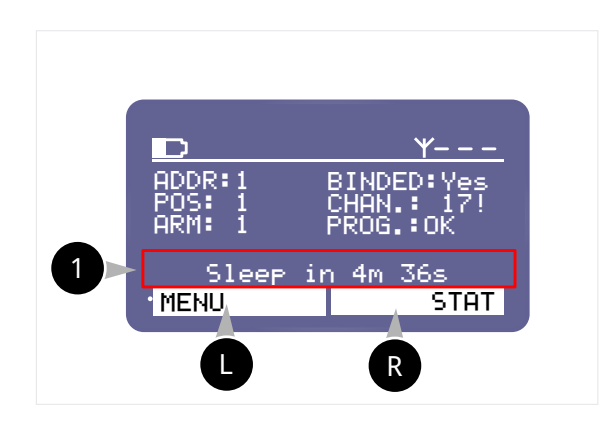

 При обрыве связи с пультом, на устройстве автоматически запускается таймер (5 минут) для перехода в режим SLEEP

Восстановление — При восстановлении связи с пультом, к которому было привязано устройство, оно автоматически проснется в течение 2-х минут.

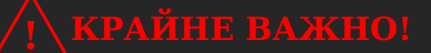

В режиме SLEEP устройство может находиться до 1-го месяца.

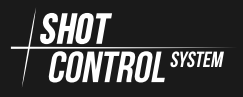

При последующем включении, устройство загрузится в режиме текущих настроек.

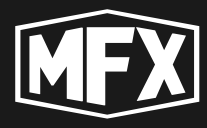

# 9.4 ПРИНУДИТЕЛЬНОЕ ПЕРЕКЛЮЧЕНИЕ В РЕЖИМ SLEEP

Для принудительного переключения устройства в режим SLEEP необходимо:

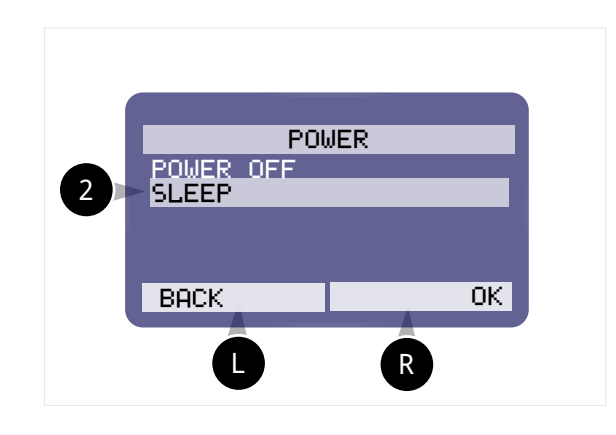

2 — Нажать на устройстве кнопку

• MENU и удерживать в течение 2 секунд (не более, чтобы на устройстве не сработал режим POWER OFF — выключение).

- **Выбор SLEEP** кнопками навигации выбрать строку с надписью SLEEP
  - нажать на кнопку ОК

### 9.5 ПРИНУДИТЕЛЬНОЕ ПРОБУЖДЕНИЕ ИЗ РЕЖИ-MA SLEEP

Если устройство находится в режиме SLEEP, кратковременное нажатие на кнопку «Питание» (см. раздел 9.1 на с. 77) приведет к пробуждению устройства и его автоматическому подключению к пульту.

### 9.6 ЗАРЯДКА УСТРОЙСТВА

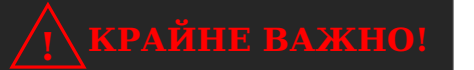

Для недопущения перегорания радио тракта на устройстве! Включать устройство допускается только с ПОДКЛЮЧЕННОЙ АНТЕН-НОЙ!

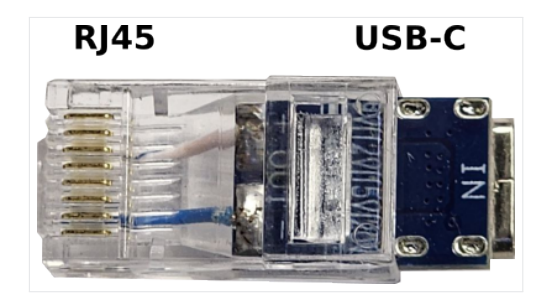

Для зарядки устройства необходимо установить переходник [RJ45xUSB-C] В в выходной разъем устройства и подключить к переходнику блок питания мощностью не менее 60W и напряжением 20B с технологией Power delivery. (A)

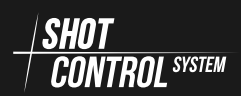

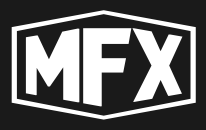

Для зарядки одного устройства достаточно подключить блок питания через переходник [RJ45xUSB-C] к любому выходному разъему RJ45 на устройстве SBOX-30 (см. рис. 19).

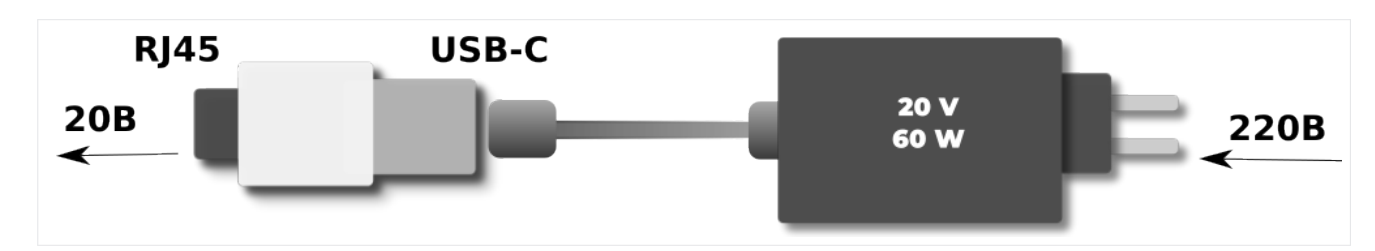

Рис. 18: Зарядка устройства SBOX-30 через переходник [RJ45xUSB-C]

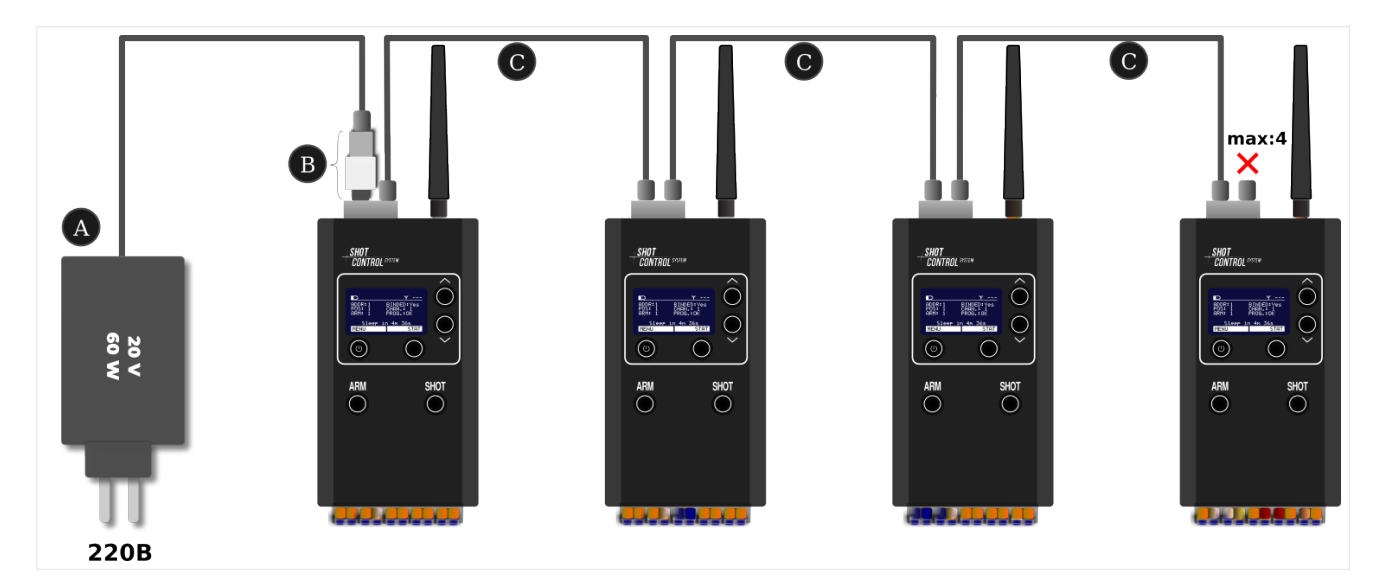

Рис. 19: Зарядка 4-х устройств SBOX-30

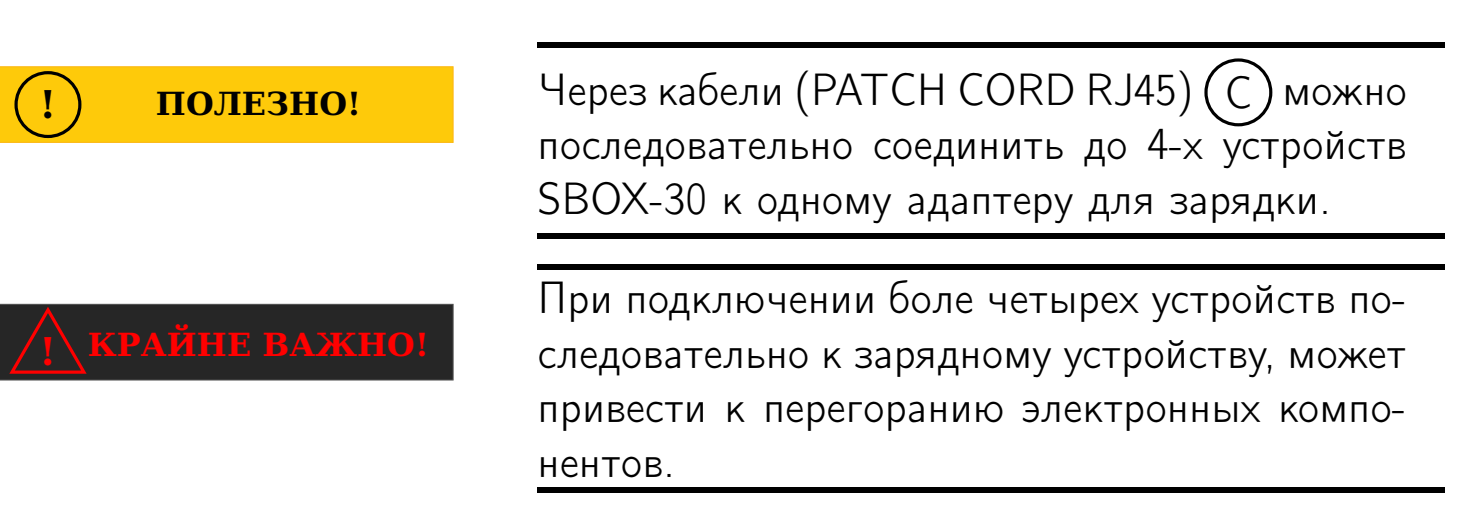

### 9.7 СНЯТИЕ АККУМУЛЯТОРА С УСТРОЙСТВА

Для перевозки устройства в самолетах требуется извлечение аккумуляторной батареи. Для снятия аккумуляторной батареи с устройства необходимо:

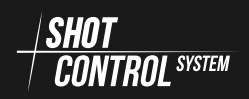

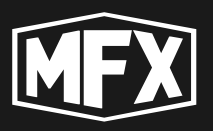

### 9 УПРАВЛЕНИЕ ПИТАНИЕМ

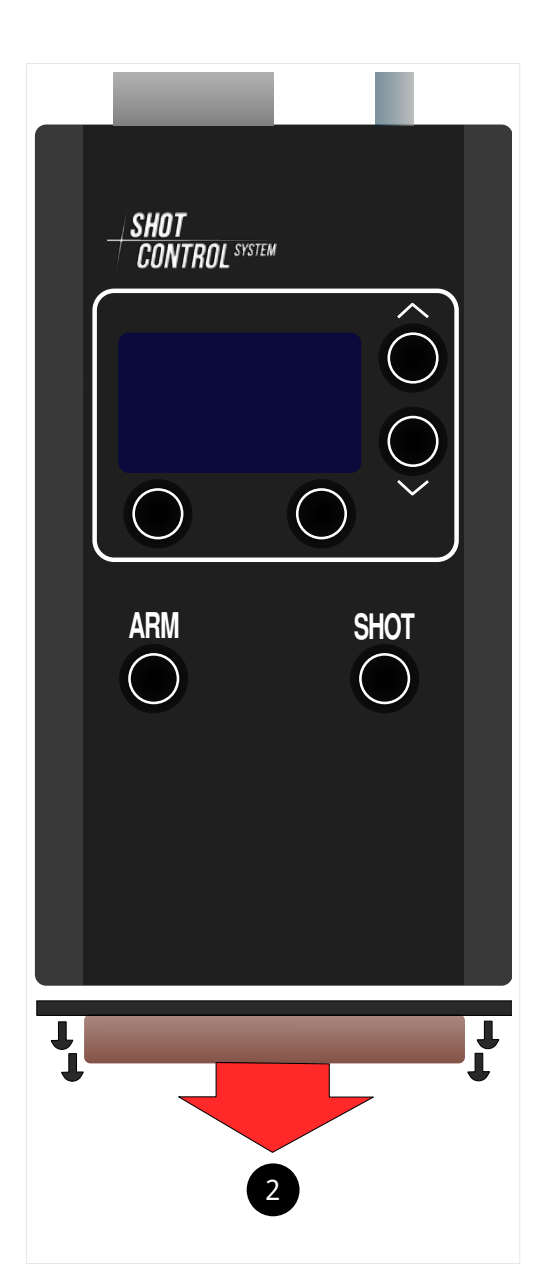

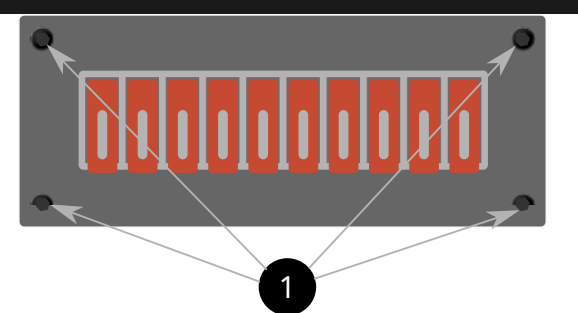

- открутить шестигранником 2мм 8 винтов находящихся на верхнем и нижнем торце корпуса устройства.
- Аккуратно отсоединить вержние и нижние платы с разъемами от центральной сборки.

3. 4. Аккуратно извлечь аккумулятор не используя металлические предметы. 5. Собрать устройство в обратной последовательности совместив разъемы верхней и нижней торцов с центральной сборкой

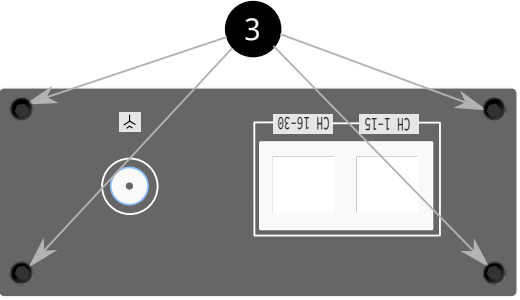

4 — Аккуратно выдавить пальцем центральную сборку находящуюся в пазах из корпуса по направлению к нижней части корпуса

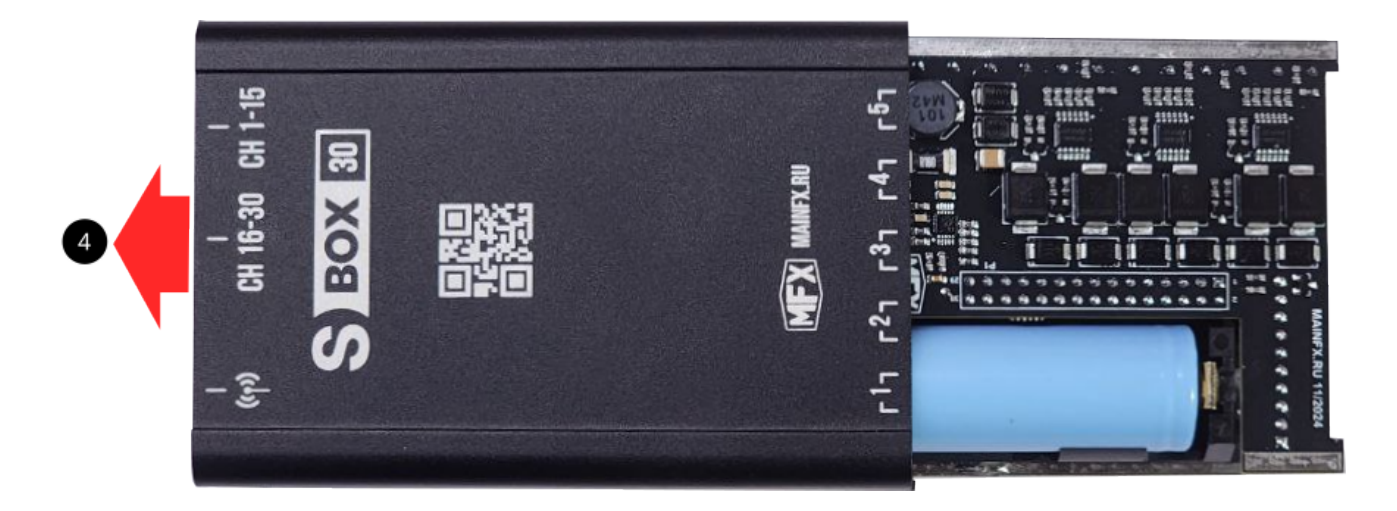

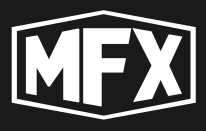

**5** — После снятия задней крышки, вынуть аккумулятор из штатного места устройства.

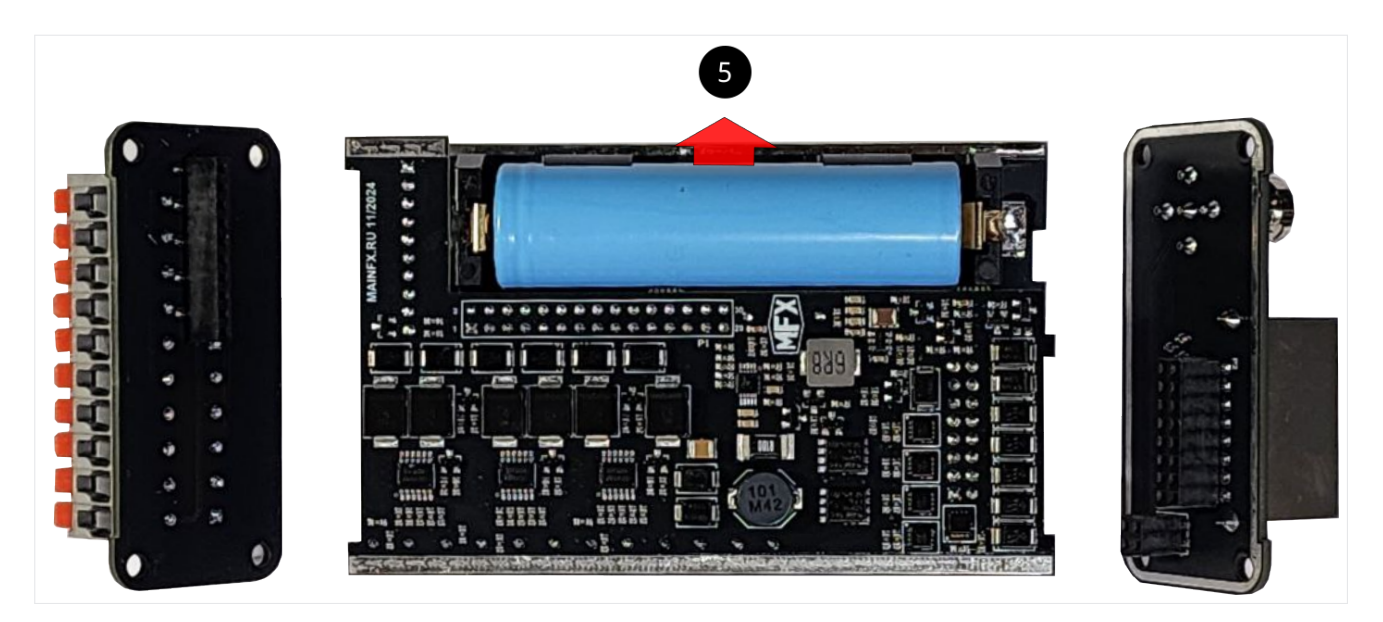

Рис. 20: Снятие аккумулятора с устройства SBOX-30

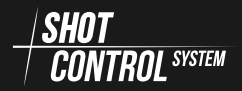

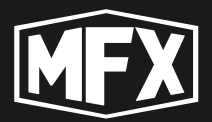

# 10 Обслуживание устройства

### 10.1 ЕЖЕДНЕВНЫЙ УХОД И ОБСЛУЖИВАНИЕ

После использования прибора и перед его укладкой в штатную упаковку, протереть устройство сухой салфеткой и удалить имеющиеся загрязнения.

Перед упаковкой снять антенну и отключить из разъемов кабели и контактные провода.

Включить устройство и выключить его удержанием кнопки питания, во избежания того случая, что устройство будет хранится в состоянии SLEEP (состояние сна).

Хранить в состоянии сна не рекомендуется, во избежании разряда батареи устройства и преждевременного выхода ее из строя.

### 10.2 ЗАМЕНА БАТАРЕИ

При снижении ресурса аккумулятора требуется его замена. Замену можно выполнить самостоятельно (см. раздел 9.7 на с. 80) или обратиться в сервисный центр.

### 10.3 СЕРВИСНОЕ ОБСЛУЖИВАНИЕ

Устройство не требует сервисного обслуживания кроме обновления программного обеспечения.

Для обновления программного обеспечения рекомендуется обращаться в специализированный сервисный центр.

Пользователь может выполнить обновление самостоятельно (Предварительно необходимо ознакомиться с инструкцией по обновлению ПО).

### ПОЛЕЗНО!

Важно обновлять ПО нужно сразу на всех устройствах, так как при обновлении могут вносится изменения в радио протокол и устройства с разной версией прошивки могут перестать быть совместимы.

При возникновении неисправности устройства обратитесь в сервисный центр.

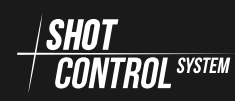

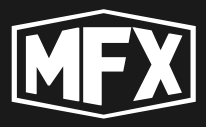

Транспортные расходы на пересылку устройства для ремонта и устранения выявленных недостатков и обратная доставка устройства клиенту, производится за счет клиента (в гарантийных и не гарантийных случаях).

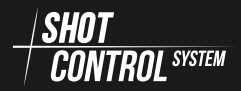

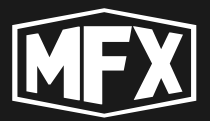

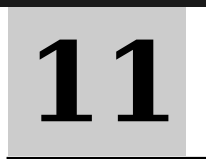

## Устранение неисправностей

Если при эксплуатации этого устройства Вы столкнулись с затруднениями, ознакомьтесь с приведенной ниже таблицей. Если неполадка не устраняется, отключите устройство, отсоедините кабель питания и обратитесь за помощью.

| Симптом                                                  | Возможная причина                                                          | Устранение                                                                            |
|----------------------------------------------------------|----------------------------------------------------------------------------|---------------------------------------------------------------------------------------|
| При включении питания<br>не загорается дисплей.          | Разряжен аккумулятор.                                                      | Подключите переходник и<br>зарядите устройство                                        |
| После полной зарядки<br>устройство быстро<br>разряжается | Аккумулятор неисправен                                                     | Заменить аккумулятор                                                                  |
| Устройство не<br>подключатся к<br>мобильному приложению  | Отключен BLUETOOTH                                                         | Включите BLUETOOTH и<br>выполните сопряжение<br>устройства с мобильным<br>приложением |
| Устройство перестало<br>заряжаться                       | Неисправность переходника<br>RJ45-USB-С или не<br>совместимый блок питания | Поменяйте переходник и<br>попробуйте зарядить<br>вновь                                |
| Устройство перестало<br>заряжаться                       | Неисправность портов или<br>электронной платы зарядного<br>устройства      | Обратитесь в сервисный<br>центр                                                       |

#### Таблица 2: Таблица неисправностей

https://mainfx.ru/

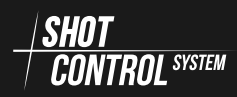

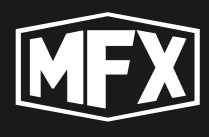

# **12** <sub>Приложения</sub>

### 12.1 ПРИЛОЖЕНИЕ А (ТАБЛИЦА ЧАСТОТ КАНАЛОВ)

| № канала | Частота Mhz | № канала | Частота Mhz |
|----------|-------------|----------|-------------|
| 1        | 864,125     | 21       | 866,625     |
| 2        | 864,25      | 22       | 866,75      |
| 3        | 864,375     | 23       | 866,875     |
| 4        | 864,5       | 24       | 867         |
| 5        | 864,625     | 25       | 867,125     |
| 6        | 864,75      | 26       | 867,25      |
| 7        | 864,875     | 27       | 867,375     |
| 8        | 865         | 28       | 867,5       |
| 9        | 865,125     | 29       | 867,625     |
| 10       | 865,25      | 30       | 867,75      |
| 11       | 865,375     | 31       | 867,875     |
| 12       | 865,5       | 32       | 868         |
| 13       | 865,625     | 33       | 868,125     |
| 14       | 865,75      | 34       | 868,25      |
| 15       | 865,875     | 35       | 868,375     |
| 16       | 866         | 36       | 868,5       |
| 17       | 866,125     | 37       | 868,625     |
| 18       | 866,25      | 38       | 868,75      |
| 19       | 866,375     | 39       | 868,875     |
| 20       | 866,5       | 40       | 869         |

Таблица 3: Таблица частот каналов устройства

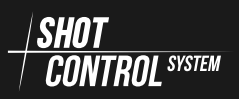

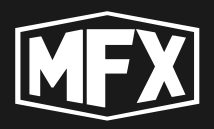

### 12.2 ПРИЛОЖЕНИЕ В (МАРКИРОВКА УСТРОЙСТВА)

### Система управления Shot Control

Модель: SBOX-30

Напряжение выходного питания: 20 VDC Диапазон радиочастот: 864-869 MHz Емкость и тип батареи: Li-Ion 3000 mAh Габаритные размеры: 30мм \* 66мм \* 125мм Страна-изготовитель: Республика Беларусь Изготовитель: Общество с ограниченной ответственностью «ГлавЭффект», 220049, г. Минск, ул. Волгоградская, д. 13, каб. 213-61, Республика Беларусь. Адрес места осуществления деятельности по изготовлению продукции: 223114, Минская обл., Логой-

ский р-н, д. Алекшицы, ул. Центральная, д. 45, Республика Беларусь.

**Дата изготовления:** 01.2025 Срок службы: 2 года Гарантийный срок: 1 год

ТУ ВҮ 193792839.004-2025

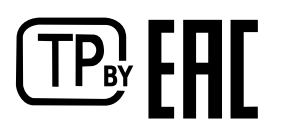

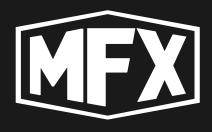

# 13 Гарантийные обязательства

На все изделия бренда MainFX и SHOT CONTROL, приобретенные официально у компании (ООО «ГлавЭффект») LLC MainFX предоставляется гарантия сроком на 24 (двадцать четыре) месяца с момента покупки изделия в соответствии с условиями, изложенными в настоящей гарантии.

Международная гарантия MainFX распространяется на недостатки производственного характера, существующие на момент покупки изделия.

Гарантия вступает в силу только в том случае, если гарантийный сертификат правильно и полностью заполнен, а также если на нем проставлена дата и печать официального дилера MainFX.

В течение гарантийного срока и при предъявлении действительного гарантийного сертификата Вы имеете право на безвозмездное устранение недостатков (ремонт). В случае если восстановление возможности использования Ваших устройств MainFX в нормальных условиях не может быть обеспечено путем ремонта, компания MainFX гарантирует их замену на устройства MainFX с аналогичными или схожими характеристиками.

Транспортные расходы на пересылку устройства для ремонта и устранения выявленных недостатков и обратная доставка, производится за счет клиента (в гарантийных и не гарантийных случаях).

Гарантия производителя не распространяется на: – срок службы батареек; – естественный износ, старение (например, царапины на стекле/корпусе; изменение цвета); – любые повреждения любых деталей изделий в результате ненадлежащего использования, недостаточного ухода, небрежности, случайности (удары, вмятины, разбитое стекло и т.п.), неправильного использования устройств и несоблюдения инструкций по эксплуатации, предусмотренных MainFX.

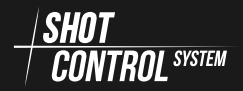

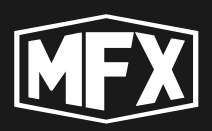

# 14 Авторские права и политика конфиденциальности

Данный документ является интеллектуальной собственностью MainFX.

Несанкционированное копирование и передача третьим лицам, без разрешения правообладателя запрещено.

Инструкция поставляется только как часть пакета документации при покупке программно-аппаратного комплекса Shot Control System.

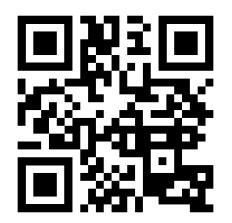

https://mainfx.ru/

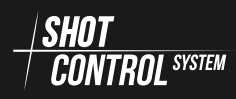

#### ARM и DISARM, 30

Адрес канала, 21 Адресное пространство SHOT CONTROL, 20 Включение RF-LOCK в режиме ARM, 35, 59 Включение RF-LOCК из режима DISARM, 57 Включение/выключение устройства., 29 Выключение RF-LOCK в режиме ARM, 36, 59 Запуск программы на текущей кнопке, 34 Зарядка устройства, 79 Кнопка, 10 Меню ARM, 71 Меню BIND, 50 Меню BLUETOOTH, 39 Meню BUZZER, 73 Меню СН-СНЕСК, 51, 75 **Меню CLEAR BUTTON MEMORY**, 46 Меню CTRL.ADDR, 70 Меню DEV.MODE, 47, 73 Meню INFO, 48 Меню MAN.SHOT, 61 Меню MASTER, 72 **Меню POSITION**, 70 Меню RF, 40 Меню RF-DEV, 54 Меню SERVICE, 45, 48 Меню SPECTRUM, 49 Меню STATUS, 74 Меню настройки внешних устройств RF-DEV, 55

Меню устройства в режиме «Приемник», 69 Меню устройства в режиме «Пульт», 37 Назначение устройства, 7 Обновление устройства, 8 Описание настроек программы, 35 Организация ARM ZONE для управления приемниками, 27 Основные технические характеристики пульта, 14 Передняя панель устройства, 15 Подключение мобильного устройства к SBOX-30, 16 Подключение платы расширения к SBOX-30, 17 Пользователь, 10 Порядок работы на устройстве в режиме «ПУЛЬТ», 32 Порядок работы на устройстве в режиме «Приемнник», 67 Программа, 10 Протокол SHOT CONTROL, 19 Режим «Пульт», 29 Ручное управление режимом ARM, 61 Снятие аккумулятора с устройства, 80 Точка программы, 10 Устранение неисправностей, 85 Устройства, работающие по протоколу SHOT CONTROL, 20

режим SLEEP, 78

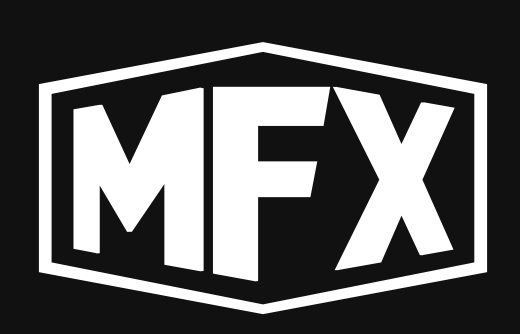

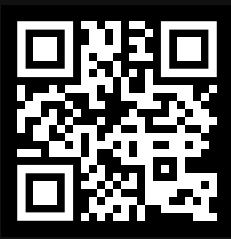

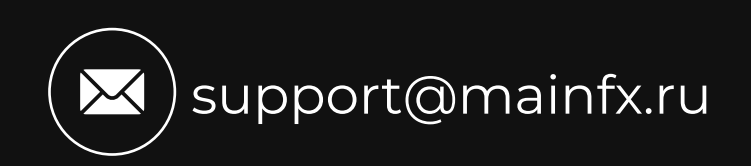